# Nikon

COOLPIX 4500 (Cz)

Cz

Návod k obsluze digitálního fotoaparátu

Nikon

## **COOLPIX 4500**

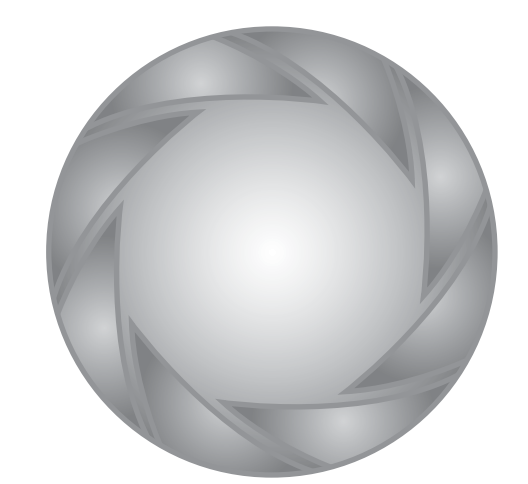

Nikon

**Nikon s.r.o.** Kodaňská 46 100 10 Praha 10

( (

| Fotografujte, prohlížejte si snímky, užívejte si<br>Diagram uspořádání návodu k použití Vašeho fotoaparátu |                                            |                                                                     |   |     |
|----------------------------------------------------------------------------------------------------|--------------------------------------------|---------------------------------------------------------------------|---|-----|
| Krok                                                                                                    | ( 1 - Příprava fotoaparátu                 |                                                                     |   |     |
|                                                                                                    | Příprava                                   | První kroky                                                         | 6 | 9   |
|                                                                                                    | Nastavení fotoaparátu                      | Menu SET-UP                                                         | 6 | 121 |
| Kroł                                                                                                    | c 2 - Fotografování                        |                                                                     | _ |     |
|                                                                                                    | Momentky (plně automat. režim)             | Stručný návod: Fotografování                                        | 6 | 18  |
|                                                                                                    | Tvůrčí fotografie                          | Motivové programy                                                   | 6 | 44  |
| ₩                                                                                                    | Uživatelská nastavení a vi-<br>deosekvence | Menu snímacího režimu                                               | 8 | 91  |
|                                                                                                    | Krok 3 - Přehrávání sním                   | ků                                                                  | _ |     |
|                                                                                                    | Základní přehrávání snímků                 | Stručný návod: Základní pře-<br>hrávání snímků                      | 6 | 27  |
|                                                                                                    | Práce se snímky                            | Menu přehrávacího režimu                                            | 6 | 133 |
|                                                                                                    | a mazání nepotřebných s                    | nímků                                                               |   |     |
|                                                                                                    | Mazání jednotlivých snímků                 | Základní přehrávání snímků                                          | 6 | 27  |
|                                                                                                    | Mazání snímků po expozici                  | Uchovat nebo vymazat                                                | 6 | 71  |
|                                                                                                    | Mazání více snímků                         | Menu přehrávacího režimu:<br>Delete                                 | 8 | 133 |
| Krok                                                                                                    | 4 - Instalace softwaru foto                | paparátu                                                            | _ |     |
| Τ                                                                                                    | Instalace softwaru                         | Stručný návod k obsluze<br>(součást dodávky) )                      | - | - ) |
|                                                                                                    | Poznejte Nikon View 5                      | Referenční návod k obsluze<br>softwaru Nikon View 5 ( na<br>CD ROM) | - | -   |
| Kroł                                                                                                    | c 5 - Předvádění snímků                    |                                                                     |   |     |
|                                                                                                    | Kopírování, editace, prohlížení a tisk     | Propojení                                                           | 8 | 32  |
|                                                                                                    | Přehrávání snímků na<br>televizoru         | Propojení                                                           | 8 | 40  |

### Produktová dokumentace

Dokumentace k tomuto výrobku obsahuje níže uvedené návody k obsluze. Přečtěte si prosím pečlivě všechny návody k obsluze, abyste byli schopni Váš fotoaparát plně využít. Stručný návod k obsluze

Stručný návod k obsluze (Quick Start Guide) Vás provede procesem vybalení a nastavení Vašeho digitálního fotoaparátu Nikon, zhotovením prvních snímků, instalací softwaru a přenosem snímků do počítače.

*Návod k obsluze (tento návod)* Podává kompletní instrukce k obsluze fotoaparátu.

Referenční návod k obsluze softwaru Nikon View 5 Referenční návod k softwaru Nikon View 5 je k dispozici v elektronické formě na referenčním CD, dodávaném s fotoaparátem. Informace k prohlížení tohoto návodu naleznete v kapitole "Propojení".

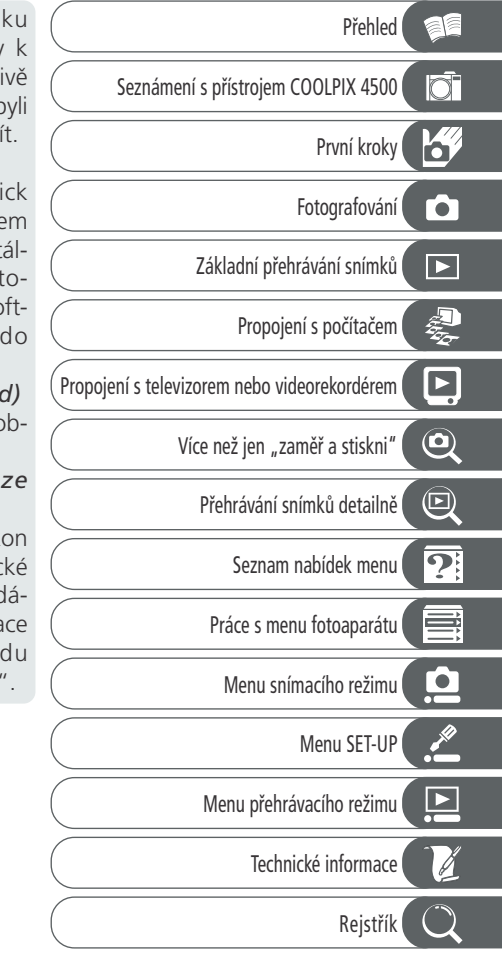

### Pro Vaši bezpečnost

Abyste zabránili poškození Vašeho přístroje Nikon a vyvarovali se eventuálního poranění či poranění dalších osob, přečtěte si před prací s fotoaparátem pečlivě následující bezpečnostní pokyny. Tyto pokyny umístěte tak, aby si je mohli přečíst všichni potenciální uživatelé přístroje.

Možné následky, které by mohly být způsobeny neuposlechnutím pokynů zde uvedených, jsou označeny tímto symbolem:

Tento symbol znamená varování - informace takto označené je nutné si přečíst před použitím výrobku Nikon, aby se zamezilo případnému poranění.

### VAROVÁNÍ

- Nedívejte se hledáčkem fotoaparátu přímo do slunce Pozorování slunce nebo jiného silného světelného zdroje přes hledáček fotoaparátu může způsobit trvalé poškození zraku.
- ▲ V případě výskytu závady přístroj ihned vypněte

Zaznamenáte-li, že z přístroje nebo síťového zdroje (zvláštní příslušenství) vychází neobvyklý zápach či kouř, odpojte síťový zdroj resp. vyjměte z přístroje baterii (dejte pozor abyste se přitom nepopálili). Pokračujete-li v používání přístroje, riskujete úraz elektrickým proudem. Po vyjmutí baterie odneste přístroj na přezkoušení do autorizovaného servisu Nikon.

Nepoužívejte přístroj v blízkosti hořlavých plynů

Elektrické vybavení nepoužívejte v blízkosti hořlavých plynů, jinak může dojít k požáru nebo výbuchu.

### Dbejte opatrnosti při použití řemínku fotoaparátu

Zavěšení fotoaparátu na řemínku okolo krku může způsobit uškrcení, dbejte tedy patřičné opatrnosti. Nikdy nezavěšujte fotoaparát na řemínku okolo krku dětí či dospívající mládeže.

A Přístroj nerozebírejte

Dotykem nechráněných částí těla s vnitřními částmi fotoaparátu může dojít k poranění elektrickým proudem. V případě poruchy smí přístroj opravovat pouze kvalifikovaný technik. Dojde-li k otevření těla přístroje nárazem nebo jinou nehodou, vyjměte baterii a/nebo odpojte síťový zdroj od elektrické sítě a fotoaparát odneste na kontrolu do autorizovaného servisu Nikon.

### Při manipulaci s bateriemi dbejte náležitých bezpečnostních pravidel

Baterie mohou při nesprávném zacházení vytéci nebo explodovat. Při práci s bateriemi určenými pro tento fotoaparát dodržujte následující bezpečnostní pravidla:

- Před výměnou baterie se nejprve přesvědčete, jestli je přístroj vypnutý. Používáte-li síťový zdroj, nejprve jej odpojte.
- Používejte výhradně dobíjecí lithiumiontové baterie Nikon EN-EL1 (součást dodávky) resp. 6V lithiové baterie 2CR5 (DL245) (zvláštní příslušenství).

- Baterie EN-EL1 je určena k použití ve vybraných digitálních fotoaparátech Nikon. Baterie tohoto typu nepoužívejte u přístrojů, pro které nejsou určeny.
- Při vkládání baterie do přístroje se nepokoušejte baterii vložit horní stranou dolů, ani opačným směrem.
  Baterii nezkratuite ani nedemon-
- tujte.
- Nevystavujte baterii působení nadměrných teplot ani plamenů.
- Zabraňte namočení resp. ponoření baterie do vody.
- Baterii nepřepravujte v přítomnosti kovových předmětů, jako jsou řetízky na krk nebo sponky do vlasů.
- Jsou-li baterie plně vybité, mají tendenci vytékat. Abyste zabránili poškození přístroje, nezapomeňte plně vybitou baterii vyjmout.
- Nepoužíváte-li baterii, nasaďte krytku kontaktů a uložte baterii na chladném místě.
- Ihned po práci s přístrojem, resp. při dlouhodobější práci s přístrojem napájeným baterií, může dojít k ohřátí baterie. Před vyjmutím baterie fotoaparát vypněte a počkejte, až baterie vychladne.
- Zaznamenáte-li na baterii jakékoli změny (změna barvy, deformace), ihned ji přestaňte používat.
- 🗥 Používejte vhodné typy kabelů

K propojování fotoaparátů s jinými zařízeními pomocí vstupních a výstupních konektorů používejte pouze kabely dodávané firmou Nikon pro tento účel - pouze tak máte jistotu dodržení elektronických parametrů spojení.

### Modul s objektivem

Při otáčení části fotoaparátu s objektivem se vyvarujte skřípnutí prstů, vlasů, oblečení a dalších objektů do mezery mezi otočným modulem objektivu a tělem fotoaparátu.

### Vybavení uchovávejte mimo dosah dětí

Speciální pozornost věnujte tomu, aby se baterie nebo jiné malé součástky nedostaly do úst dítěte.

### A Vyjímání paměťových karet

Paměťové karty se mohou během používání ohřát. Při jejich vyjímání z přístroje tedy dbejte patřičné opatrnosti.

### **Disky CD-ROM**

Disky CD-ROM, na kterých je distribuován software a návody k obsluze, nepřehrávejte na audio CD zařízení. Přehrávání disků CD-ROM na audio CD přehrávači může vést ke ztrátě sluchu nebo poškození zařízení.

### Při práci s bleskem dodržujte bezpečnostní pravidla

Použití blesku v blízkosti očí může způsobit poškození zraku. Obzvláštní opatrnosti dbejte při fotografování dětí - zde by se měl blesk nacházet minimálně 1 m (39") od fotografovaného dítěte.

### \Lambda Při použití hledáčku

Nastavujete-li při pohledu do hledáčku dioptrickou korekci, dejte pozor, abyste si prstem náhodně neporanili oko.

### Zabraňte kontaktu s tekutými krystaly

Dojde-li k poškození monitoru, dejte pozor, abyste se neporanili střepy z krycího skla a zabraňte styku pokožky, očí nebo úst, s tekutými krystaly z monitoru.

### Upozornění

- Žádná část návodů dodávaných s výrobkem nesmí být reprodukována, kopírována, šířena, ukládána v zálohovacích svstémech nebo v jakékoli formě překládána do jiné řeči bez předchozího písemného svolení firmy Nikon.
- •Firma Nikon si vyhrazuje právo kdykoli bez předchozího upozornění změnit specifikaci hardwaru a softwaru popsaných v těchto návodech.

### Upozornění pro uživatele v USA

### Prohlášení Federálního úřadu pro telekomunikace (FCC) k rádiovému interferenčnímu rušení

Toto zařízení bylo testováno a shledáno způsobilým plnit limity stanovené pro digitální zařízení třídy B podle článku 15 zákona o telekomunikacích. Tyto limity jsou stanoveny tak, aby zajišťovaly dostatečnou ochranu proti škodlivým interferencím v obvtných prostorách. Toto zařízení generuje, využívá a může vyzařovat rádiové vlny a pokud není instalováno a používáno v souladu s těmito instrukcemi, může způsobovat interferenční rušení rádiokomunikací. Přesto není úplná záruka, že při určitých způsobených instalace nedojde ke vzniku interferencí. Způsobuje-li toto zařízení škodlivé interferenční rušení rádiového nebo televizního příimu (lze lokalizovat zapnutím a vypnutím přístroje), může se uživatel pokusit zjednat nápravu jedním z následujících způsobů:

- Změnit nasměrování nebo umístění přijímací antény.
- Zvětšit vzdálenost mezi zařízením a přijímačem.
- Zapojit přístroj do zásuvky napájené jiným okruhem než přijímač.

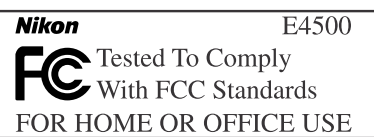

Firma Nikon nenese odpovědnost za

Přestože bylo vynaloženo maximální úsilí

o dosažení správnosti a úplnosti infor-

mací obsažených v tomto návodu, bu-

deme rádi, pokud o jakýchkoli zjištěných

nesrovnalostech nebo chybějících infor-

macích budete informovat Vaše region-

ální zastoupení firmy Nikon.

tohoto přístroje.

jakékoli škody, vzniklé používáním

 Požádat o pomoc zkušeného rádiového/ televizního technika nebo dodavatele. CAUTIONS

### Modifications

The FCC requires the user to be notified that any changes or modifications made to this device that are not expressly approved by Nikon Corporation may void the user's authority to operate the equipment.

### Interface Cables

Use the interface cables sold or provided by Nikon for your equipment. Using other interface cables may exceed the limits of Class B Part 15 of the FCC rules.

Nikon Inc. 1300 Walt Whitman Road, Melville, New York 11747-3064, U.S.A. Tel.: 631-547-4200

### Upozornění pro uživatele v Kanadě

Toto digitální zařízení třídy B splňuje všechny požadavky kanadských norem, kladené na zařízení způsobující rušivé interference.

### Upozornění ohledně zákazu kopírování a šíření

Berte na zřetel, že i držení materiálů, které byly digitálně kopírovány nebo reprodukovány pomocí skeneru, digitálního fotoaparátu či jiného zařízení, může být právně postižitelné.

### Položky, které je zakázáno kopírovat a šířit

Nekopírujte ani jinak nereprodukujte papírové peníze, mince nebo cenné papírv resp. obligace, ani v případě, že isou kopie označeny nápisem "vzorek".

Kopírování nebo reprodukce papírových peněz, mincí a cenných papírů, které isou v oběhu v cizích zemích, je zakázáno.

Pokud nebylo výslovně povoleno, je zakázáno kopírování nepoužitých poštovních známek a pohlednic.

Dále je zakázáno kopírování kolků a certifikovaných dokumentů.

 Upozornění k některým druhům kopií a reprodukcí Vládním výnosem isou zakázány kopírování a reprodukce cenných papírů

Informace o obchodních značkách

Apple, logo Apple, Macintosh, Mac OS, Power Book a Quick Time isou registrované obchodní značky firmy Apple Computer, Inc. Finder, iMac a iBook jsou obchodní značky Apple Computer Inc. IBM a Microdrive jsou registrované obchodní značky firmy International Business Machines Corporation. Microsoft a Windows jsou registrované obchodní značky Microsoft Corporation. Pentium je obchodní značka firmy Intel Corporation. Internet je obchodní značka firmy Digital Equipment Corporation. CompactFlash je obchodní značka firmy SanDisk Corporation. Lexar Media je obchodní značka firmy Lexar Media Corporation. Adobe a Acrobat isou registrované obchodní značky Adobe Systems Inc. Zip je obchodní značka firmy lomega Corporation registrovaná v USA a dalších zemích. Všechny ostatní obchodní značky uvedené v tomto návodu a ostatní dokumentaci, dodané s tímto výrobkem firmy Nikon, jsou obchodními značkami resp. registrovanými obchodními značkami příslušných firem.

vydaných soukromými společnostmi (akcie, směnky, šeky, dárkové kupóny, atd), dopravních legitimací a jízdenek, s výjimkou minimálního množství pracovních kopií pro vnitřní potřebu firmy. Tedy, nekopírujte pasy, autorizované výtisky státních a soukromých organizací, občanské průkazy a lístky jako dopravní jízdenky, vstupenky, legitimace a stravenky.

### Postup v souladu s autorskými právy

Kopírování a reprodukce autorských děl iako isou knihy, hudební díla, obrazy, dřevoryty, filmy a fotografie je zakázáno, s výjimkou pořízení kopie pro vlastní soukromou potřebu v domácnosti, resp. jiné nekomerční využití.

### Obsah

| F      | Produktová dokumentace                                           | i        |
|--------|------------------------------------------------------------------|----------|
| F      | Pro Vaši bezpečnost                                              | ii       |
| ι      | Jpozornění                                                       | iv       |
| ι      | Jvod: Začínáme                                                   | 1        |
| F      | řehled: O tomto návodu                                           | 2        |
| S      | eznámení s přístrojem COOLPIX 4500: Jednotlivé části fotoaparátu |          |
| ā      | i jejich funkce                                                  | 4        |
| k      | de se co nachází - jednotlivé části fotoaparátu COOLPIX 4500     | 4        |
| J      | ak co použít - Ovládací prvky a indikace přístroje               | 6        |
| F      | První kroky: Naučte se používat Váš fotoaparát 9                 |          |
| k      | (rok 1 - Upevnění řemínku                                        | 9        |
| k      | Krok 2 - Vložení baterie                                         | 10       |
| k      | (rok 3 - Vložení paměťové karty                                  | 12       |
| k      | Krok 4 - Volba jazyka                                            | 14       |
| k      | (rok 5 - Nastavení data a času                                   | 15       |
| 5      | tručný návod: Základní fotografování a přehrávání snímků         | 17       |
| F      | otografování: Základy                                            | 18       |
| k      | (rok 1 - Příprava fotoaparátu                                    | 18       |
| k      | írok 2 - Nastavení plně automatického režimu                     | 19       |
| k      | (rok 3 - Úprava nastavení fotoaparátu (volitelná)                | 20       |
| k      | írok 4 - Určení výřezu snímku                                    | 20       |
| k      | (rok 5 - Zaostření a expozice snímku                             | 24       |
| k      | (rok 6 - Uložení fotoaparátu                                     | 26       |
| 4      | čákladní přehrávání snímků: Kontrola a přehrávání snímků 27      | 20       |
|        | obrazeni rychleho nahledu snimku                                 | 28       |
| (<br>  | eloobrazovkove prehravani snimků                                 | 29       |
| F      | rrenravani stranek naniedu snimku                                | 30       |
| F      | Propojení: Fotoaparát a externí zařízení                         | 31       |
| ŀ      | ropojeni s pocitacem: Nikon View 5                               | 32       |
| L      | Jrive nez zachete: Instalace softwaru Nikon View 5               | 32       |
| \<br>  | /ytvorení spojení: Propojení s pocitacem                         | 34       |
| г<br>+ | elovizoru                                                        | 40       |
| ,      | rievizoru                                                        | 40       |
| ,      | /ice nez jen "zamer a stiskni": Ovladaci prvky fotoaparatu 41    | 40       |
| N<br>N | Activové programy                                                | 4Z       |
| r<br>E | violivove programiy                                              | 44<br>52 |
| r<br>C | : Clonová automatika                                             | 52       |
| 2      | A: Časová automatika                                             | 55<br>54 |
| -<br>N | Λ· Μαριτά]ní expoziční režim                                     | 55       |
|        |                                                                  | 55       |

| Zaostřovací režimy: Zaostření na malou a velkou vzdálenost<br>Opožděné spuštění závěrky: Samospoušť<br>Autofokus<br>Manuální zaostřování<br><b>Optický a digitální zoom: Volba výřezu snímku</b><br>Zábleskové režimy: Fotografování s bleskem<br>Synchronizační konektor pro blesk | 57<br>58<br>59<br>61<br><b>62</b><br>64<br>66 |
|----------------------------------------------------------------------------------------------------|-----------------------------------------------|
| Korekce expozice: Jasné, tmavé a vysoce kontrastní objekty                                                                                                    | 68<br>69                                      |
| Citlivost (P, S, A a M): Zvýšení citlivosti fotoaparátu ke světlu                                                                                                    | 70                                            |
| Uchovat nebo vymazat: Kontrola a mazání snímků                                                                                                    | 71                                            |
| Přehrávání snímků detailně: Možnosti přehrávacího režimu                                                                                                    | 73                                            |
| Pohled na snímek zblízka: Zvětšení výřezu snímku                                                                                                    | 74                                            |
| Vytvoření malé kopie snímku: Funkce tvorby malých snímků                                                                                                    | 75                                            |
| Přehrávání videosekvencí                                                                                                    | 77                                            |
| Přidání zvukového komentáře: Záznam zvuku                                                                                                    | 78                                            |
|                                                                                                    | /9                                            |
| Návod k práci s menu: Použití menu fotoaparátu                                                                                                    | 81                                            |
| Seznam nabidek menu                                                                                                    | 82                                            |
| Pouziti menu totoaparatu: Zakiadni oviadani menu                                                                                                    | 88                                            |
| snímacího režimu (SHOOTING MENO): Volitelné položky menu                                                                                                    | 01                                            |
| Zachování něirozených barev: Menu White Balance                                                                                                    | 91                                            |
| Měření expozice: <i>Menu Meterina</i>                                                                                                    | 95                                            |
| Zhotovení sérií snímků: Menu Continuous                                                                                                    | 96                                            |
| Dosažení ostřejších snímků: Menu BSS (Best Shot Selector)                                                                                                    | 98                                            |
| Úprava jasu a kontrastu obrazu: Menu Image Adjustment                                                                                                    | 99                                            |
| Kontrola barevnosti: Menu Saturation Control 1                                                                                                    | 100                                           |
| Efektivní využití paměti: Menu Image Quality a Image Size 1                                                                                                    | 01                                            |
| Uložení uživatelských nastavení: Menu User Setting 1                                                                                                    | 04                                            |
| Zdůraznění obrysů objektu: Menu Image Sharpening 1                                                                                                    | 05                                            |
| Uprava nastavení přístroje při použití předsádkových objektivů: Menu Lens                                                                                                    | 106                                           |
| Nastavení expozice: Menu Exposure Options 1                                                                                                    | 108                                           |
| Rezimy zaostrovani: Menu Focus Options                                                                                                    | 110                                           |
| Kezimy cinnosti zoomu: <i>Menu Zoom Options</i>                                                                                                    | 112                                           |
| Naslaveni cinnosti piesku: Ivienu Speediight Options                                                                                                    | 114<br>116                                    |
| Zamazaní "zrnitosti snímků: Menu Noise Reduction                                                                                                    | 112                                           |
| Obnovení továrních nastavení fotoaparátu: <i>Menu Reset All</i>                                                                                                    | 119                                           |
|                                                                                                    |                                               |

| Menu SET-UP: Nastavení fotoaparátu                                     | 121 |
|------------------------------------------------------------------------|-----|
| Nastavení monitoru: 🗖 Menu Monitor Options                             | 122 |
| Uživatelská úprava činnosti fotoaparátu: 🗰 Menu Controls               | 123 |
| Úspora kapacity baterie: 🕘 Menu Auto Off                               | 125 |
| Číslování souborů: 🗓 Menu Seq. Numbers                                 | 126 |
| Zvukové potvrzení expozice: 🜒 Menu Shutter Sound                       | 127 |
| Formátování paměťových karet: 🗋 Menu CF Card Format                    | 128 |
| Nastavení data a času: 🕘 Menu Date                                     | 129 |
| Potvrzení spuštění závěrky: 🛋 Menu Shot Confirmation                   | 129 |
| Uložení fotografických informací ke snímku v separátním souboru:       |     |
| 🗓 Menu info.txt                                                        | 129 |
| Volba TV normy: 🖾 Menu Video Mode                                      | 130 |
| Nastavení jazyka pro zobrazované informace: 🚺 Menu Language            | 130 |
| Ochrana snímků před smazáním: 🛣 Menu Disable Delete                    | 131 |
| Volba přenosového protokolu USB: 🚓 Menu USB                            | 131 |
| Menu přehrávacího režimu (PLAYBACK MENU): Práce se snímky              | 133 |
| Mazání snímků: Menu Delete                                             | 133 |
| Volba adresáře pro přehrávání: Menu Folders                            | 136 |
| Automatické přehrávání snímků: Menu Slide Show                         | 138 |
| Oprava sbíhavých linií: Menu Perspective Control                       | 140 |
| Volba velikosti malých snímků: Menu Small Pic.                         | 142 |
| Ochrana důležitých snímků: <i>Menu Protect</i>                         | 143 |
| Skryti snimku behem prehravani: Menu Hide Image                        | 144 |
| vyber snimku pro tisk: <i>Ivienu Print Set</i>                         | 145 |
| vyber snimku pro prenos do pocitace: <i>Menu Auto Transfer</i>         | 147 |
| Technické informace: Péče o fotoaparát, volitelné příslušenství, webov | ré  |
| zdroje                                                                 | 149 |
| Voliteine prisiusenstvi                                                | 150 |
| Pece o totoaparat a baterii                                            | 152 |
| vvebove zaroje                                                         | 155 |
| Keseni moznych problemu                                                | 155 |
| эреспікасе                                                             | 101 |
| Rejstřík                                                               | 165 |

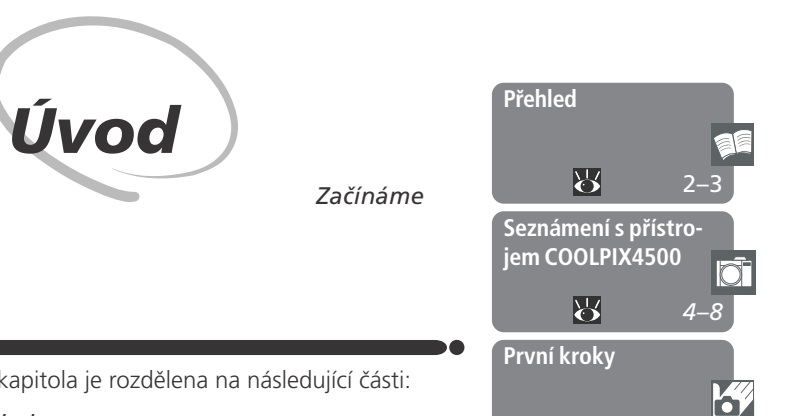

Ъ

9-16

Tato kapitola je rozdělena na následující části:

### Přehled

Tato část popisuje organizaci návodu a slouží k vys-větlení symbolů a značek zde použitých.

Seznámení s přístrojem COOLPIX 4500 Tuto část návodu si označte a používejte jí při čtení dalších částí jako zdroj informací o jednotlivých funkcích a součástech fotoaparátu.

### První kroky

Tato část detailně popisuje kroky, které je třeba provést před prvním použitím fotoaparátu:

| Krok 1 Upevnění řemínku       | 6  | 9     |
|-------------------------------|----|-------|
| Krok 2 Vložení baterie        | Ю. | 10-11 |
| Krok 3 Vložení paměťové karty | 6  | 12–13 |
| Krok 4 Volba jazyka           | Ю. | 14    |
| Krok 5 Nastavení data a času  | 6  | 15–16 |

### Přehled

- Přehled

### O tomto návodu

Děkujeme Vám za koupi digitálního fotoaparátu COOLPIX 4500. Tento návod 💶 k obsluze byl vytvořen tak, aby Vám pomohl naučit se plně využít všech možností přístroje. Před prvním použitím fotoaparátu si jej proto pečlivě přečtěte.

Abyste snáze nalezli potřebné informace, jsou k jejich odlišení použity následující symboly a konvence:

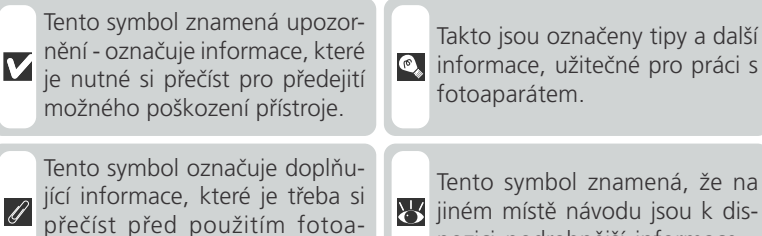

iiném místě návodu jsou k dispozici podrobnější informace.

### Používejte výhradně elektronické příslušenství Nikon

Váš digitální fotoaparát Nikon COOLPIX je konstruován podle nejvyšších standardů a obsahuje složité elektronické obvody. Pouze elektronické příslušenství firmy Nikon (nabíječky, baterie a síťové zdroje), certifikované firmou pro použití s Vaším digitálním fotoaparátem, je konstruováno a schopno plnit provozní a bezpečnostní požadavky, kladené těmito elektronickými obvody.

ELEKTRONICKÉ PŘÍSLUŠENSTVÍ JINÝCH VÝROBCŮ MŮŽE ZPŮSOBIT POŠKOZENÍ VAŠEHO FOTOAPARÁTU, KTERÉ VEDE K ZÁNIKU ZÁRUKY

Pro podrobnější informace ohledně příslušenství Nikon kontaktujte místního autorizovaného prodejce.

### Celoživotní vzdělávání

parátu.

Jako součást závazku firmy Nikon k "celoživotnímu vzdělávání" ve vztahu k podpoře a informacím o nových produktech, jsou k dispozici na následujících webových stránkách pravidelně aktualizované informace:

- Pro uživatele v USA: http://www.nikonusa.com/
- Při uživatele v Evropě: http://www.nikon-euro.com/
- Pro uživatele v Asii. Oceánii. na Středním východě a Africe: http://www.nikonasia.com/

Navštivte tvto stránky pro ziištění neinověiších informací o výrobku, rad a odpovědí na často kladené otázky (FAQs), včetně dalších informací o digitálním zpracování obrazu a fotografii. Informace, které zde nenaleznete, Vám poskytne regionální zastoupení firmy Nikon. Kontaktní informace viz:

http://www.nikon-image.com/eng/

2

Přehled

### Seznámení s přístrojem COOLPIX4500

Jednotlivé části fotoaparátu a jejich funkce

Věnujte trochu času seznámení s ovládacími prvky fotoaparátu a zobrazovanými informacemi. Pro práci s návodem je výhodné si tuto část označit - při čtení ostatních částí návodu se můžete rychle vracet zpět pro vyhledání potřebných údajů.

Kde se co nachází - jednotlivé části fotoaparátu COOLPIX 4500 Zde je uveden popis jednotlivých částí fotoaparátu. Podrobnější informace o funkci jednotlivých položek naleznete na stránkách, uvedených u jednotlivých položek.

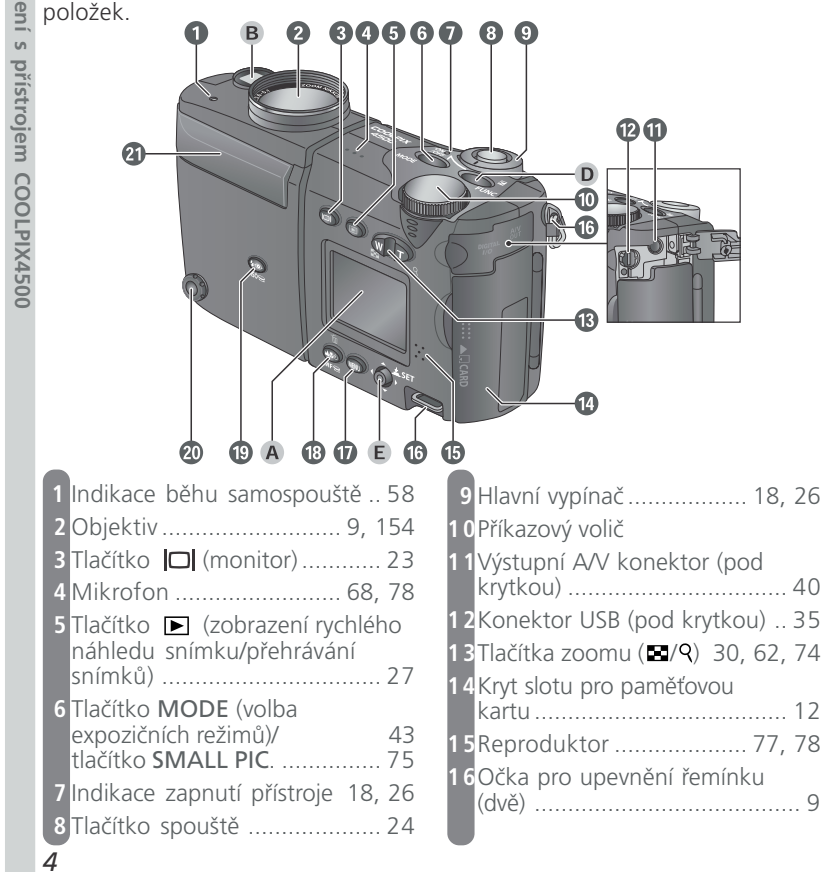

| 17 Tlačítko MENU       44, 88         18 Tlačítko MENU       44, 88         18 Tlačítko MENU       57         Tlačítko MF (manuální zaostřovacích režimů)       57         Tlačítko menuální zaostřování)       61         Tlačítko menuální zaostřování)       61         Tlačítko menuální zaostřování)       61         Tlačítko menuální zaostřování)       61         Tlačítko menuální zaostřování)       61         Tlačítko menuální zaostřování)       61         Tlačítko menuální zaostřování)       61         Tlačítko menuální zaostřování)       61         Tlačítko menuální       70         20 Svnchronizační konektor pro       70 | 21 Vestavěný blesk       21, 64         22 Indikace připravenosti k záblesku (červená)       7, 24         23 Indikace zaostření (zelená)       7, 24         24 Omezovač otáčení modulu s objektivem       21         25 Stativový závit       26 Aretace krytky prostoru pro baterii         20 Zivytka prostoru pro baterii       10 | 🔂 Úvod - Seznámení s přístrojem COOLPIX4500 |
|----------------------------------------------------------------------------------------------------|----------------------------------------------------------------------------------------------------|---------------------------------------------|
| blesk                                                                                                    | <ul> <li>28 Krytka konektoru DC-IN</li> <li>A Monitor</li></ul>                                                                                                    |                                             |
|                                                                                                    | 5                                                                                                    |                                             |

### Jak co použít - Ovládací prvky a indikace přístroje A Monitor Výřez snímků lze kontrolovat pomocí hledáčku nebo monitoru. Ve s

Výřez snímků lze kontrolovat pomocí hledáčku nebo monitoru. Ve snímacím režimu zobrazuje monitor obraz zabíraný objektivem, společně se symboly indikujícími aktuální nastavení přístroje:

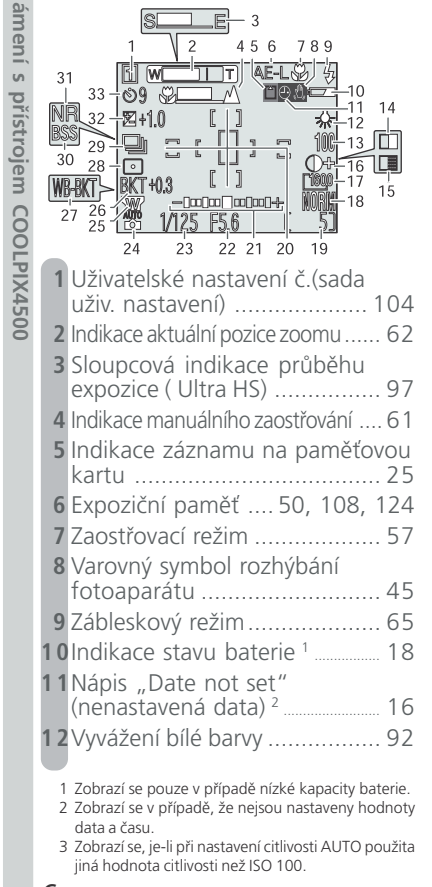

| 3 | Indikace nastavení zvýšené<br>citlivosti (ISO) <sup>3</sup> |
|---|-------------------------------------------------------------|
| 4 | Symbol černobílého režimu 100                               |
| 5 | Symbol režimu sépiově<br>zbarvených snímků100               |
| 6 | Nastavení obrazu                                            |
| 7 | Velikost obrazu 103                                         |
| 8 | Kvalita obrazu 102                                          |
| 9 | Počet zbývajících snímků/délka<br>videosekvence             |
| 0 | Zaostřovací pole/zóny bodového<br>měření95, 110             |
| 1 | Světelná váha expozice 55                                   |
| 2 | Clona54, 55                                                 |
| 3 | Čas závěrky 53, 55                                          |
| 4 | Expoziční režim/motivový pro-                               |
|   | gram 42, 44                                                 |
| 5 | Nastavení pro aktuálně použitý<br>předsádkový objektiv 106  |
| 6 | Automatická expoziční řada. 117                             |
| 7 | Automatická řada snímků pro<br>vyvážení bílé117             |
| 8 | Režim měření expozice                                       |
| 9 | Snímací režim (rychlost<br>snímání)                         |
| 0 | Symbol funkce BSS                                           |
| 1 | Redukce šumu 118                                            |
| 2 | Korekce expozice 69, 109                                    |
| 3 | Samospoušť 58                                               |

Monitor se rovněž používá ke kontrole zhotovených snímků. Je-li snímek přehráván celoobrazovkově, jsou do obrazu prolnuty fotografické informace k tomuto snímku.

| Ð | 1 - 2002.05.05<br>2 - 12:00<br>3<br>C→PLAY<br>4 - (TURC→ Q<br>4 - (TURC→ Q<br>5 - Small Pic<br>7<br>10<br>10<br>10<br>10<br>10<br>10<br>11<br>12<br>4 - 12<br>14<br>14<br>15<br>100NIKON<br>10<br>10<br>10<br>10<br>10<br>10<br>10<br>10<br>10<br>10 |
|---|----------------------------------------------------------------------------------------------------|
| 1 | Datum záznamu 15                                                                                                    |
| 2 | Čas záznamu 15                                                                                                    |
| 3 | Návodný symbol pro přehrání<br>zvukového komentáře                                                                                                    |
| 4 | Návodný symbol pro záznam<br>zvukového komentáře                                                                                                    |
| 5 | Symbol malého snímku75                                                                                                    |

### **B** Hledáček

Stejně jako na monitoru, lze i v hledáčku určovat výřez snímků. Hledáček je výhodné použít v případě, kdy je díky velmi jasnému okolnímu osvětlení obraz na monitoru špatně viditelný.

|     |                                                               | 3 |  |  |
|-----|---------------------------------------------------------------|---|--|--|
| 6   | Velikost obrazu 103                                           | 1 |  |  |
| 7   | Kvalita obrazu 102                                            | 1 |  |  |
| 8   | Adresář136                                                    | 1 |  |  |
| 9   | Číslo a typ datového souboru 79                               |   |  |  |
| 1 0 | Indikace stavu baterie <sup>*</sup>                           |   |  |  |
| 11  | Symbol zvukového komentáře 78                                 | - |  |  |
| 12  | Symbol přenosu snímků do<br>počítače147                       |   |  |  |
| 13  | Symbol určení snímku k tisku145                               |   |  |  |
| 14  | 4 Symbol ochrany snímků před smazáním                         |   |  |  |
| 15  | Číslo aktuálního snímku /<br>celkový počet snímků viditelných |   |  |  |
|     | v aktualnim adresári                                          | 1 |  |  |
| ł   | <sup>*</sup> Zobrazí se pouze při nízké kapacitě baterie.     | 1 |  |  |
|     | Indikace připravenosti k<br>záblesku (červená)                |   |  |  |
| L   | Indikace zaostření (zelená)                                   |   |  |  |
|     | Dlochu blodáčku obraniča                                      |   |  |  |

Plochu hledáčku, ohraničenou těmito značkami, použijte při fotografování objektů ve vzdálenostech menších než 60cm (2"). Vyznacení zony autotokusu

Nachází-li se fotografovaný objekt ve vzdálenosti menší než 90 cm (2'11") od fotoaparátu, bude výřez obrazu snímaného objektivem o něco posunutý oproti obrazu v hledáčku. Je-li tedy fotografovaný objekt blízko fotoaparátu, upravte výřez snímku pole značek v hledáčku, nebo použijte k určení výřezu snímku monitor. Výřez snímků určujte na monitoru rovněž v případě použití digitálního zoomu, při nastavení velikosti obrazu 3:2 a při použití předsádkového objektivu.

**ر ر** 

Kontrolky připravenosti k záblesku (červená) a zaostření (zelená) vedle hledáčku, poskytují vizuální indikaci stavu blesku a zaostřování.

6

### C Volič dioptrické korekce

Není-li obraz v hledáčku zobrazen ostře, otáčejte voličem dioptrické korekce tak dlouho, až je jasně a zřetelně viditelný.

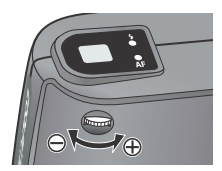

### **D** Tlačítko FUNC

Ō

Úvod

ı.

Seznámení s

В

R Implicitně slouží tlačítko FUNC ve snímacím režimu jako tlačítko korekce expozice (😿 69) a v přehrávacím režimu jako tlačítko záznamu zvukového komentáře (🔀 78). Položka FUNC v Polozka Polozka P

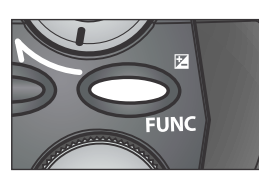

Multifunkční volič lze tisknout nahoru, dolů, doleva a doprava pro pohyb v menu fotoaparátu (😿 88), volbu zaostřovacího pole (🔀 110) a listování snímků resp. vybírání snímků během přehrávání. Při zobrazení menu se zvolená položka aktivuje stiskem multifunkčního voliče uprostřed.

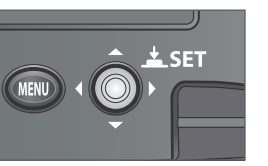

### První kroky

### Naučte se používat Váš fotoaparát

Dříve než budete moci začít fotografovat, je třeba, abyste provedli kroky, uvedené na následujících stranách.

Způsobem, uvedeným na obrázku, upevněte na fotoaparát řemínek. Stejným První kroky způsobem upevněte řemínek i na druhé očko.

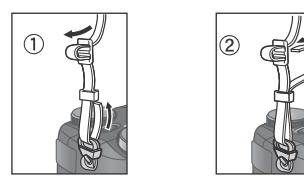

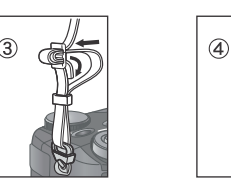

Abyste zabránili ztrátě krytky objektivu, upevněte ji pomocí dodávané šňůrky k řemínku fotoaparátu. Při snímání resp. nasazování krytky je třeba stisknout pojistku krytky způsobem, uvedeným na obrázku.

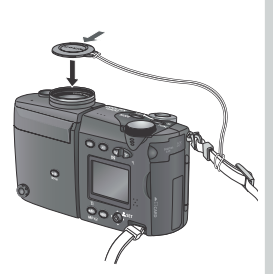

### Krok 2 - Vložení baterie

Tento fotoaparát je napájen jednou dobíjecí lithium-iontovou baterií Nikon EN-EL1 (součást dodávky) nebo lithiovou baterií 2CR5 (DL245) (zvláštní příslušenství; nelze dobíjet).

### **7**.1 Nabijte baterii

Dobíjecí lithium-iontová baterie Nikon EN-EL1 není při dodání plně nabitá. Součástí sady fotoaparátu je nabíječka, doporučujeme tedy baterii před prvním použitím nabít. Informace ohledně nabíjení baterie naleznete v návodu k obsluze dodávaném s nabíječkou.

### **7**.2 Otevřete krytku prostoru pro baterii

Nachází-li se fotoaparát na stativu, je třeba jej před výměnou baterie sejmout. Aretaci krytky prostoru pro baterii posuňte do polohy otevřeno (**C**; 1) a krytku odklopte (2).

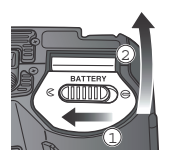

### **Č**těte varovné informace ohledně baterií

Přečtěte si a dodržujte všechna varování a pokyny výrobců baterií.

### Alternativní zdroje energie

Kromě dodávané lithium-iontové baterie Nikon EN-EL1 lze k napájení fotoaparátu použít lithiové baterie 2CR5 (DL 245), které jsou běžně v prodeji. Pro dlouhodobější fotoaparátu doporučujeme zvolit síťový zdroj/nabíječku EH-21, resp. síťový zdroj EH-53 (oba modely patří mezi zvláštní příslušenství).

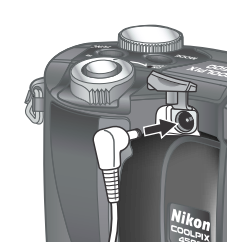

Zapojení síťového zdroje do konektoru DC-IN fotoaparátu COOLPIX4500.

### **2**.3 Vložte baterii

Podle kresby na štítku na spodní straně krytky prostoru pro baterii vložte plně nabitou lithium-iontovou baterii EN-EL1 nebo lithiovou baterii 2CR5 (DL245). Po vložení baterie se krátce rozsvítí kontrolka zapnutí fotoaparátu.

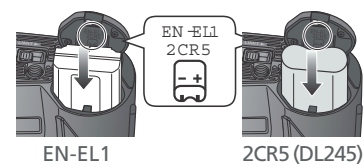

### **7**.4 Uzavřete krytku prostoru pro baterie

Zaklopte krytku prostoru pro baterie zpět (1) a posuňte aretaci do polohy zavřeno (**G**;2). Dbejte na správnou aretaci krytky - zabráníte tak náhodnému vypadnutí baterie během fotografování.

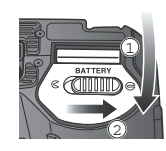

### Baterie hodin

Interní hodiny/kalendář fotoaparátu jsou napájeny separátní dobíjecí baterií, která se - v případě potřeby - dobíjí automaticky po vložení hlavní baterie fotoaparátu, resp. připojení síťového zdroje (volitelné příslušenství). Nabíjení v délce deseti hodin zajistí zálohování dat zhruba na tři dny. Je-li fotoaparát uložen delší dobu s vyjmutou hlavní baterií, resp. je baterie vyjmuta před ukončením nabíjení, zobrazí se na monitoru blikající symbol a je třeba provést nové nastavení hodin.

### Krok 3 - Vložení paměťové karty

COOLPIX 4500 využívá k ukládání snímků paměťové karty CompactFlash™,
 resp. pevné disky IBM Microdrive(r). Seznam schválených paměťových karet
 viz "Technické informace: Volitelné příslušenství" (₩ 151).

### **2**.1 Vypněte fotoaparát

Před vkládáním (resp. vyjímáním) paměťové karty se vždy přesvědčete, že nesvítí indikace zapnutí fotoaparátu. Otáčením hlavního vypínače ve směru šipky (dle obrázku) zapínáte resp. vypínáte fotoaparát.

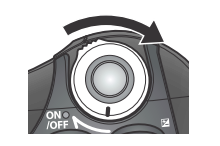

### **2**.2 Vložte paměťovou kartu

Způsobem uvedeným na obrázku dole otevřete kryt slotu pro paměťovou kartu (1) a ujistěte se, že tlačítko pro vysunutí paměťové karty je plně stisknuto směrem dolů (2).

Paměťové karty jsou označeny šipkou (▲ R. značící směr vkládání karty. Uchopte kartu tak, aby nálepka se šipkou byla na straně krytu slotu pro paměťovou kartu, vložte kartu se šipkou směřující do slotu (3) a zasuňte ji tak, aby se spolehlivě propojila s konektorem na dně slotu.

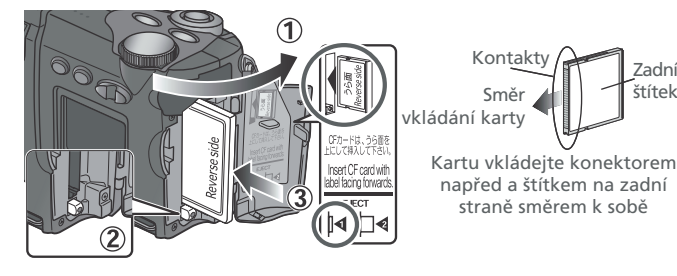

**2**.3 Uzavřete kryt slotu pro paměťovou kartu

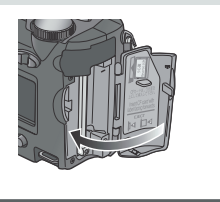

### Uzavírání krytu slotu pro paměťovou kartu

Je-li tlačítko pro vysouvání paměťové karty při zavírání slotu vysunuté do pracovní polohy, může uzavřením krytu dojít k částečnému vysunutí paměťové karty, které způsobí po zapnutí fotoaparátu chybou funkci. Před vložením paměťové karty se vždy ujistěte, že je toto tlačítko zasunuté dovnitř (tj. do polohy **J**4).

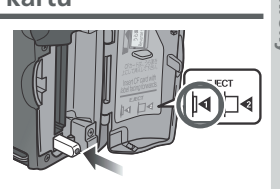

### Formátování paměťových karet

Paměťová karta dodávaná s přístrojem je již naformátována pro použití ve fotoaparátu. Ostatní paměťové karty je však třeba před prvním použitím naformátovat. Informace ohledně formátování paměťových karet viz "Menu SET-UP: Formátování paměťových karet" (**W** 128).

### Vyjímání paměťových karet

Paměťové karty lze z fotoaparátu vyjímat bez rizika ztráty dat, je-li fotoaparát ve vypnutém stavu. Chcete-li vyjmout kartu, vypněte fotoaparát a otevřete kryt slotu pro paměťovou kartu. Nejprve stiskněte tlačítko pro vyjímání paměťové karty tak, aby se vysunulo do polohy [14] (1) a poté jej stiskněte pro částečné vysunutí karty ze slotu (2). Následně můžete rukou vyjmout kartu z

přístroje (3).

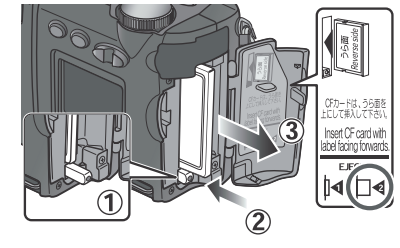

### Krok 4 - Volba jazyka

Menu fotoaparátu a systémové informace mohou být zobrazeny dle Vaší volby v němčině, angličtině, francouzštině, japonštině a španělštině. **1**.2

**4**.1 - První kroky Otáčením hlavního vypínače ve směru šipky zapněte fotoaparát. Rozsvítí se indikace zapnutí fotoaparátu. **4**.3 **Δ**.4 回 PLAYBACK MENU 🖉 💷 OFF Zobrazte položky menu přehrávacího režimu (PLAYBACK) **4**.5 **Δ**.6 SET-UP iahtness Shutter Sound CF Card Format  $\overline{\Delta}$ Date Video Mode >/ Language OFF Vyberte položku 💓 Language LANGUAGE 🔗 4.7 4.8 De 📥 ■BK OFF OFF

Vyberte požadovaný jazyk z: **De**utsch (němčina), **En**glish (angličtina), **Fr**ancais (francouzština), Japanese (japonština), **Es**panol (španělština)

14

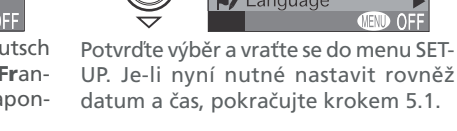

Stiskněte tlačítko 💽 . Zobrazí-li se na monitoru zpráva, postupujte krokem 4.3. Je-li v levém horním rohu

monitoru zobrazen snímek, stiskněte tlačítko 🗈 znovu pro vstup do přehrávacího režimu.

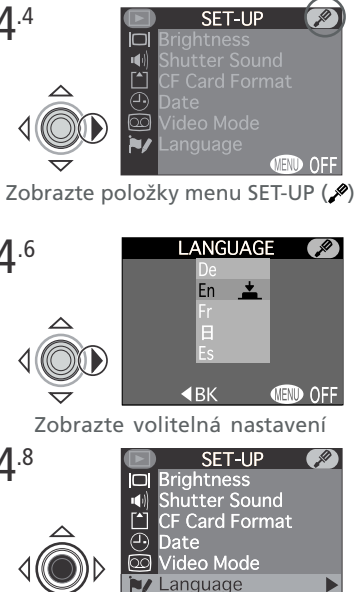

### Krok 5 - Nastavení data a času

Informace o času a datumu pořízení snímku jsou přiřazeny všem snímkům, zhotoveným Vaším digitálním fotoaparátem Nikon. Pro nastavení interních hodin a kalendáře na správné hodnoty nejprve zobrazte menu SET-UP (viz kroky 4.1 - 4.4 "Nastavení jazyka") a poté proveďte níže uvedené kroky:

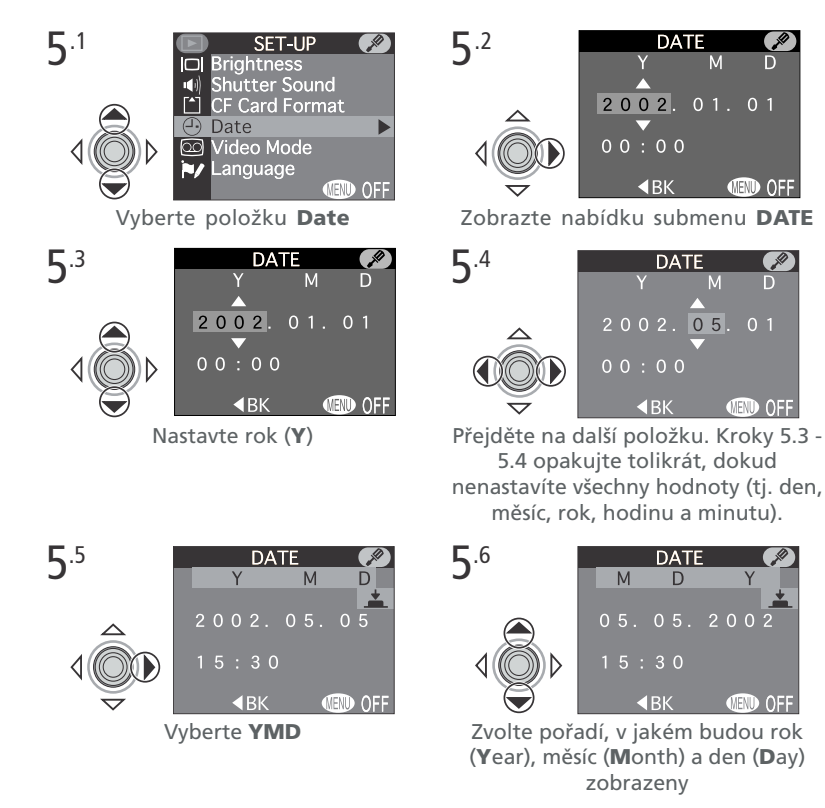

15

kroky

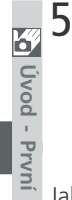

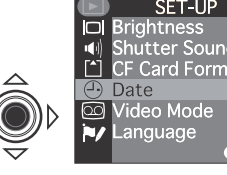

5.7 SET-UP Brightness Shutter Sound CF Card Format Video Mode Video Mode Language Wideo Mode Language Moff Jakékoli snímky zhotovené před nastavením data a času, budou mít časovou načku "0000.00.00 00:00". Pokud nebyly hodnoty data a času nastaveny, je při fotografování zobrazen v pravém horním rohu monitoru blikající sym-bol hodin ("nenastavená data").

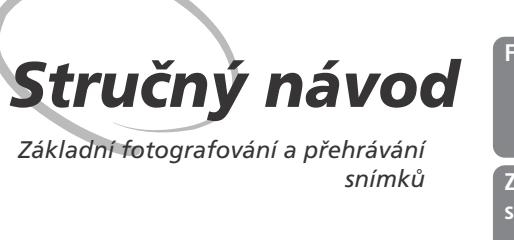

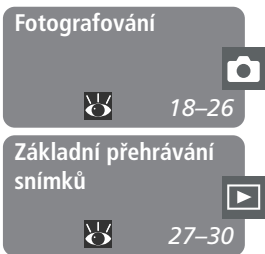

Tato kapitola Vás provede základními kroky, které je třeba učinit při zhotovení a přehrávání snímků.

### Fotografování

Tato část Vás krok za krokem provede základy fotografování s fotoaparátem COOLPIX 4500.

Krok 1 Příprava fotoaparátu 18–19 Nastavení plně automa- 😿 Krok 2 19 tického režimu Úprava nastavení fotoa-Krok 3 20 parátu (volitelná) 20–23 Krok 4) Určení výřezu snímku Zaostření a expozice 24–25 Krok 5 snímku Ъ Krok 6 Uložení fotoaparátu 26

### Základní přehrávání snímků

Tato část popisuje, jak lze prohlížet snímky na monitoru bez nutnosti opuštění snímacího režimu.

### Fotografování

### Základy

Tato část návodu rozebírá základní kroky při fotografování v plně automatic-👩 kém režimu 📸. V tomto automatickém režimu typu "zaměř a stiskni" je většina v nastavení řízena fotoaparátem v závislosti na světelných podmínkách a zaostřené vzdálenosti s optimálními výsledky ve většině fotografických situací.

### Krok 1 - Příprava fotoaparátu

Sejměte krytku objektivu 1.1 Stiskněte pojistku na krytce a krytku sejměte

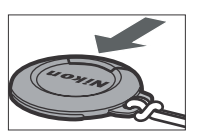

### **1**.2 Zapněte fotoaparát

<sup>-</sup>otografování

Otočte hlavní vypínač způsobem uvedeným na obrázku. Po rozsvícení indikace zapnutí fotoaparátu, je přístroj připraven k fotografování.

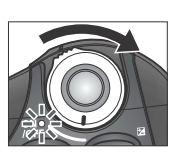

**1**.3 Zkontrolujte systémové informace na monitoru

Dříve než začnete fotografovat, zkontrolujte indikaci stavu baterie (A) a počtu zbývajících snímků (B).

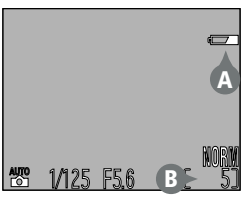

### Automatické vypnutí fotoaparátu

Pro úsporu kapacity baterie se fotoaparát automaticky vypíná po době nečinnosti, specifikované v menu Auto Off (😿 125). Po vypnutí fotoaparátu zhasne indikace zapnutí fotoaparátu. Fotoaparát lze znovu zapnout hlavním vypínačem.

Stav baterie je indikován následovně:

| Zobrazení                          | Význam                                                                                                    | Stav fotoaparátu                                                                                                    |  |
|------------------------------------|----------------------------------------------------------------------------------------------------|----------------------------------------------------------------------------------------------------|--|
| Žádný symbol                       | Baterie je plně nabitá.                                                                                                    | Fotoaparát pracuje stan-<br>dardním způsobem.                                                                                                  |  |
| ( <b></b>                          | Baterie je blízká vybití. Co<br>nejdříve baterii EN-EL1<br>nabijte nebo mějte k dis-<br>pozici novou baterii 2CR5<br>(DL245). | Fotoaparát pracuje stejně<br>jako ve výše uvedeném pří-<br>padě, výjimkou je pouze<br>omezená frekvence sério-<br>vého snímání ( <b>W</b> 96). |  |
| WARNING!!<br>BATTERY<br>EXHAUSTED* | Baterie je vybitá. Nabijte<br>baterii EN-EL1 a vložte ji<br>zpět, resp. použijte novou<br>baterii 2CR5 (DL245).               | Až do vložení nové baterie<br>nelze spustit závěrku.                                                                                           |  |

\*Je-li baterie prakticky úplně vybitá, blikají pomalu indikace zaostření a indikace připravenosti k záblesku vedle hledáčku

Zobrazí-li se na monitoru zpráva "Out of memory", je paměťová karta plná. V takovém případě vymažte snímky (😿 133), použijte novou paměťovou kartu nebo nastavte nižší kvalitu resp. menší velikost obrazu (🔀 101).

### Krok 2 - Nastavení plně automatického režimu

Popisy, uváděné v této části návodu předpokládají nastavení fotoaparátu do režimu 🍟 - plně automatického režimu typu "zaměř a stiskni", ve kterém je většina potřebných nastavení prováděna automaticky přístrojem.

Fotoaparát je při dodání již nastaven do tohoto režimu (🏜). Nezobrazí-li se po zapnutí fotoaparátu v levém spodním rohu monitoru symbol 🕁, nastavte plně automatický režim následujícím způsobem:

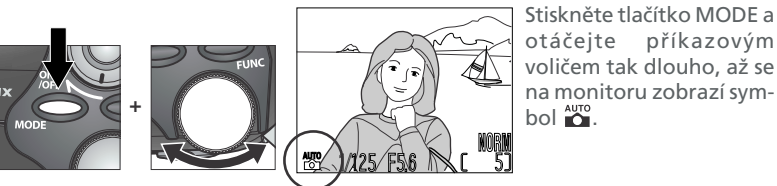

otáčejte příkazovým voličem tak dlouho, až se na monitoru zobrazí sym-

### Krok 3 - Úprava nastavení fotoaparátu (volitelná)

Následující tabulka zobrazuje implicitní nastavení režimu 🎬. Podrobnosti ohled-

| ļ                         | Ó                                       | 🛛 Následující tabulka zobrazuje implicitní nastavení režimu 🎬. Podrobnosti ohlec |                                                                                                    |                                                                                                    |          |  |
|---------------------------|-----------------------------------------|----------------------------------------------------------------------------------|----------------------------------------------------------------------------------------------------|----------------------------------------------------------------------------------------------------|----------|--|
|                           | Stru                                    | ně jednotlivých nastavení viz čísla stránek v pravém sloupci.                    |                                                                                                    |                                                                                                    |          |  |
| čný návod - Fotografování | čný i                                   | Nastavení                                                                        | Implicitně                                                                                                    | Popis                                                                                                    | <b>K</b> |  |
|                           | návod - Fo                              | Flash Mode<br>(zábleskový<br>režim)                                              | Auto                                                                                                    | K otevření blesku a odpálení záblesku<br>dojde při zhoršení světelných podmínek.                                 | 64–67    |  |
|                           | otografován                             | Focus<br>Mode<br>(zaostřovací<br>režim)                                          | Autofocus                                                                                                    | Fotoaparát automaticky zaostřuje od<br>vzdálenosti 30 cm/1" (50 cm/1'8" v<br>nejširokoúhlejším nastavení zoomu). | 57–58    |  |
|                           | lmage<br>quality<br>(kvalita<br>obrazu) | NORMAL                                                                           | Snímky jsou vyváženě komprimovány pro<br>dosažení rozumného poměru mezi kva-<br>litou a velikostí obrazového souboru,<br>vhodných pro momentky. | 101–102                                                                                                    |          |  |
|                           |                                         | Image size<br>(velikost obr.)                                                    | 2,272 x<br>1,704                                                                                                    | Snímky jsou snímány ve velikosti 2272 x<br>1704 pixelů.                                                          | 101–103  |  |
|                           | Continuous<br>(režim<br>snímání)        | Single                                                                           | Po každém stisku spouště je zhotoven<br>jeden snímek.                                                                                           | 96–97                                                                                                    |          |  |

### Krok 4 - Určení výřezu snímku

### 1.1 Nastavte úhel náklonu objektivu

Modul s objektivem lze otáčet o 270° vpřed z transportní polohy souběžně s tělem fotoaparátu a o 90° vzad, směrem k monitoru. Pro rychlé zhotovení autoportrétu s fotoaparátem v natažených pažích otočte objektiv tak, aby směřoval stejným směrem jako monitor (v této pozici bude monitor zobrazovat zrcadlový obraz toho, co bude zachyceno na snímku).

toward Foward monitòr 90 210 Range of rotation

Při otáčení modulu s objektivem nepoužíveite sílu, a nepokoušejte se objektivem otočit mimo výše vymezený rozsah

### **1**.2 Připravte si fotoaparát

Výřez snímků lze kontrolovat buďto na monitoru (A) a nebo v medeciá (B). Abyste zabránili rozhýbání snímků nechtěným pohybem fotoapará-tu během expozice, uchopte přístroj pevně do obou rukou. V plně autona ickému vyklopení blesku. Nenecháveite proto prstv na horní částí fotoaparátu v místě, kde se nachází blesk.

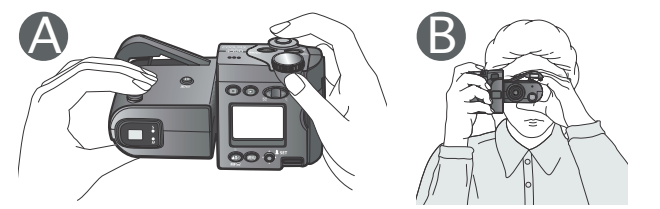

### 🖉 Vestavěný blesk

Je-li nastavena automatická aktivace blesku (implicitní natavení), předblesk proti červeným očím, resp. synchronizace blesku s dlouhými časy závěrky, a pro dosažení správné expozice je třeba pomocného osvětlení, dojde při namáčknutí tlačítka spouště do poloviny k automatickému vyklopení vestavěného blesku. Při nastavení režimu trvale zapnutého blesku (fill flash). dojde k vyklopení vestavěného blesku při každém namáčknutí tlačítka spouště do poloviny. Nepokoušejte se vyklopit blesk rukou.

Zakrývá-li prst, resp. jiný objekt reflektor blesku, a zabraňuje jeho vyklopení při expozici snímku, zobrazí se na monitoru zpráva a indikace připravenosti k záblesku začne varovně blikat.

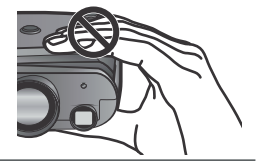

### Omezovač otáčení objektivu

Abyste zabránili náhodnému otočení modulu s objektivem o více než 90° vpřed, posuňte páčku omezovače dle obrázku vpravo. Tím zabráníte nechtěnému nadměrnému otočení modulu s objektivem např. při použití předsádkového objektivu (zvláštní příslušenství).

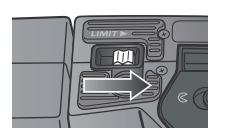

20

otografování

### **1**.3 Utvořte kompozici snímku

Stručný návod - Fotografování

S použitím tlačítek pro nastavení zoomu zarámujte požadovaný výřez snímku.

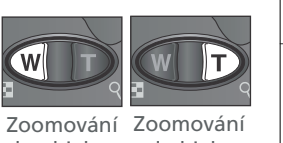

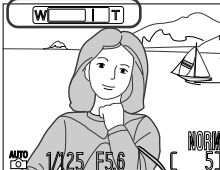

Indikátor na monitoru ukazuie změnu polohy zoomu při stisku jednotlivých tlačítek

do objektu od objektu

Je-li zoom nastaven na největší hodnotu (teleobjektiv), pak dojde podržením tlačítka D (na dobu delší než cca 2s) k aktivaci digitálního zoomu (digitální zoom; 🐺 63). Je-li aktivní digitální zoom, indikace autofokusu vedle hledáčku začne blikat a indikátor zoomu na monitoru je zobrazen žlutě jako varování před nutností určení výřezu snímku na monitoru (a ne v hledáčku).

### Monitor nebo hledáček?

Monitor používejte k letmé kontrole nastavení fotoaparátu během sledování záběru snímku. Tento způsob je zvlášť vhodný v případech, kdy obraz v hledáčku neodráží přesně vzhled výsledného snímku:

- při zaostření na vzdálenost bližší než 90 cm (2'11")
- při použití digitálního zoomu (😿 60) a nastavení velikosti obrazu 3:2 (😿 103), nebo při použití některého z volitelných předsádkových objektivů (😿 150)

Při práci s monitorem máte výhodu v možnosti pohodlného sledování záběru při prakticky jakémkoli úhlu držení fotoaparátu. Rovněž můžete fotoaparát namířit na sebe pro zhotovení autoportrétu, a na monitoru provést kontrolu výřezu snímku.

Hledáček je možné použít v případech, kdy vlivem vysoké hladiny okolního osvětlení nelze dobře rozeznat obraz na monitoru. Při pozorování obrazu ve vzdálenosti 60 cm (2') a menší pomocí hledáčku, je třeba k určení výřezu snímku využít značky pro snímky zblízka.

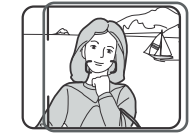

Při fotografování na vzdálenost 60 cm (2') a menší používejte tyto značky ohraničující snímek.

### Nezakrývejte objektiv a blesk

 Stručný návod Pro zamezení černých, nebo částečně oříznutých snímků, držte prsty a jiné objekty mimo zorný úhel objektivu a blesku.

### Ovládání monitoru

Ke skrytí resp. zobrazení systémových informací na monitoru a k vypnutí/zapnutí monitoru použijte tlačítko 🗖

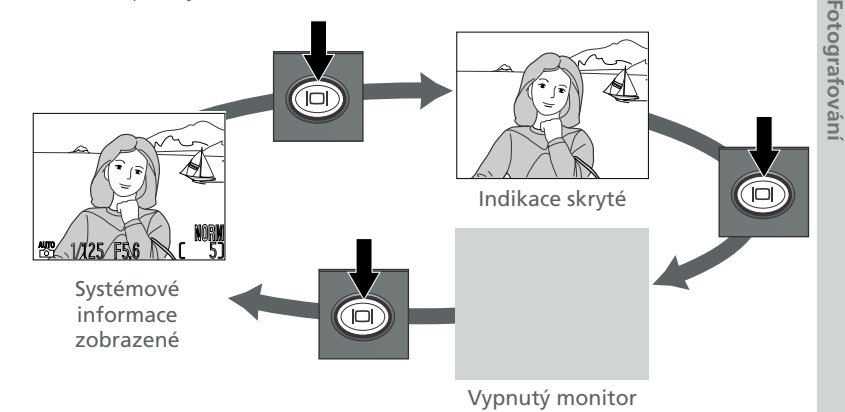

### Krok 5 - Zaostření a expozice snímku

Krok 5 - Zaostření a expozice snímku
 Fotoaparát COOLPIX4500 je vybaven dvoupolohovým tlačítkem spouště.
 5.1 Zaostřete Pro zaostření a změření expozice namáčkněte do poloviny tlačítko spouště. V režimu to fotoaparát zaostří na objekt uvnitř centrálního ostřícího pole, vymezeného značkami v hledáčku. Zaostření zůstává zablokováno na tuto vzdálenost po dobu namáčknutí spouště do poloviny. Je-li fotografovaný objekt špatně osvětlen a blesk nastaven do režimu automatické aktivace, dojde k automatickému vyklopení a nabití blesku. Aktuální stav zaostří

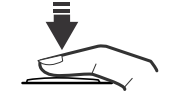

připravenosti k Indikace autofokusu (zelená)

dojde k automatickému vyklopení a nabití blesku. Aktuální stav zaostření indikuje zelená kontrolka, aktuální stav blesku červená kontrolka, kt eré se nacházejí vedle hledáčku fotoaparátu.

|                                                           | Svítí           | Při expozici snímku dojde k odpálení záblesku.                                                                                                    |
|-----------------------------------------------------------|-----------------|----------------------------------------------------------------------------------------------------|
|                                                           | Rychle<br>bliká | Blesk se nabíjí. Uvolněte krátce tlačítko spouště a zkuste znovu.                                                                                                    |
| Indikace<br>při-<br>pravenosti<br>k záblesku<br>(červená) | Bliká           | <ul> <li>Blesk je vypnutý a objekt je špatně osvětlený.<br/>Fotoaparát použije dlouhý čas závěrky a<br/>může tak dojít k rozhýbání snímku.</li> <li>Na horním krytu blesku je položen prst nebo<br/>jiný objekt, který brání jeho vyklopení do<br/>pracovní polohy. Uvolněte kryt blesku.</li> </ul> |
|                                                           | Nesvítí         | K expozici snímku není třeba záblesk, resp. je blesk manuálně vypnutý.                                                                                                    |
| Indikace                                                  | Svítí           | Zaostřeno                                                                                                    |
| autofokusu<br>(zelená)                                    | Bliká           | Fotoaparát není schopen zaostřit na objekt. Fo-<br>toaparát není schopen zaostřit na objekt uvnitř<br>zóny zaostřovacího pole. Viz "Autofokus" (1859).                                                                                                    |
| Obě kontrolky součas-<br>ně pomalu blikají                |                 | Baterie je vybitá. Vložte nabitou baterii EN-<br>EL1, nebo novou baterii 2CR5(DL245).                                                                                                    |

### **5**.2 Exponujte

Pro expozici snímku plynule domáčkněte tlačítko spouště až na doraz

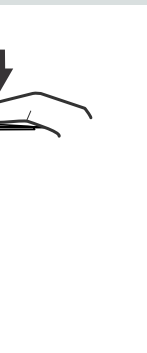

Stručný návod - Fotografování

### V průběhu záznamu snímků

Při probíhajícím záznamu snímků na paměťovou kartu je na monitoru zobrazen symbol [\*] a indikace autofokusu (zelená kontrolka) bliká.

Snímky zhotovené v průběhu záznamu předchozích snímků na paměťovou kartu jsou ukládány do vyrovnávací paměti. Po zaplnění vyrovnávací paměti se zobrazí symbol přesýpacích hodin  $\mathbb{R}$  a nelze spustit závěrku.

Je-li zobrazen symbol 🛛 nebo 🎦 (resp. bliká zelená kontrolka), nevypínejte fotoaparát, nevyjímejte paměťovou kartu ani neodpojujte síťový zdroj.

24

# Krok 6 - Uložení fotoaparátu Stručný návod - Fotografování

### **6**.1 Vypněte fotoaparát

Svítí-li indikace zapnutí fotoaparátu, vypněte přístroj otočením hlavního vypínače dle obrázku. Indikace zapnutí přístroje zhasne. Pro úsporu kapacity baterie vždy před uložením přístroje zkontrolujte, jestli zhasla indikace zapnutí fotoaparátu.

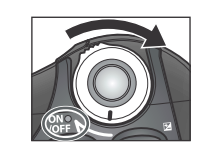

### 6.2 Zaklopte blesk do transportní polohy Je-li blesk vyklopen do pracovní polohy, jemně jej stisknutím shora zaklopte zpět do transportní polohy. Nevyvíjejte sílu na přední, zadní, resp. postranní části reflektoru blesku, jinak může dojít k jeho poškození.

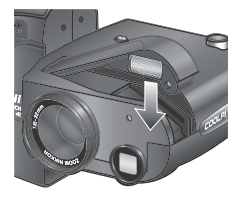

### 6.3 Otočte modul s objektivem do transportní polohy

Modul s objektivem otočte do polohy, která je zobrazena na obrázku vpravo.

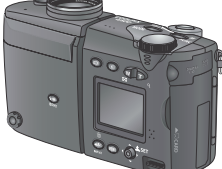

**6**<sup>.4</sup> Nasaďte krytku objektivu Pro ochranu objektivu nasaďte před ul-

ožením fotoaparátu dodávanou krytku.

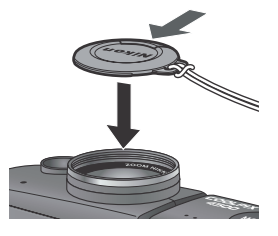

### Základní přehrávání snímků

Kontrola a přehrávání snímků

U digitálního fotoaparátu máte možnost vidět snímky ihned po jejich zhotovení. Výsledky dřívějších pokusů si můžete okamžitě prohlédnout během přípravy 💽

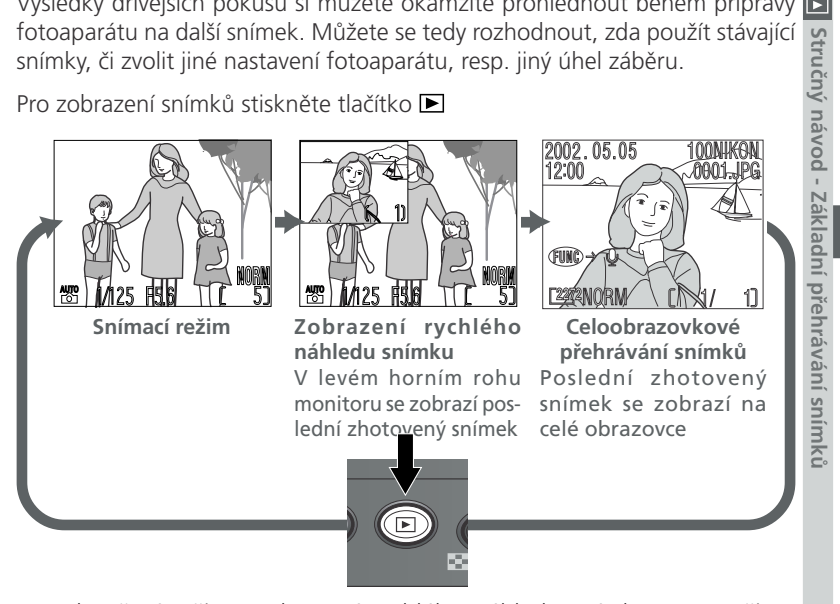

Pro ukončení režimu zobrazení rychlého náhledu snímku resp. režimu celoobrazovkového přehrávání snímků a zaostření fotoaparátu na další objekt namáčkněte do poloviny tlačítko spouště.

### V průběhu přehrávání snímků

Během načítání snímků z paměťové karty bliká zelená kontrolka autofokusu vedle hledáčku. Dokud tato kontrolka nepřestane blikat, nevyjímejte paměťovou kartu, ani neodpojujte zdroj energie. Vyjmutí karty nebo odpojení zdroje energie může za takovýchto okolností způsobit poškození dat, fotoaparátu nebo paměťové karty.

Zobrazení rychlého náhledu snímku (Quick Review)

Snímky se zobrazují v levém horním rohu monitoru a umožňují tak kontrolovat výsledek předchozí expozice v průběhu přípravy na další snímek. Všechny ovládací prvky pracují standardním způ-Všechny ovládací prvky pracují standardním způsobem jako ve snímacím režimu s následujícími výjimkami:

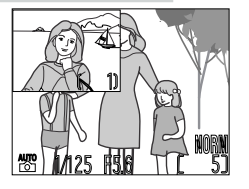

|  | Pro                                                   | Stiskněte | Popis                                                                                                    |
|--|-------------------------------------------------------|-----------|----------------------------------------------------------------------------------------------------|
|  | Zobrazení dalších<br>snímků                           |           | Stiskem multifunkčního voliče směrem dolů<br>nebo doprava zobrazujete snímky v pořad<br>jejich záznamu, stiskem voliče nahoru nebo<br>doleva se pohybujete opačným směrem. |
|  | Zobrazení aktuál-<br>ního snímku celoo-<br>brazovkově | ►         | Aktivuje celoobrazovkové zobrazení (viz<br>následující strana) aktuálního snímku.                                                                                          |

### Neobsahuje-li paměťová karta žádné snímky

Nejsou-li pro přehrávání k dispozici žádné snímky, resp. jsou všechny snímky na kartě označené atributem "skrytý" (😿 144), zobrazí se po stisku tlačítka (vstup do režimu zobrazení rychlého náhledu snímku) na monitoru zpráva. V takovém případě stiskněte pro návrat do snímacího režimu znovu tlačítko nebo namáčkněte do poloviny tlačítko spouště.

### Celoobrazovkové přehrávání snímků

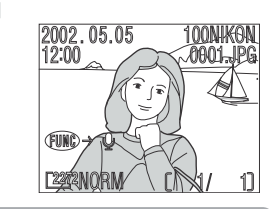

| <sup>7</sup> režimu celoobrazovkového přehrávání snímků<br>ze se snímky uloženými na paměťové kartě<br>rovádět množství operací. Kromě níže uvedených<br>perací lze rovněž využít volitelných položek menu<br>řehrávacího režimu (PLAYBACK MENU; <b>*</b> 133). |                                      |                                                                                                    |     |  |  |
|----------------------------------------------------------------------------------------------------|--------------------------------------|----------------------------------------------------------------------------------------------------|-----|--|--|
| Pro                                                                                                    | Stiskněte                            | Popis                                                                                                    | Zák |  |  |
| Zobrazení dalších<br>snímků                                                                                                    |                                      | Stiskem multifunkčního voliče směrem dolů<br>nebo doprava zobrazujete snímky v pořadí<br>jejich záznamu, stiskem voliče nahoru nebo<br>doleva se pohybujete opačným směrem. Po-                                                                                             |     |  |  |
| Zobrazení více<br>snímků                                                                                                    | <b>B</b> ( <b>4</b> )                | Pro zobrazení až devíti snímků ve formě<br>malých náhledů stiskněte tlačítko 🖼 💓 (viz<br>následující strana).                                                                                                    |     |  |  |
| Vymazání aktuál-<br>ního snímku                                                                                                    | Ĩ ( <b>C</b> )                       | Zobrazí se dialog pro potvrzení. Pro výběr jed-<br>né z možností stiskněte multifunkční volič<br>nahoru nebo dolů, pro její aktivaci stiskněte<br>volič doprava.<br>Pro návrat bez vy-<br>mazání snímku vy-<br>berte <b>No</b><br>Pro vymazání snímku<br>vyberte <b>Yes</b> |     |  |  |
| Návrat do sní-<br>macího režimu                                                                                                    | Tlačítko<br>/<br>tlačítko<br>spouště | Ukončení přehrávání a návrat do snímacího<br>režimu.                                                                                                    |     |  |  |

### **Další informace viz:**

73 Přehrávání snímků detailně

Přehrávání stránek náhledů snímků

Prenravaní stranek naniedu snímku
 Stiskem tlačítka 

 (1) v režimu celoobrazovkového přehrávání snímků se zobrazí menu až devíti náhledů snímků. V průběhu zobrazení těchto náhledů jsou k dispozici následující operace:

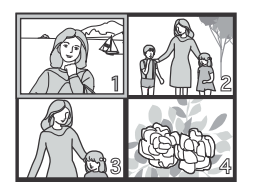

|             | Pro                                  | Stiskněte                            | Popis                                                                                                    |  |  |
|-------------|--------------------------------------|--------------------------------------|----------------------------------------------------------------------------------------------------|--|--|
|             | Výběr snímků                         |                                      | Stiskem multifunkčního voliče nahoru, dolů,<br>doleva nebo doprava provedete výběr<br>požadovaných náhledů.                                                                                                    |  |  |
| · · · · · 0 | Listování stránek<br>snímků          | 0)                                   | Otáčením příkazového voliče dojde k listování<br>po celých stránkách náhledů snímků.                                                                                                    |  |  |
|             | Změnu počtu<br>zobrazených<br>snímků | ≅ (¶)/<br>Q (┣)                      | Při čtyřech zobrazených náhledech se stiskem<br>tlačítka I přepne zobrazení na devět<br>náhledů snímků. Stiskem tlačítka <b>Q</b> ( <b>D</b> ) se<br>"nazoomuje" z devíti náhledů na čtyři; v pří-<br>padě že jsou zobrazeny čtyři náhledy snímků<br>se po stisku tlačítka zobrazí vybraný náhled<br>na celém monitoru. |  |  |
|             | Smazání vy-<br>braného snímku        | Ť ( <b>19</b> )                      | Zobrazí se dialog pro potvrzení. Stiskem mul-<br>tifunkčního voliče nahoru nebo dolů proveďte<br>výběr a potvrďte stiskem voliče doprava.<br>• Pro návrat bez vy-<br>mazání snímku vy-<br>berte No.<br>• Pro smazání snímku<br>vyberte Yes.                                                                             |  |  |
|             | Návrat do sní-<br>macího režimu      | Tlačítko<br>/<br>tlačítko<br>spouště | Ukončení přehrávání a návrat do snímacího<br>režimu.                                                                                                    |  |  |

30

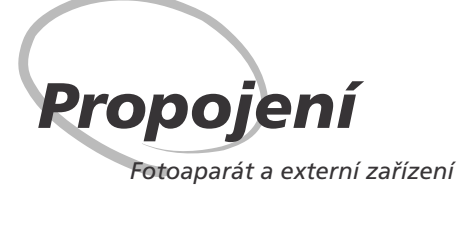

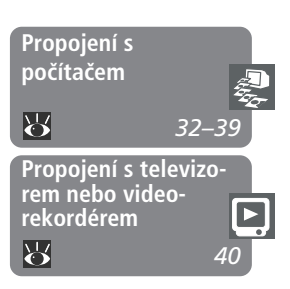

Tato kapitola podává informace o propojení fotoaparátu s počítačem a televizorem, resp. videorekordérem (VCR)

### Propojení s počítačem

Přečtením této části se naučíte, jak za pomoci softwaru Nikon View 5 kopírovat snímky z paměťové karty ve fotoaparátu, do počítače.

### Propojení s televizorem nebo videorekordérem

Tato část detailně popisuje, jak využít televizor k přehrávání snímků (včetně zobrazení menu fotoaparátu).

### Propojení s počítačem

### Nikon View 5

Váš digitální fotoaparát COOLPIX ukládá snímky ve formě digitálních dat. Namísto cesty do fotolaboratoře a obdržení negativů snímků můžete za pomoci softwaru Nikon View 5 přímo zkopírovat snímky z fotoaparátu do počítače, pro dlouhodobou archivaci. Jakmile přenesete snímky do počítače, můžete je prohlížet, tisknout, posílat ve formě příloh k e-mailům nebo je pro doručení do laboratoře ukládat na disky Zip resp. jiná výměnná paměťová média. Všechny snímky uložené na paměťové kartě, lze po jejich zkopírování do počítače vymazat a uvolnit tak místo pro nové snímky, které následně opět můžete přidat do rozrůstajícího se digitálního fotoalba na počítači.

### Dříve než začnete: Instalace softwaru Nikon View 5

Před zkopírováním snímků do počítače je třeba nainstalovat software Nikon View 5. Jde o aplikaci, která zajistí přenos snímků z paměťové karty ve fotoaparátu na pevný disk a jejich zobrazení na monitoru počítače. Pro instalaci softwaru Nikon View 5 je třeba, aby počítač obsahovat jeden z následujících operačních systémů:

| Windows | Předinstalované verze systémů Windows XP Home Edition, Win<br>dows XP Professional, Windows 2000 Professional, Window<br>Millenium Edition (Me), resp. Windows 98 Second Edition (SE) |
|---------|----------------------------------------------------------------------------------------------------|
|         | Mac OS 9.0, 9.1, 9.2, Mac OS X (10.1,2 nebo novější), Pod                                                                                                    |

Macintosh Mac OS 9.0, 9.1, 9.2, Mac OS X (10.1.2 nebo novejsi). Po porovány jsou pouze modely s vestavěnými USB porty.

Prvním krokem k instalaci softwaru Nikon View 5, je přečtení instalačních pokynů. Tyto pokyny se nacházejí na referenčním CD, dodávaném s fotoaparátem.

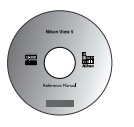

1 Vložte referenční CD disk do jednotky CD-ROM

Po zapnutí počítače a vyčkání startu operačního systému vložte do jednotky CD-ROM referenční CD disk.

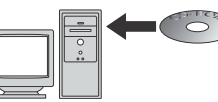

Pracujete-li s počítačem Macintosh, dojde k automatickému otevření okna referenčního CD na ploše. Uživatelé Windows musí pro otevření CD disku nejprve poklepat na ikonu "**Tento počítač**" a poté na ikonu "**Nikon**".

### **7** Nainstalujte Adobe Acrobat Reader

Instalační pokyny pro Nikon View 5 jsou uloženy na referenčním CD ve formátu PDF. Pro možnost jejich zobrazení je třeba nainstalovat prohlížeč Adobe Acrobat Reader 4.0 nebo novější. Máte-li tuto verzi Adobe Acrobat Reader již nainstalovánu, pokračujte krokem 3.

Pro instalaci softwaru Adobe Acrobat Reader otevřete adresář s jazykovou verzí dle Vašeho výběru, a poklepejte na ikonu instalátoru. Zobrazí se uvítací obrazovka instalátoru; pro dokončení instalace následujte pokyny na obrazovce. setup Ikona Instalátoru (Windows) (Macintosh)

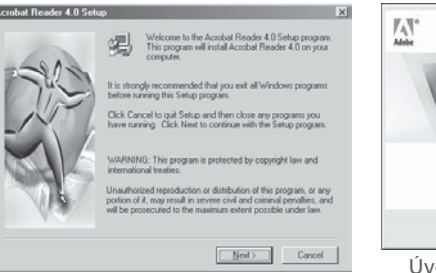

(Continue...) Úvodní obrazovka (Macintosh)

obat Reader 4.0

Úvodní obrazovka (Windows)

3 Přečtěte si instalační pokyny a nainstalujte software Nikon View 5 Po ukončení instalace softwaru Adobe Acrobat Reader, poklepejte na ikonu INDEX.pdf v kořenovém adresáři na referenčním disku CD - zobrazí se interaktivní seznam dokumentace k softwaru Nikon View 5. Následujte odkazy na displeji, které Vás dovedou k detailním informacím o instalaci softwaru do Vašeho operačního systému. Je-li třeba, můžete si instalační pokyny vytisknout pomocí příkazu Print... v menu File programu Acrobat Reader, a postupovat podle těchto pokynů v průběhu instalace softwaru Nikon View 5.

### Máte již Nikon View?

Aby bylo možné přenášet snímky do počítače pomocí USB kabelu UC-E1, vyžaduje COOLPIX 4500 verzi softwaru Nikon View 5, dodávanou s fotoaparátem. Vlastníte-li jinou verzi softwaru Nikon View, dodanou s jiným digitálním fotoaparátem Nikon, je nutné tuto verzi aktualizovat na verzi dodanou s přístrojem COOLPIX 4500.

### Vytvoření spojení: Propojení s počítačem

Jakmile máte nainstalovaný software Nikon View 5, jste připraveni k přenosu fotografií a videosekvencí do počítače. Snímky lze přenášet buďto přímým propojením fotoaparátu a počítače USB kabelem nebo vyjmutím paměťové karty z fotoaparátu a vložením do čtečky, resp. slotu pro karty PC Card.

### Přímé spojení: Propojení fotoaparátu kabelem

Je-li Váš počítač vybaven rozhraním USB, můžete propojit fotoaparát s počítačem pomocí dodávaného USB kabelu UC-E1.

### Zvolte přenosový protokol USB

COOLPIX 4500 podporuje dva USB protokoly: Mass Storage (implicitní nastavení) a **P**icture **T**ransfer **P**rotocol (PTP). Před propojením fotoaparátu s počítačem najeďte na položku menu SET-UP **USB** (**W** 131) a nastavte přenosový protokol, odpovídající operačnímu systému Vašeho počítače:

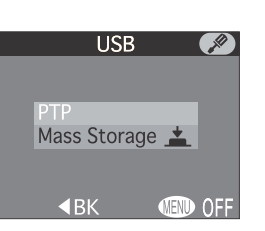

Windows XP Home Edition, Windows XP Professional resp. Mac OS X (10.1.2 nebo novější): zvolte PTP.

Windows 2000 Professional, Windows Millenium Edition (Me), Windows 98 Second Edition (SE), Mac OS 9 (9.0, 9.1 nebo 9.2): Propojujete-li fotoaparát s počítačem, vybaveným jedním z výše uvedených operačních systémů, a máte položku USB nastavenu na PTP, vraťte se do menu USB a změňte nastavení na Mass Storage.

### Windows 2000 Professional/Windows Millenium Edition (Me), Windows 98 Second Edition (SE), Mac OS 9

Při propojování fotoaparátu s počítačem, vybaveným jedním z výše uvedených operačních systémů, nenastavujte v menu SET-UP položku **USB** na **PTP**. Pokud jste již použili toto nastavení, zobrazí se na počítači dialog, oznamující nalezení nového hardwaru, resp. dialog, oznamující, že ovladače pro toto zařízení nelze použít. Klepněte na **Zrušit** pro opuštění dialogu. Odpojte fotoaparát, změňte nastavení v menu **USB** na **Mass Storage**, a znovu fotoaparát propojte s počítačem.

### 2 Zapněte počítač

### **3** Propojte fotoaparát s počítačem

Způsobem zobrazeným na níže uvedeném obrázku připojte USB kabel UC-E1. Plochý konektor kabelu zapojte do počítače, opačný konec kabelu zapojte do USB konektoru na fotoaparátu. Fotoaparát nepřipojujte pomocí USB rozbočovače, ani USB portu v klávesnici.

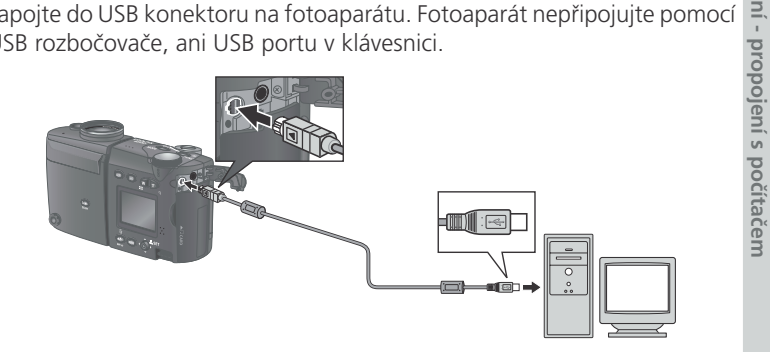

### Před propojením fotoaparátu s počítačem

Před propojením fotoaparátu s počítačem se ujistěte, že máte nainstalovaný software Nikon View 5.

### Windows XP Home Edition, Windows XP Professional, Windows 2000 Professional

Při instalaci, odinstalaci resp. spouštění softwaru Nikon View 5 pod operačním systémem Windows XP Home Edition nebo Windows XP Professional, je třeba se přihlašovat jako "administrátor počítače". Při instalaci, odinstalaci resp. spouštění softwaru Nikon View 5 pod operačním systémem Windows 2000 Professional je třeba se přihlašovat pomocí administrátorského účtu.

### Používejte spolehlivý zdroj energie

Před kopírováním dat mezi fotoaparátem a počítačem se ujistěte, že je baterie plně nabitá. Máte-li pochybnosti o kapacitě baterie, pak ji před kopírováním snímků dobijte nebo použijte volitelný síťový zdroj/nabíječku EH-21, resp. síťový zdroj EH-53.

ení s

Ę

### ▲ Zapněte fotoaparát

Propojení - propojení s

Zapněte fotoaparát. Nikon View 5 automaticky detekuje fotoaparát a spustí se. Podrobnosti viz Referenční návod k obsluze softwaru Nikon View 5 (na CD ROM). Po zapojení USB kabelu UC-E1 zůstane monitor fotoaparátu vypnutý a všechny ovládací prvky s výjimkou hlavního vypínače jsou bez funkce.

| 🖏 Nikon Transfer            | _ 🗆 X               |
|-----------------------------|---------------------|
| Nikon                       | ☑ 1 ?               |
| File destination and naming |                     |
| File destination: C:\Mv Do  | cuments             |
| File naming: Original file  | e name Change       |
| Image transfer rule:        | All images          |
|                             | Start Nikon Browser |
|                             | Level Dose          |
|                             |                     |

### **C** Přeneste snímky do počítače

- Pro zkopírování všech snímků na paměťové kartě do počítače vyberte v menu Image transfer rule softwaru Nikon View 5, All images a klepněte na tlačítko 🔽 V průběhu přenosu snímků do počítače:
- neodpojujte USB kabel
- nevypínejte fotoaparát
- nevyjímejte paměťovou kartu z fotoaparátu.

### 6 Prohlédněte si snímky

Po ukončení přenosu snímků do počítače se snímky uložené na pevném disku počítače zobrazí v prohlížeči Nikon Browser. Podrobnosti ohledně možných operací viz Referenční návod k obsluze softwaru Nikon View 5 (na CD ROM).

### **Výběr snímků pro přenos**

Zkopírování pouze těch snímků, které byly předem označeny pro přenos do počítače pomocí funkce Auto transfer v menu přehrávacího režimu (W 147), se provede výběrem položky Images marked for transfer z menu Image transfer rule, ještě před klepnutím na tlačítko 💉 v okně Nikon Transfer.

### Odeberte fotoaparát ze systému

Před odpojením kabelu resp. vypnutím fotoaparátu je třeba fotoaparát 👰 následujícím způsobem odhlásit ze systému: Propojení - propojení s

### Windows XP Home Edition/Windows XP Professional

Klepněte na ikonu 😼 (bezpečné odebrání zařízení ze systému) na liště a z menu které se zobrazí vyberte Bezpečně odebrat USB zařízení.

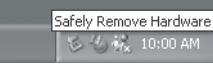

### Windows 2000 Professional

Klepněte na ikonu 援 (odpojit nebo ukončit hardware) na liště a z menu které se zobrazí. vyberte Zastavit USB paměťové zařízení.

### Windows Millenium Edition (Me)

Klepněte na ikonu 🥇 (odpojit nebo ukončit hardware) na liště a z menu které se zobrazí, vyberte Zastavit USB disk.

### Windows 98 Second Edition (SE)

Poklepejte na ikonu **Tento počítač** a pravým tlačítkem klepněte na výměnný disk odpovídající fotoaparátu. Z menu, které se zobrazí vyberte Odstranit.

### Mac OS X

Adresář "NO NAME" fotoaparátu upusťte na koš.

### Mac OS 9

Adresář "untitled" fotoaparátu upusťte na koš.

Jakmile odeberete fotoaparát ze systému, můžete odpojit propojovací kabel, resp. vypnout fotoaparát.

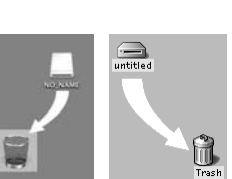

Mac OS X Mac OS 9

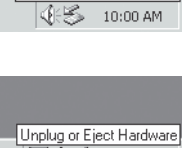

Unplug or Eject Hardware

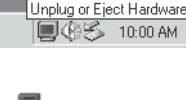

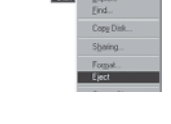

### Načítání snímků z paměťových karet

8 Máte-li čtečku paměťových karet typu CompactFlash™, resp. je Váš počítač vybaven slotem pro vložení karet PC Card, můžete snímky přenášet do počítače přímo z paměťové karty. Před vložením paměťové karty do čtečky (slotu pro karty PC Card) je třeba vypnout fotoaparát a vyjmout z něho paměťovou kartu.

### Zapněte počítač

opojení -

propojení s

Zapněte počítač a vyčkejte nastartování operačního systému.

### 7 Vložte paměťovou kartu

Používáte-li slot pro paměťové karty PC Card, vložte paměťovou kartu do adaptéru PC Card (viz poznámka níže) a komplet vložte do slotu pro karty PC Card. Používáte-li čtečku paměťových karet, vložte paměťovou kartu přímo do čtečky. Je-li nainstalován software Nikon View 5, dojde k automatické detekci karet z digitálních fotoaparátů Nikon a spuštění softwaru. Podrobnosti ohledně přenosu snímků do počítače viz Referenční návod k obsluze softwaru Nikon View 5 (na CD ROM).

### Vyjímání paměťových karet

ł Před vyjmutím paměťové karty ze čtečky nebo slotu PC Card se přesvědčete, P je-li ukončen přenos snímků do počítače.

Před vyjmutím paměťové karty ze slotu PC Card (nebo čtečky) je třeba kartu odhlásit ze systému:

### Windows XP Home Edition/Windows XP Professional

propoj Klepněte na ikonu 😼 (bezpečné odebrání hardwaru) na liště a odeberte jení s paměťovou kartu ze systému.

### Windows 2000 Professional/Windows Millenium Edition (Me)

Klepněte na ikonu 送 (odpojit nebo ukončit hardware) na liště a odeberte cit paměťovou kartu ze systému.

### Windows 98 Second Edition (SE)

Poklepejte na ikonu Tento počítač a ve zobrazeném menu klepněte prvým tlačítkem myši na výměnný disk odpovídající paměťové kartě. Z menu, které se zobrazí, vyberte odstranit.

### Mac OS X

Upusťte jednotku označenou "NO\_NAME" (reprezentující paměťovou kartu) na koš.

### Mac OS 9

Upusťte jednotku označenou "untitled" (reprezentující paměťovou kartu) na koš.

### ✓ Čtečky paměťových karet typu "CompactFlash™"

Před použitím čtečky paměťových karet si pečlivě přečtěte dokumentaci dodávanou výrobcem.

### Adaptér PC Card

Pro čtení paměťových karet CompactFlash™ ve slotu pro karty PC Card potřebujete adaptér EC-AD1 (viz obrázek vpravo; volitelné příslušenství).

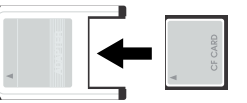

### Propojení s televizorem nebo videorekordérem

Přehrávání snímků na televizoru

Za pomoci videokabelu, dodávaného s fotoaparátem, je možné propojit COOLPIX 4500 s televizorem nebo videorekordérem.

- 1 Připojte videokabel k fotoaparátu
- Černou koncovku kabelu zasuňte do zdířky A/ V OUT na fotoaparátu.

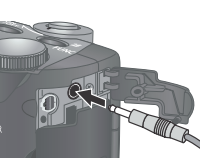

### 2 Připojte videokabel do videozařízení Žlutou koncovku videokabelu zapojte do zdířky "jack" videovstupu na televizoru. Bílou koncovku kabelu zapojte do zdířky "jack"

### 3 Televizor nalaďte na videokanál

### **4** Zapněte fotoaparát

zvukového vstupu.

Propojení - Propojení s televizorem nebo videorekordérem

Na televizoru se zobrazí stejný obraz jako na monitoru fotoaparátu. Monitor fotoaparátu zůstává vypnutý.

### Použití síťového zdroje

Abyste zabránili rychlému vybití baterie během dlouhodobějšího přehrávání, použijte k napájení fotoaparátu síťový zdroj/nabíječku EH-21, resp. síťový zdroj EH-53.

### 🔍 Volba TV normy (🔀 130)

Položka menu **Video Mode** nabízí možnost volby mezi televizními systémy NTSC a PAL. Ujistěte se, že nastavená TV norma odpovídá připojenému videozařízení.

40

# Více než jen "zaměř a stiskni"

Ovládací prvky fotoaparátu

Tato kapitola poskytuje rady o nejpoužívanějších ovládacích prvcích snímacího režimu:

Volba snímacího režimu (🖺 42 - 56) Zaostřovací režimy (🖺 57 - 61) Optický a digitální zoom (🗟 62 - 63) Zábleskové režimy (🗟 64 - 67) Záznam videosekvencí (🗟 68) Korekce expozice (🗟 69) Citlivost (🗟 70) Uchovat nebo vymazat (🗟 71)

41

### Volba snímacího režimu

### Snímací a expoziční režimy

Snímací režimy fotoaparátu COOLPIX 4500 sahají od jednoduchých režimů 🝳 typu "zaměř a stiskni" (režim 🌇 a motivové programy) až po programovou automatiku a manuální expoziční režimy, které Vám nabízejí plnou kontrolu ÎCe nad většinou nastavení fotoaparátu. Dostupné položky menu snímacího režimu jsou závislé na aktuálně nastaveném snímacím režimu.

| Režim                                            | Popis                                                                                                    | Menu                                                                                                    |
|--------------------------------------------------|----------------------------------------------------------------------------------------------------|----------------------------------------------------------------------------------------------------|
| Plně<br>automatický<br>režim ( <b>W</b> 19)      | Plně automatický režim typu "zaměř a<br>stiskni", vhodný pro momentky a situ-<br>ace, kdy je třeba rychle reagovat, bez<br>zdržování se nastavováním funkcí fotoa-<br>parátu.                                                                                                    | Stiskem tlačítka<br>MENU se zobrazí<br>menu Image<br>quality a Image<br>size (🔀 101).                                                          |
| Motivové pro-<br>gramy<br>( <b>W</b> 44)         | COOLPIX 4500 nabízí šestnáct<br>motivových programů, zaměřených na<br>nejběžnější druhy motivů a snímacích<br>situací.                                                                                                    | Menu motivo-<br>vých programů<br>obsahuje jednot-<br>livé motivové<br>programy, plus<br>menu Image<br>quality a Image<br>size ( <b>X</b> 101). |
| P<br>Programová<br>automatika<br>(₩ 52)          | Fotoaparát automaticky nastavuje nej-<br>vhodnější kombinaci času závěrky a clo-<br>ny. Flexibilní programová automatika (<br>52) a korekce expozice (<br>52) a korekce expozice (<br>53) solution (<br>53) solution (<br>54) solution (<br>55) solution (<br>55) solution (<br>55) solution (<br>55) solution (<br>55) solution (<br>56) solution (<br>56) solution (<br>57) solution (<br>57) solution (<br>58) solution (<br>58) solution (<br>58) solution (<br>58) solution (<br>58) solution (<br>58) solution (<br>58) solution (<br>58) solution (<br>58) solution (<br>58) solution (<br>58) solution (<br>58) solution (<br>58) solution (<br>59) solution (<br>59) solution (<br>59) solution (<br>59) solution (<br>50) solution (<br>50) | V těchto reži-<br>mech máte pří-<br>stup ke všem<br>položkám menu                                                                              |
| <b>S</b><br>Clonová au-<br>tomatika (₩ 53)       | Fotograf předvolí čas závěrky; fotoaparát<br>automaticky nastavuje hodnotu clony<br>pro dosažení optimální expozice.                                                                                                    | snímacího reži-<br>mu a menu SET-<br>UP (😿 88).<br>Změny pastavení                                                                             |
| A<br>Časová automa-<br>tika ( <mark>W</mark> 54) | Fotograf předvolí clonu; fotoaparát au-<br>tomaticky nastavuje čas závěrky pro<br>dosažení optimální expozice.                                                                                                    | provedené v<br>jednotlivých<br>položkách menu                                                                                                  |
| Manuální/<br>expoziční režim<br>(🔀 55)           | Fotograf manuálně nastavuje hodnoty<br>času závěrky i clony.                                                                                                    | jsou aplikovány<br>na všechny čtyři<br>režimy.                                                                                                 |

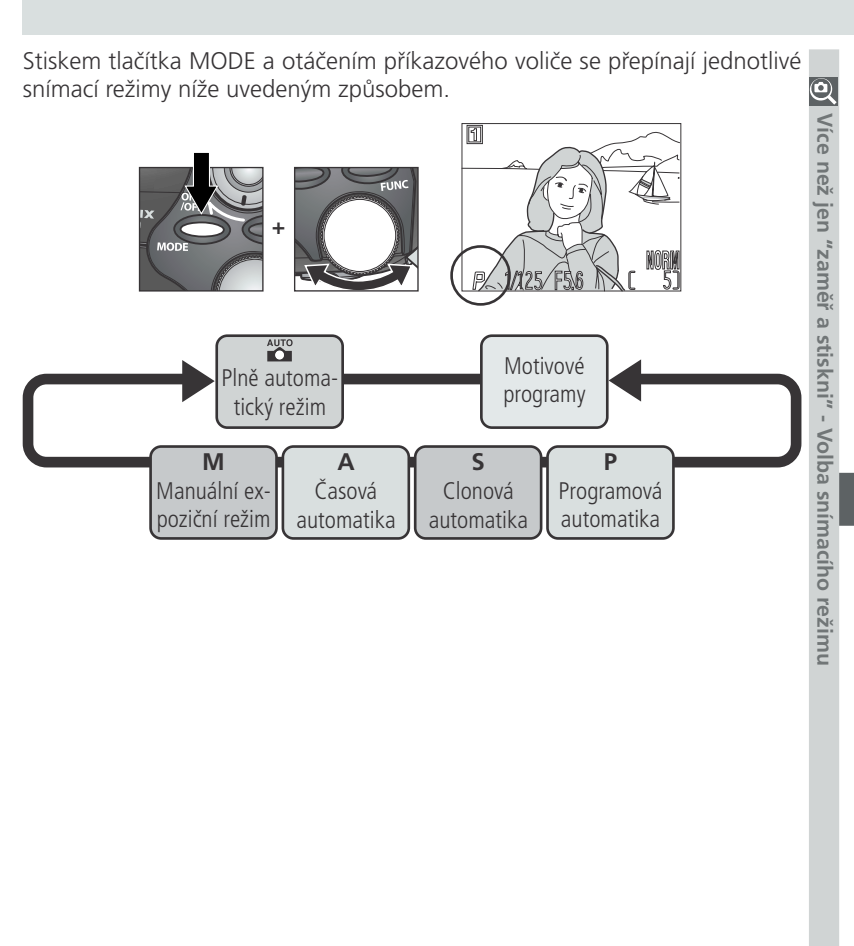

### Motivové programy

V závislosti na fotografovaném objektu nemusí jednotlivé motivové programy poskytovat za všech okolností optimální výsledky. Nejste-li spokojeni s výsledky dosaženými při použití motivových programů, nastavte režim 🎬 a zkuste exponovat znovu.

42

jen "zaměř a stiskni" - Volba snímacího režimu

### Motivové programy

COOLPIX 4500 nabízí šestnáct motivových programů, přizpůsobených Q nejběžnějším motivům a snímacím situacím. Pro nastavení motivového programu:

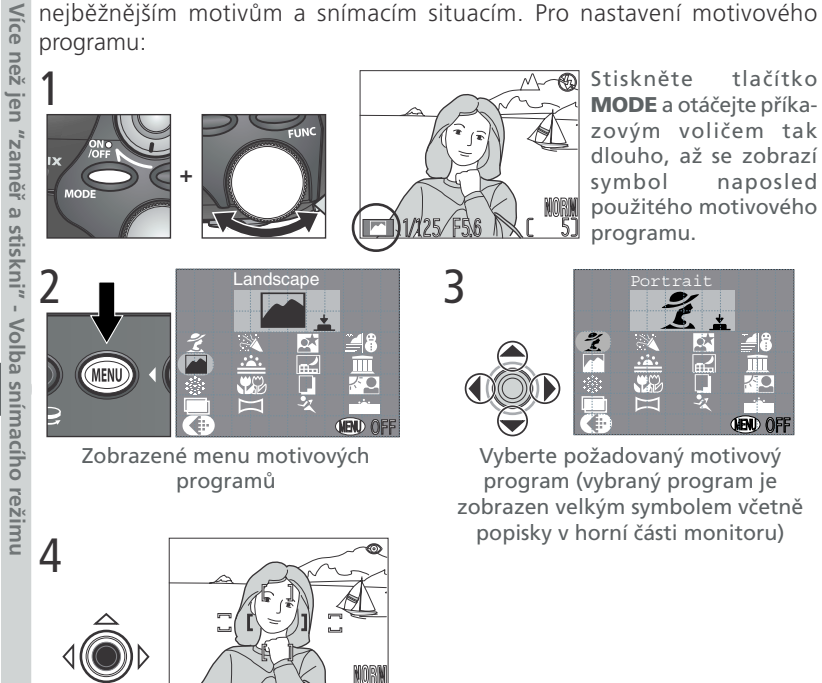

Potvrďte výběr a vraťte se do snímacího režimu. Zvolený motivový program je indikován symbolem na monitoru.

### Kvalita a velikost obrazu

Velikost a kvalitu obrazu lze v motivových programech nastavit výběrem symbolu 🕀 a jeho potvrzením stiskem multifunkčního voliče uprostřed pro zobrazení menu IMAGE QUALITY a IMAGE SIZE (😈 88).

V závislosti na nastaveném motivovém programu se mohou vztahovat na výběr režimů blesku resp. zaostřovacích režimů určitá omezení (🔀 57). Tabulka motivových programů 🧕

| ymbol                                | Zábleskový režim (🕬)               | Symbol | Zábleskový režim (👐)   |  |  |  |
|--------------------------------------|------------------------------------|--------|------------------------|--|--|--|
| ádný                                 | Automatická aktivace blesku (Auto) | žádný  | Autofokus              |  |  |  |
| ٩                                    | Trvale vypnutý blesk               |        | Zaostření na nekonečno |  |  |  |
| 0                                    | Automatická aktivace blesku včetně |        | Makro                  |  |  |  |
| 4                                    | Trvale zapnutý blesk (fill-in)     | ٢      | Samospoušť             |  |  |  |
| Synchronizace blesku s dlouhými časy |                                    |        |                        |  |  |  |

dlouhé časy závěrky a může dojít k rozhýbání snímků nechtěným pohybem přístroje během expozice. Při použití časů závěrky 1/205 a delších se na monitoru zobrazí symbol (symbol nebezpečí rozhýbání fotoaparátu). Zobrazí-li se tento symbol, doporučujeme použít stativ. Další činnosti, které mohou vést k úspěšnému potlačení chvění fotoaparátu, jsou u jednotlivých motivových programů vyznačeny "mírou rizika" rozhýbání fotoaparátu:

\* Držte fotoaparát pevně oběma rukama s lokty opřenými o tělo.

★★ Fotoaparát položte na hladkou, vodorovnou plochu, jako je např. deska stolu.

| Motivový<br>program | Popis                                                                                                    | <b>€⊚</b><br>(₩64) | 🔹<br>(ど 57) | Míra<br>rizika<br>rozhýbání<br>snímku |
|---------------------|----------------------------------------------------------------------------------------------------|--------------------|-------------|---------------------------------------|
| ڑے۔<br>Portrét      | <ul> <li>Používá se pro snímky portrétů. Hlavní objekt je zobrazen ostře, detaily v pozadí snímku jsou změkčeny - výsledkem je prostorový, plastický výraz.</li> <li>Stupeň změkčení detailů v pozadí závisí na hladině okolního osvětlení.</li> <li>Jednotlivá zaostřovací pole lze volit manuálně, pomocí multifunkčního voliče (¥ 110).</li> </ul> | Libo-<br>volný     | Auto,<br>හ් | _                                     |
|                     |                                                                                                    |                    |             | 4.5                                   |

|                                                    | Motivový<br>program     | Popis                                                                                                    | <b>€⊚</b><br>(४64) | <b>▲●</b><br>(ど 57) | Míra<br>rizika<br>rozhýbání<br>snímku |
|----------------------------------------------------|-------------------------|----------------------------------------------------------------------------------------------------|--------------------|---------------------|---------------------------------------|
| než ien "zaměř a stiskni" - Volha snímacího režimu | Párty/<br>interiér      | Používá se pro snímky v in-<br>teriéru (kde jsou kromě<br>hlavního motivu důležité i<br>detaily v pozadí snímku),<br>resp. pro zachycení atmo-<br>sféry prostředí při světle svíček respektive<br>jiného osvětlení interiéru. | Libo-<br>volný     | Auto,<br>Š          | *                                     |
|                                                    | Noční<br>portrét        | Používá se pro dosažení<br>přirozeného expozičního<br>vyvážení popředí a pozadi<br>snímku u nočních scenérií.                                                                                                    | ۲                  | Auto,<br>Š          | *                                     |
|                                                    | ≝ <b>e</b><br>Pláž/sníh | V tomto režimu je věrně<br>zachycen jas objektů jako<br>jsou sněhová pole, pláže<br>nebo odraz slunce na vod-<br>ní hladině.                                                                                                  | Libo-<br>volný     | Libo-<br>volný      | _                                     |
|                                                    | 🛋<br>Krajina            | Tento režim se používá pro<br>snímky krajin se zdůraz-<br>něnými ostrými obrysy, bar-<br>vami a zvýšeným kon-<br>trastem mezi objekty jako je<br>obloha a les.                                                                | Ð                  | <b>لھ</b> ,<br>بی   | _                                     |
|                                                    | Západ<br>slunce         | Zachycuje překrásné barvy<br>západu nebo východu<br>slunce stejně, jako působí<br>ve skutečnosti.                                                                                                    | € (4,<br>©,<br>≥)* | Auto,<br>▲, ঔ       | *                                     |
|                                                    | Noční<br>krajina        | Pro dosažení vynikajících<br>nočních snímků jsou použi-<br>ty delší časy závěrky. Dále je<br>v tomto režimu automaticky<br>aktivována redukce šumu.                                                                           | ٤                  | <b>له</b> '<br>ن    | **                                    |

| Motivový<br>program | Popis                                                                                                    | <b>⊊⊚</b><br>(₩64) | ▲<br>(₩57)            | Míra<br>rizika<br>rozhýbání<br>snímku | O Více                               |
|---------------------|----------------------------------------------------------------------------------------------------|--------------------|-----------------------|---------------------------------------|--------------------------------------|
| <u>m</u><br>Muzeum  | <ul> <li>Režim je určen pro snímky v interiérech, kde je zakázáno použití blesku (např. muzea a galerie) nebo v případech, kdy nechcete použít blesk.</li> <li>Dojde k automatickému zapnutí funkce volby nejlepšího snímku (BSS; 298); výsledkem je snížení rizika rozhýbaných snímků.</li> <li>Na některých místech může být fotografování zakázáno. Obstarejte si proto nejprve potřebné svolení.</li> </ul>                                                                                                    | ٩                  | Auto,<br><b>왕</b> , ⓒ | ☆                                     | než jen "zaměř a stiskni" - Volba sn |
| :<br>Ohňostroj      | K zachycení světelných<br>efektů ohňostroje jsou<br>použity delší časy závěrky.                                                                                                    | Ð                  |                       | **                                    | ímacího reži                         |
| ∰<br>Makro          | <ul> <li>Režim dovoluje zachytit syté<br/>barvy u makrosnímků kvě-<br/>tin, hmyzu a dalších malých<br/>objektů, současně s<br/>umělecky rozostřeným</li> <li>Nejkratší zaostřitelná vzdálenost se mění v<br/>závislosti na nastavení zoomu. Je-li nastave-<br/>na střední poloha zoomu, indikace zaostřo-<br/>vacího režimu () na monitoru se zbarví<br/>žlutě. V této poloze je fotoaparát schopen<br/>zaostřit objekty již ve vzdálenosti 2 cm (0.8,,)<br/>od objektivu.</li> <li>Jednotlivá zaostřovací pole lze volit manuál-<br/>ně, pomocí multifunkčního voliče () 110).</li> </ul> | (€,<br>(€,<br>∑)*  | <b>\$</b> , Š         | *                                     | mu                                   |

\*Implicitní hodnota je (). Zábleskové režimy uvedené v závorkách jsou k dispozici pouze při vyklopení vestavěného blesku tlačítkem ?. Při tomto nastavení dojde k odpálení záblesku vždy, bez ohledu na jas fotografovaného objektu.
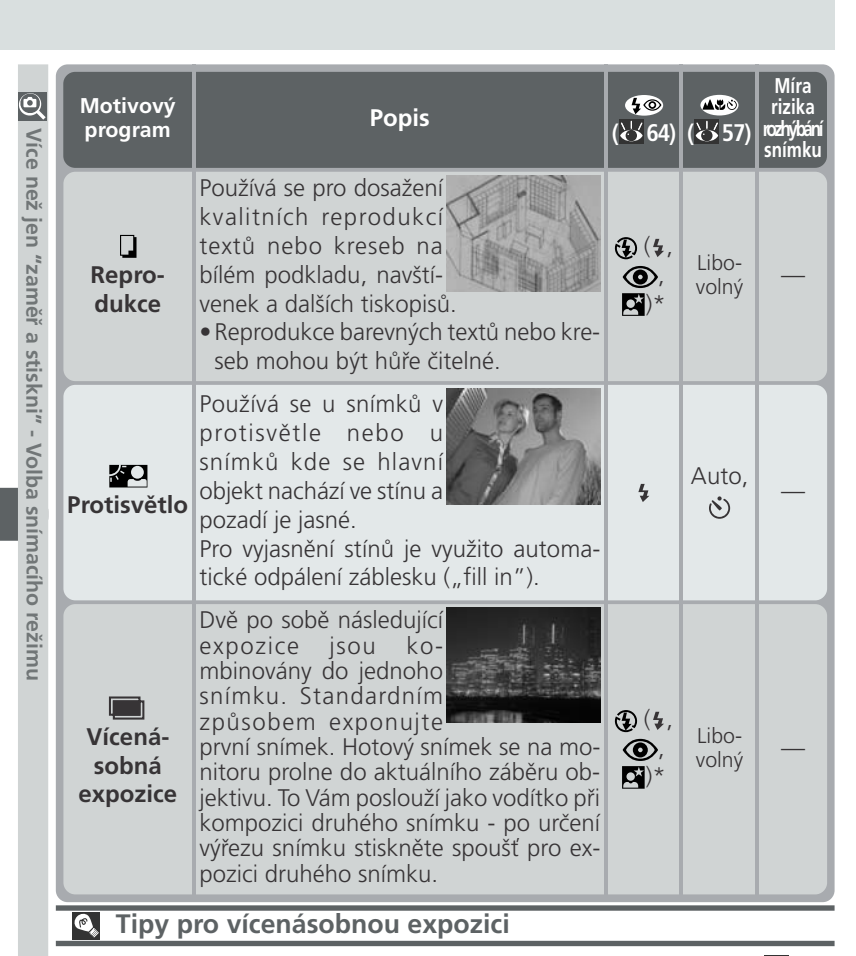

Pro dosažení požadovaného efektu může být nutná korekce expozice (**W** 69). Jako vodítko lze použít, že hodnota korekce expozice by měla být nastavena na hodnotu okolo -1,0 EV. Doporučujeme ale kontrolovat výsledky na monitoru a v případě potřeby zhotovit další snímky s rozdílným nastavením. Je-li pozadí snímku zcela černé a objekty jsou u každého z obou snímků rozmístěny v jiné části obrazového pole, nemusí být korekce expozice potřebná.

| Motivový<br>program  | Popis                                                                                                    | <b>4⊚</b><br>(४४६4) | <b>₩</b><br>(ど 57) | Míra<br>rizika<br>rozhýbání<br>snímku | O Více                        |
|----------------------|----------------------------------------------------------------------------------------------------|---------------------|--------------------|---------------------------------------|-------------------------------|
| Danorama<br>asistent | Používá se ke zhotovení série snímků, které<br>budou později spojeny do jediného obrazu<br>(např. panoramatický obraz nebo 360° virtuál-<br>ní obraz. Podrobnosti viz "Zhotovení snímků<br>pro panoramatický obraz" na následující straně. | (4, ,<br>⊘,<br>₽)*  | Libo-<br>volný     | _                                     | než jen "zaměř a stiskni" - \ |
| ्र<br>Sport          | Krátké časy závěrky,<br>zmrazující rychlé pohyby,<br>jsou ideální pro dynam-<br>ické sportovní snímky.                                                                                                    | € (4,<br>©,<br>€)*  | Libo-<br>volný     | -                                     | /olba snímací                 |
| Úsvit/<br>soumrak    | Zachovává barvy, viditelné<br>ve slabém denním<br>osvětlení před východem<br>resp. po západu slunce.<br>V tomto režimu je<br>automaticky aktivována redukce šumu.                                                                          | Ð                   | Auto,<br>🏊, 🁏      | *                                     | ího režimu                    |

Je-li objektiv otočen směrem k monitoru při nastavení motivových programů **Pan**orama asistent nebo Vícenásobná expozice, budou snímky během záznamu a přehrávání převráceny.

#### Redukce šumu

"Šum" jsou náhodně rozmístěné, jasně zbarvené pixely, které se zřetelně projevují na snímcích při použití dlouhých časů závěrky. Tento jev je obzvláště patrný v tmavých částech obrazu. Při použití motivových programů **Noční krajina** a **Úsvit/soumrak** jsou snímky, zhotovené s časy závěrky <sup>1</sup>/<sub>4</sub>s a delšími, zpracovány před uložením na paměťovou kartu pro redukci šumu (prodlužuje se tím čas potřebný k uložení snímků na paměťovou kartu). Je-li aktivní redukce šumu, je na monitoru zobrazen nápis **NR**.

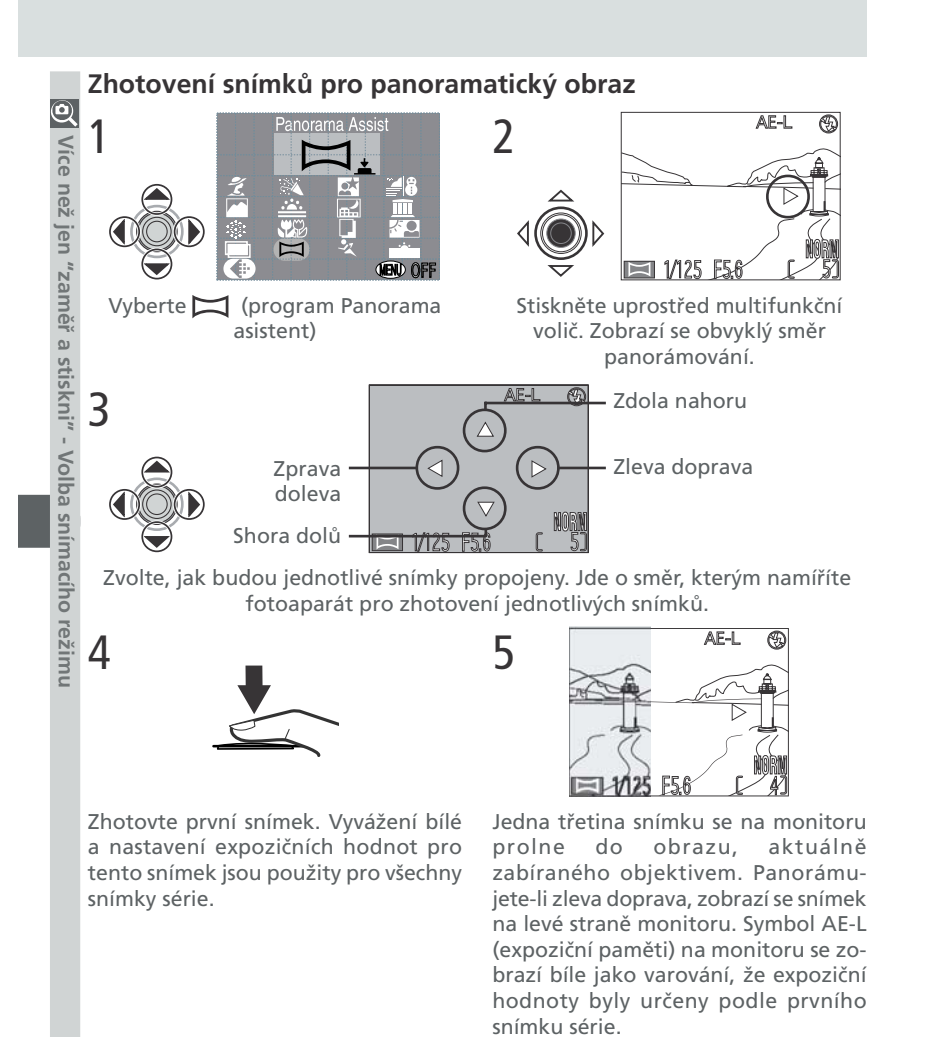

#### Používejte stativ

Použití stativu usnadňuje kompozici překrývajících se snímků.

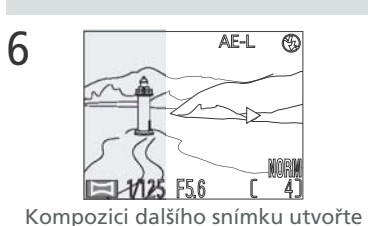

8

tak, aby se oba snímky překrývaly.

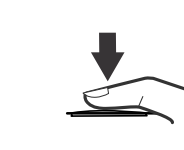

venv všechnv snímkv série.

7

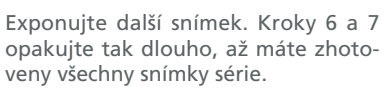

🥑 Více než jen "zaměř a stiskni" - Volba

snímacího režimu

Pro ukončení série stiskněte uprostřed multifunkční volič. Dojde k vytvoření nového adresáře, jehož jméno se skládá z "P", následovaného trojciferným číslem, automaticky přiřazeným fotoaparátem (např. "P\_001").

#### Panorama asistent

Směr panorámování nelze po zhotovení prvního snímku měnit. Zhotovujete-li v režimu Panorama asistent snímky krajin, doporučujeme nevyklápět vestavěný blesk fotoaparátu.

#### Prohlížení snímků zhotovených v panoramatickém režimu

Na počátku každé série snímků, zhotovených v režimu Panorama asistent, doide k vytvoření adresáře jehož iméno se skládá z "P", následovaného trojciferným číslem, automaticky přiřazeným fotoaparátem (např. "P\_001") a umístění všech snímků série do tohoto adresáře. Pro zobrazení snímků zhotovených v režimu Panorama asistent, vyberte odpovídající adresář z menu Folders, resp. vyberte All Folders (136).

#### P: Programová automatika

V programové automatice fotoaparát automaticky nastavuje časy závěrky (v rozsahu 1s - 1/2,300<sup>S</sup>) a hodnoty clony podle světelných podmínek záběru tak, aby bylo dosaženo optimální expozice ve většině situací. Celkovou expozici snímku lze v tomto režimu ovlivnit použitím korekce expozice (**W** 69) nebo expoziční řady (**W** 116).

#### Flexibilní program

V programové automatice jsou při otáčení příkazového voliče nastavovány různé kombinace časů závěrky a clon (flexibilní programová automatika). Všechny tyto kombinace časů závěrky a clon dávají stejnou hodnotu výsledné expozice. Je-li aktivní flexibilní program, je vedle indikace expozičního režimu na monitoru zobrazena hvězdička ("\*").

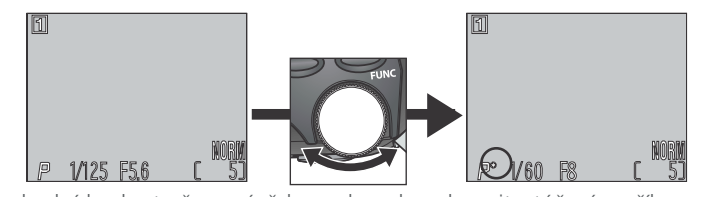

Standardní hodnoty času závěrky a clony lze obnovit otáčením příkazového voliče tak dlouho, až zmizí hvězdička vedle indikace expozičního režimu na monitoru. Implicitní nastavení lze rovněž obnovit změnou expozičního režimu, aktivací přehrávacího režimu, resp. vypnutím fotoaparátu.

#### S: Clonová automatika

V režimu clonové automatiky nastavujete otáčením příkazového voliče časy závěrky, zatímco fotoaparát automaticky přizpůsobuje hodnoty clony těmto časům, pro dosažení optimálního výsledku.. Nastavitelné jsou časy od 8s do 1/<sub>2000</sub>s, v přírůstcích odpovídajících 1 EV ( 1 clona).

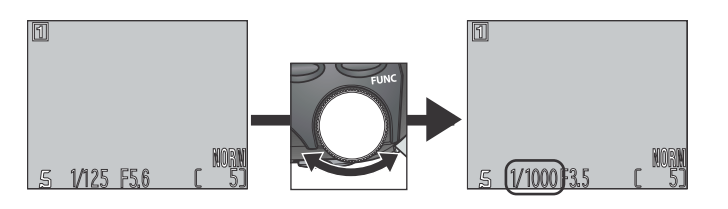

#### Limity nastavení časů závěrky

Při nastavení položky Continuous na Ultra HS resp. Movie (**W** 96) zhotoví fotoaparát sérii snímků fixní frekvencí. V takovém případě nelze použít delší časy závěrky, než je snímací frekvence (1/2005 resp. 1/15s).

#### Varování před nesprávnou expozicí

Pokud by nastavený čas závěrky vedl k podexpozici resp. přeexpozici snímku při clonové automatice, resp. k přeexpozici či podexpozici snímku vedla nastavená hodnota clony při časové automatice, začne hodnota času resp. clony, zobrazená na monitoru při namáčknutí spouště do poloviny, blikat. V takovém případě nastavte jinou hodnotu a exponujte znovu.

#### 🖉 Šum

Při časech závěrky 1/4s a delších, je indikace času závěrky na monitoru zobrazena žlutě jako varování před možným výskytem šumu na snímcích. V takovém případě doporučujeme zvolit kratší čas závěrky nebo aktivovat redukci šumu (**W** 118).

"zaměř a stiskni" - Volba

snímacího

jen "zaměř a stiskni" - Volba

#### A: Časová automatika

V časové automatice nastavujete otáčením příkazového hodnotu clony, zatímco fotoaparát automaticky upravuje časy závěrky (v rozmezí 8s - 1/2300s) pro dosažení optimálního výsledku.. Hodnoty clony lze nastavovat v přírůstcích ekvivalentních <sup>1</sup>/<sub>3</sub> EV (<sup>1</sup>/<sub>3</sub> clony).

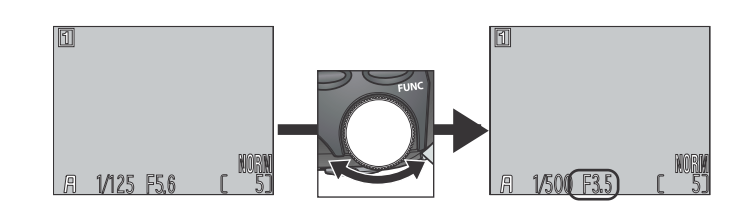

#### 🔍 Krátké časy závěrky

Pro možnost použití kratších časů závěrky než <sup>1</sup>/<sub>2000</sub>s zvolte časovou automatiku, nastavte větší zaclonění (větší clonové číslo) a nastavte nejširší úhel zoomu. Při dostatečné hladině osvětlení lze dosáhnout času závěrky až <sup>1</sup>/<sub>2300</sub>s.

#### Clona a zoom

Maximální a minimální nastavitelné hodnoty clony jsou hodnoty dané světelností objektivu vzhledem k aktuálnímu nastavení zoomu. Větších otvorů clony (menších clonových čísel) lze dosáhnout při nastavení širších úhlů záběru, menších otvorů clony (větších clonových čísel) lze dosáhnout při nastavení užších úhlů záběru. Pokud není v submenu **Zoom Options** nastavena funkce **Fixed Aperture** (**\*** 113), mění se během zoomování hodnota předvolené clony. Nastavíte-li tedy například druhou největší hodnotu clony při nejširším úhlu záběru, bude fotoaparát měnit během zoomování clonové číslo tak, aby zachoval nastavené zaclonění na druhou nejvyšší hodnotu - v závislosti na aktuální světelnosti, dané polohou zoomu.

#### M: Manuální expoziční režim

V manuálním expozičním režimu nastavujete manuálně hodnoty času závěrky i clony. Časy závěrky lze nastavovat v rozmezí 8s až 1/<sub>2000</sub>s, v přírůstcích po 1 EV (1 clona) nebo lze držet závěrku v otevřeném stavu po předem neurčenou dobu - limitovanou max. pěti minutami u času B. Hodnoty clon lze nastavovat v přírůstcích ekvivalentních 1/<sub>3</sub> EV (1/<sub>3</sub> clony).

Po nastavení manuálního expozičního režimu uvolněte tlačítko MODE.

2 Pro výběr času nebo clony na monitoru stiskněte volič MODE; vybraná položka se zobrazí zeleně.

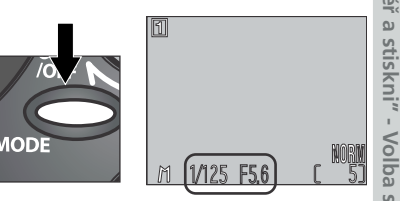

**3** Pro nastavení požadované hodnoty aktuálně vybrané položky (clony nebo času) otáčejte příkazovým voličem. Hodnota případné podexpozice nebo přeexpozice pro danou kombinaci nastavení je zobrazena na světelné váze na monitoru.

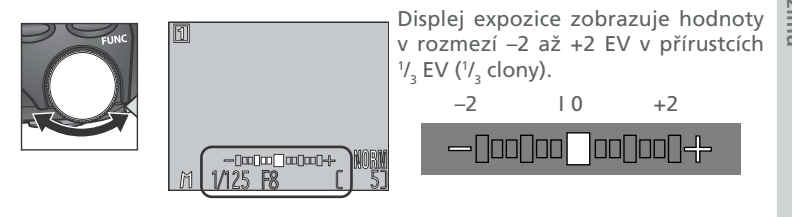

#### Zobrazení času závěrky

Pokud při nastavení <sup>1</sup>/<sub>2000</sub>s indikace času závěrky změní barvu na červenou, změňte hodnotu clony při současné kontrole vyvážení expozice na monitoru.

jen "zaměř a stiskni" - Volba snímacího

4 Pro nastavení druhé položky (čas 🥑 Více než jen "zaměř a stiskni" - Volba snímacího režimu závěrky resp. clona) stiskněte tlačítko MODE.

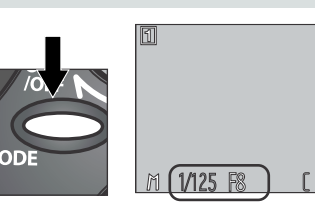

5 Otáčením příkazového voliče nastavte hodnotu, která zajistí požadovanou expozici. Je-li třeba, opakujte kroky 4 a 5, dokud nedocílíte vhodné kombinace nastavení času závěrky a clony.

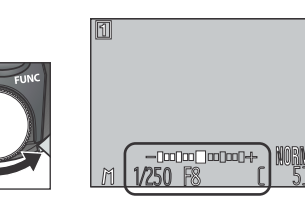

#### Dlouhé expozice (B)

Při použití manuálního expozičního režimu a nastavení menu CONTINUOUS na Single (🔀 96), lze nastavit čas závěrky "B" pro dosažení expozic

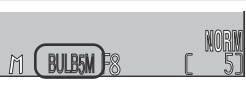

v délce až 5 minut. Je-li aktivní nastavování hodnoty času závěrky, otáčejte příkazovým voličem tak dlouho, až se v místě indikace času závěrky zobrazí nápis **bulb** (B).

Při tomto nastavení zůstane během expozice závěrka otevřena po dobu stisku spouště. Abyste zabránili rozhýbání snímků pohybem fotoaparátu, doporučujeme použít stativ a dálkové ovládání spouště - např. kabelovou spoušť MC-EU1. Pro redukci obrazového šumu doporučujeme také použití funkce pro redukci šumu (😿 118).

## Zaostřovací režimy

#### Zaostření na malou a velkou vzdálenost

Zaostřovací režim zvolte podle objektu a požadované kompozice snímku.

|                                                               | Popis                                                                                                    |
|---------------------------------------------------------------|----------------------------------------------------------------------------------------------------|
| Žádný<br>Autofocus                                            | Fotoaparát automaticky zaostřuje podle vzdálenosti objektu. Toto<br>nastavení použijte pro snímky objektů ve vzdálenostech 30 cm/1"<br>(50 cm/1'8" při nejširokoúhlejším nastavení zoomu) a větších.                                                                                                    |
| Nekonečno                                                     | Zaostření na nekonečno. Dovoluje fotografovat vzdálené objekty skrz<br>objekty v popředí, jako je např. okno. Blesk je v tomto nastavení vypnutý.                                                                                                    |
| <b>W</b> akro                                                 | Uprostřed rozsahu nastavení zoomu, se ikona 🞇 na monitoru zo-<br>brazí žlutě, a fotoaparát je schopen zaostřovat objekty již ve vzdále-<br>nosti 2 cm (0.8"; měřeno od objektivu). Toto nastavení použijte při<br>zhotovování makrosnímků.                                                                      |
| <b>్ర</b><br>5amospoušť<br>( <mark>ऑ</mark> 58)               | Toto nastavení kombinuje makrorežim (viz výše) od 2cm (0.8"), s<br>opožděným spuštěním závěrky o 10s resp. 3s. Toto nastavení<br>použijte u autoportrétů, nebo pro snížení rizika rozhýbání snímků<br>nechtěným pohybem fotoaparátu během expozice.                                                             |
| ro nastaven                                                   | i nozadovanono zaostrovacino rozimi i tisknoto onakovano tlačitko                                                                                                    |
| tak dlo<br>vostupnost j<br>notivovém p                        | ednotlivých položek menu snímacího režimu táknete opakované hachko<br>ednotlivých položek menu snímacího režimu závisí na zvoleném<br>programu (12 44).                                                                                                    |
| tak dlo<br>postupnost j<br>notivovém p<br>Žác<br>sym<br>Autor | Iný<br>bol<br>cocus<br>Pozadovaneno zaostovacho rezimu diskrete opakovane dachko<br>symbol požadovaného nastavení.<br>ednotlivých položek menu snímacího režimu závisí na zvoleném<br>menu snímacího režimu závisí na zvoleném<br>menu snímacího režimu závisí na zvoleném<br>Makro<br>Samospoušť<br>Samospoušť |

Při použití makrorežimu doporučujeme určovat výřez snímku na monitoru. Při snímání objektů ve vzdálenostech pod 50 cm (1'") nemusí být blesk schopen plně vysvítit celé obrazové pole. Proveďte zkušební snímky, a výsledky zkontroluje na monitoru.

#### Opožděné spuštění závěrky: Samospoušť

Q Samospoušť se používá pro autoportréty nebo pro zamezení rozhýbání snímků pohybem fotoaparátu při stisku spouště u dlouhých časů závěrky. Pro použití samospouště:

#### Umístěte fotoaparát do požadované pozice

Fotoaparát upevněte na stativ (doporučeno), resp. jej položte na rovnou, stabilní plochu.

#### **7** Aktivujte režim samospouště

Tlačítko **W**tiskněte tak dlouho, až se zobrazí symbol (). Rovněž se zobrazí symbol 🖒 makrorežimu (♥), značící, že fotoaparát je schopen zaostřovat objekty již ve vzdálenosti 2 cm (0.8").

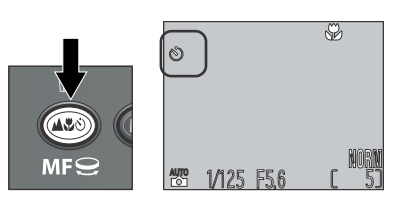

### 3 Utvořte kompozici snímku

Proveďte potřebná nastavení fotoaparátu a určete výřez snímku.

#### / Odstartujte samospoušť

Pro odstartování běhu samospouště stiskněte tlačítko spouště až na doraz. Pro zpoždění v délce 10s stiskněte tlačítko jednou, pro zpoždění 3s stiskněte tlačítko dvakrát. Přerušení běhu samospouště je možné třetím stiskem tlačítka spouště.

| 09                | SP<br>SP     |
|-------------------|--------------|
| <b>1/125 F5.6</b> | HORN<br>C 53 |

Po aktivaci samospouště začne blikat kontrolka na přední straně fotoaparátu vedle objektivu a bliká až do 1s před spuštěním závěrky, kdy svítí trvale jako varování před následnou expozicí.

#### Autofokus

Při použití autofokusu (a makrorežimu) fotoaparát automaticky zaostřuje na 🍳 snímaný objekt. V plně automatickém režimu 🎬 a motivových programech. ≤ fotoaparát při zapnutém monitoru trvale provádí doostřování právě snímaného objektu (režim continuous AF; 🐺 111). Je-li monitor vypnutý, fotoaparát zaostřuje pouze při namáčknutí spouště do poloviny (režim single AF; 🐺 111). V obou případech dojde při namáčknutí tlačítka spouště do poloviny k zablokování zaostřené vzdálenosti, které trvá až do doby uvolnění tlačítka spouště (blokace zaostření; 🔣 60). Při použití expozičních režimů P, **S**, **A** a **M**, je nastaven zaostřovací režim "single autofocus" - bez ohledu na zapnutí resp. vypnutí monitoru (v položce Focus Options menu snímacího režimu, lze využít submenu Auto-Focus Mode pro aktivaci režimu "continuous autofocus" i při zapnutém monitoru; 🐺 111).

#### Dosažení dobrých výsledků při použití autofokusu Autofokus pracuje neilépe:

- v případě dostatečného kontrastu mezi popředím a pozadím snímku. Autofokus například špatně zaostřuje na předměty, které nemají výraznou strukturu a mají stejnou barvu jako pozadí. rezimy
- v případě rovnoměrného osvětlení objektu.

Autofokus nepracuje dobře:

- při pokusu zaostřit současně na dva nebo více objektů v různých vzdálenostech od fotoaparátu. Autofokus například nepracuje dobře při fotografování objektu uvnitř klece, protože tyče klece jsou blíže k fotoaparátu než hlavní objekt a současně se objekt i tyče nacházejí v zóně zaostřovacího pole.
- v případě, že je objekt velmi tmavý (objekt by ale na druhou stranu neměl mít výrazně vyšší jas než pozadí snímku).
- v případě, že se objekt rychle pohybuje.

Není-li fotoaparát schopen automaticky zaostřit, bliká při namáčknutí spouště do poloviny, zelená kontrolka vedle hledáčku. V takovém případě použijte blokaci zaostření (188 60) a zaostřete na náhradní objekt ve stejné vzdálenosti od fotoaparátu jako hlavní motiv snímku, případně použijte manuální zaostřování (🐺 61).

#### Použijte centrální zaostřovací pole

Blokaci zaostření doporučujeme používat v kombinaci s centrálním zaostřovacím polem.

než jen "zaměř a stiskni" - Zao:

#### Blokace zaostření a expoziční paměť

Jakmile fotoaparát zaostří, zůstávají hodnoty zaostřené vzdálenosti a expozice zablokovány po dobu namáčknutí tlačítka spouště. Toho lze využít ke změně kompozice snímku po zaostření na objekt, resp. k zaostření na náhradní objekt, nacházející se ve stejné vzdálenosti jako je hlavní objekt a změně kompozice snímku zpět na původně požadovanou.

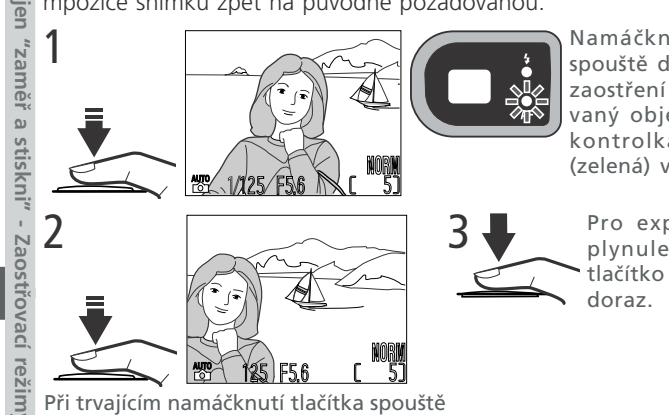

Namáčkněte tlačítko spouště do poloviny. Po zaostření na fotografovaný objekt se rozsvítí kontrolka autofokusu (zelená) vedle hledáčku.

Pro expozici snímku plynule domáčkněte tlačítko spouště až na doraz.

Při trvajícím namáčknutí tlačítka spouště změňte kompozici obrazu. Během aktivní blokace zaostření neměňte vzdálenost k fotografovanému objektu.

#### 🔍 Expoziční paměť

Namáčknutím tlačítka spouště do poloviny dojde k zablokování zaostřené vzdálenosti a expozičních hodnot. Abyste mohli použít bodové měření resp. integrální měření se zdůrazněným středem pro objekt, který se nenachází uprostřed obrazu, upravte kompozici snímku

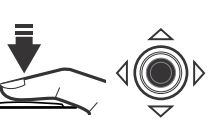

tak, aby se daný objekt nacházel uprostřed zorného pole a namáčkněte tlačítko spouště do poloviny pro změření a zablokování naměřených hodnot expozice a vzdálenosti. Poté změňte kompozici snímku na původně požadovanou a exponujte domáčknutím tlačítka spouště až na doraz. Je-li položka menu SET-UP **Controls: AE-L, AF-L** nastavena na **AE-L** (**W** 124), lze expozici zablokovat bez blokace zaostření - stiskem multifunkčního voliče uprostřed, při trvajícím namáčknutí tlačítka spouště do poloviny. Expoziční hodnoty zůstávají blokovány po dobu stisku multifunkčního voliče - a to i po uvolnění tlačítka spouště. Při aktivní expoziční paměti je nápis AE-L na monitoru zobrazen bíle.

#### Manuální zaostřování

V režimech **P**, **S**, **A** a **M** lze v situacích, kdy není možné zaostřit pomocí autofokusu, použít manuální nastavení vzdálenosti objektu.

- 1 Stiskněte tlačítko **MF** a otáčejte příkazovým voličem, až se na monitoru zobrazí indikace manuálního zaostřování.
- 2 Tuto indikaci použijte jako referenci a otáčením příkazového voliče zaostřete snímaný objekt.

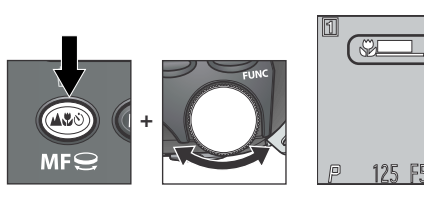

Indikace manuálního zaostřování zobrazuje přibližné hodnoty zaostřené vzdálenosti od objektivu, mezi (2 cm/0.8" při středním nastavení zoomu) a

Není-li položka Focus Confirmation ( 111) menu Focus Options nastavena na Off, aktivuje se při manuálním zaostřování funkce kontroly zaostření a objekty na které je aktuálně zaostřeno, se na monitoru zobrazí ostře ohraničené.

#### Poznámky k manuálnímu zaostřování

- Při práci se samospouští (558) se ujistěte, že je nastavena ještě před zadáním vzdálenosti. Změna zaostřovacího režimu po nastavení zaostřené vzdálenosti zruší režim manuálního zaostřování.
- Při práci s předsádkovými objektivy (¥ 106) používejte autofokus (¥ 59). V režimu manuálního zaostřování bude aktuální zaostřená vzdálenost odlišná od hodnoty zobrazené na monitoru.
- Při nastavení manuálního zaostřování na nemusí být v některých polohách zoomu fotoaparát schopen zaostřit. Není-li fotoaparát při aktuálním nastavení zoomu schopen zaostřit, zobrazí se indikace vzdálenosti na monitoru červeně. Změňte nastavení zoomu na jednu nebo druhou stranu až zmizí červené zbarvení indikace vzdálenosti.
- Měníte-li nastavení zoomu po zaostření je třeba pro novou polohu zoomu provést i nové zaostření.

#### Optický a digitální zoom

Volba výřezu snímku

Váš digitální fotoaparát Nikon má k dispozici dva druhy zoomu: optický zoom, ve kterém objektiv fotoaparátu s proměnnou ohniskovou vzdáleností umožňuje zvětšit objekt až 4x, a digitální zoom, kde se pomocí digitálního zpracování snímku dosáhne dalšího zvětšení až 4x. Celkové zvětšení snímku je tedy 16x.

#### Optický zoom

ıměř a

stiskn

Výřez snímků lze určit za současné kontroly obrazu v hledáčku nebo na monitoru pomocí tlačítek pro nastavení zoomu.

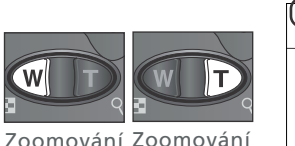

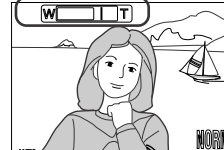

Indikátor na monitoru, zobrazuje aktuální změnu polohy zoomu během stisku jednoho z obou tlačítek

Zoomování Zoomování od objektu do objektu 1/125 F56 [ 5]

Při záznamu videosekvencí nelze použít optický zoom, ale pouze digitální zoom.

#### Optický versus digitální zoom

U digitálního zoomu dochází k digitálnímu zpracování dat z obrazového snímače - dojde k elektronickému zvětšení výřezu centrální části snímku. Na rozdíl od optického zoomu nedochází při použití digitálního zoomu ke zobrazení většího množství detailů ve zvětšené části snímku. Naopak, detaily fotografované s maximálním zvětšením jsou pouze zvětšené (bez dalších podrobností) a mají lehce "zrnitou" strukturu. Digitální zoom se od optického odlišuje také tím, že jeho účinek je viditelný pouze na monitoru (v hledáčku není kontrolovatelný), což má za následek nutnost použití monitoru k určení výřezu snímku.

#### Digitální zoom

Po dosažení maximálního přiblížení optického zoomu dojde při podržení tlačítka 🍳 🗩 na dobu delší než 2s k aktivaci digitálního zoomu.

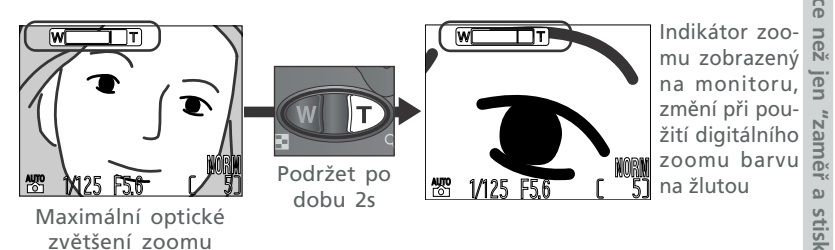

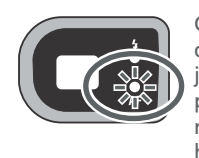

Obrázek Zelená dioda pomalu bliká jako varování, že při použití digitálního zoomu nelze v hledáčku určit přesný výřezu snímku

Je-li aktivní digitální zoom, mění se jeho faktor stiskem tlačítek **D** a **Q**. Pro zrušení digitálního zoomu podržte tlačítko **Q** stisknuté tak dlouho, až se indikátor zoomu na monitoru zobrazí bíle, resp. vypněte fotoaparát.

#### 🖉 Omezení digitálního zoomu

Digitální zoom lze použít pouze při zapnutém monitoru. Digitální zoom není k dispozici:

- při vypnutém monitoru
- při nastavení kvality obrazu HI (😿 102)
- při nastavení **Black&White** resp. **Sepia** v submenu **Saturation Control** (**100**)
- při nastavení Multi-Shot 16 nebo Ultra HS v submenu Continuous (W 96)
- při nastavení Off u položky Zoom Options: Digital Tele v menu snímacího režimu (W 112)

#### Zábleskové režimy

Fotografování s bleskem

Při práci s bleskem lze volit z pěti následujících zábleskových režimů.

| <u>0</u><br><                  | Nastavení                                                                  | Popis                                                                                                    |
|--------------------------------|----------------------------------------------------------------------------|----------------------------------------------------------------------------------------------------|
| ce než jer                     | <b>Žádný symbol</b><br>Automatická akti-<br>vace blesku                    | Při zhoršení světelných podmínek dojde při namáčknutí spouště<br>do poloviny k automatickému vyklopení blesku a odpálení<br>záblesku při expozici snímku.                                                                                                    |
| n "zaměř a                     | Trvale vypnutý blesk                                                       | K odpálení záblesku nedojde ani za zhoršených světelných<br>podmínek.                                                                                                    |
| a stiskni" - Zábleskové režimy | Automatická akti-<br>vace blesku s před-<br>bleskem proti<br>červeným očím | Stejný režim jako automatická aktivace blesku s tou výjimkou, že před<br>odpálením hlavního záblesku dojde k odpálení několika předzáblesků<br>o nižší intenzitě, sloužících k minimalizaci efektu "červených očí".<br>Používá se u portrétů (nejlépe pracuje při umístění objektu v dosahu<br>blesku a jeho současném pohledu přímo do fotoaparátu). Mezi stiskem<br>spouště a otevřením závěrky je zde malá prodleva, způsobená nut-<br>ností vyčkat ukončení činnosti předblesku, proto se nedoporučuje<br>používat předblesk u objektů, které se nepředvídatelně pohybují, resp.<br>u snímků, kde je třeba rychlé reakce fotoaparátu. |
|                                | <b>\$</b><br>Trvale zapnutý blesk<br>(fill-flash)                          | K odpálení záblesku dojde bez ohledu na okolní světelné<br>podmínky. Tento zábleskový režim použijte k vyjasnění stínů<br>a osvětlení objektů v protisvětle.                                                                                                    |
|                                | Synchronizace blesku s<br>dlouhými časy závěrky                            | Automatická aktivace blesku v kombinaci s dlouhými časy<br>závěrky. Toto nastavení použijte pro zachycení objektu i<br>pozadí snímku za noci nebo soumraku.                                                                                                    |

#### Automatické vypnutí blesku

Blesk se automaticky vypíná při zaostření na nekonečno (😿 57), volbě jiné položky než Single v menu Continuous (👿 96), zapnutí funkce BSS (👿 98), nastavení menu Lens (👿 106) na jinou hodnotu než Normal, resp. nastavení menu Speedlight Cntrl (👿 115) na Internal Off.

#### Indikace připravenosti k záblesku

Mezi jednotlivými expozicemi je nutná krátká pauza pro nabití blesku. Dojdeli k namáčknutí spouště do poloviny během nabíjení blesku, začne blikat červená kontrolka vedle hledáčku. Krátce uvolněte tlačítko spouště a zkuste je namáčknout znovu.

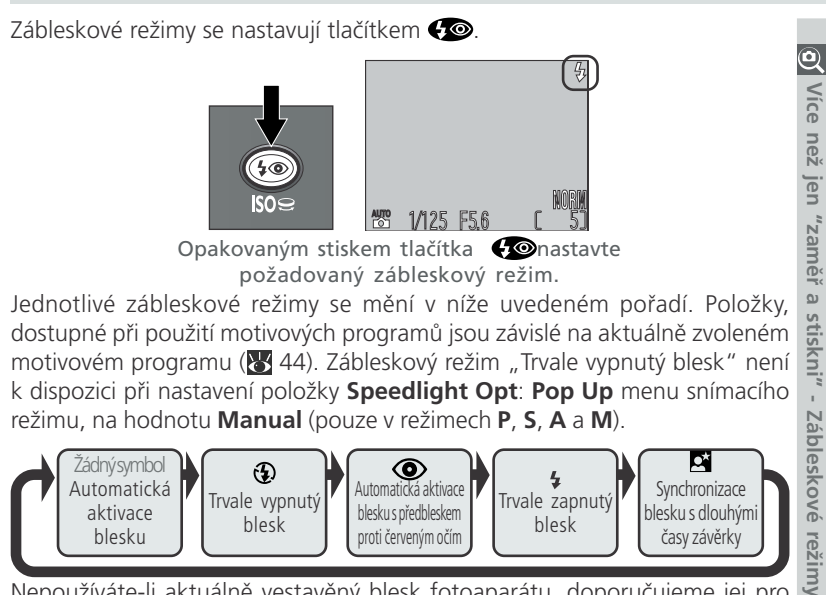

Nepoužíváte-li aktuálně vestavěný blesk fotoaparátu, doporučujeme jej pro jeho ochranu sklopit do transportní polohy.

#### **V** Práce s vestavěným bleskem

Nepokoušejte se blesk vyklopit rukou do pracovní polohy. Nebudete-li dbát tohoto upozornění, riskujete jeho poškození. Blesk lze vyklopit stiskem tlačítka **(20)**, je-li položka **Speedlight Opt**.: **Pop Up** menu snímacího režimu nastavena na **Manual**. Je-li nastavena na **Auto**, blesk se v případě potřeby vyklápí automaticky.

Při sklápění blesku do transportní polohy jej opatrně shora přitiskněte do uzavřené polohy. Nevyvíjejte sílu na přední, zadní, nebo postranní části blesku, jinak může dojít k jeho poškození. Při zavírání blesku dejte pozor, aby nedošlo k zachycení vlasů, prstů, resp. jiných předmětů mezi tělo blesku a fotoaparátu.

#### Makrosnímky s bleskem

Vestavěný blesk nemusí být schopen plně osvítit celé zorné pole u objektů ve vzdálenostech menších než 50 cm (1'8"). V takových případech zhotovte zkušební snímky a výsledky zkontrolujte na monitoru.

#### Synchronizační konektor

Volitelný externí blesk, upevněný na rameni SK-E900, lze s fotoaparátem propojit pomocí synchronizačního konektoru. Lze použít následující blesky řady SB (zvláštní příslušenství): 80DX, 50DX, 30, 28DX, 28, 26, 25, 24, 22 a 22s.

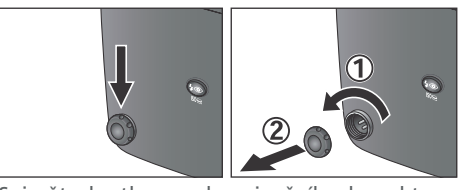

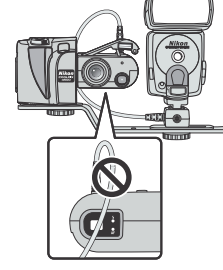

Sejměte krytku synchronizačního konektoru a připojte synchronizační kabel k rameni s externím bleskem. Abyste zabránili náhodnému zakrytí hledáčku synchronizačním kabelem, připojte kabel způsobem, uvedeným na obrázku vpravo.

COOLPIX4500 s ramenem SK-E900 a externím bleskem

#### 🖉 Poznámky k práci s vestavěným bleskem

V režimu 🖀 a motivových programech, resp. při nastavení volby Auto v položce **Pop Up** menu snímacího režimu u expozičních režimů **P**, **S**, **A** a **M** (S114), se vestavěný blesk automaticky vyklápí. V tomto případě dávejte pozor, abyste neblokovali prsty nebo jinými objekty vyklopení blesku. Po vyklopení vestavěného blesku držte prsty a další objekty mimo reflektor a čidlo blesku. Je-li snímek tmavý i přes odpálení záblesku, mohlo během expozice dojít k náhodnému zakrytí reflektoru blesku; zkontrolujte reflektor blesku a snímek opakujte.

#### 🔍 Vypnutí vestavěného blesku

Chcete-li používat jen externí blesk, nastavte položku **Speedlight Cntrl** ( 115) menu snímacího režimu (pro expoziční režimy **P**, **S**, **A** a **M**) na **Internal Off.** 

66

než jen "zaměř a stiskni" - Zábleskové režimy

Zábleskové režimy externího blesku jsou nastaveny v závislosti na zábleskových režimech nastavených na fotoaparátu, a nastavení položky **Speedlight Opt**.. Podrobnosti viz návod k obsluze příslušného blesku a ramene. I v případě, že je položka **Speedlight Cntrl** nastavena na **Internal Off**, dojde při použití externího blesku k automatickému vyklopení vestavěného blesku, aby bylo možné pomocí čidla fotoaparátu řídit intenzitu záblesku externího blesku. Po vyklopení vestavěného blesku dejte pozor, abyste prsty nebo jinými předměty nezakrývali čidlo fotoaparátu, určené k měření zábleskové expozice.

Před použitím externího blesku, nastavte vyzařovací úhel jeho reflektoru na hodnotu širší, než odpovídá 28 mm objektivu. Při použití menších úhlů nemusí dojít k rovnoměrnému osvětlení celého zorného pole. Doporučujeme zhotovit zkušební snímek a výsledek zkontrolovat na monitoru; není-li výsledek uspokojivý, použijte delší ohniskovou vzdálenost objektivu nebo upravte vyzařovací úhel reflektoru blesku.

COOLPIX4500 nepodporuje motorické zoomování reflektoru blesku, ani pomocný AF reflektor.

#### Používejte výhradně zábleskové příslušenství Nikon

Používejte výhradně blesky Nikon. Záporné napětí, resp. napětí vyšší než 250 V, přivedené na synchronizační konektor blesku, má za následek nejen chybnou funkci, ale i poškození synchronizačních obvodů fotoaparátu resp. blesku. Před použitím blesku Nikon Speedlight, který se nenachází na výše uvedeném seznamu, kontaktujte pro podrobnější informace autorizovaný servis Nikon.

#### Při nízké hladině osvětlení

Je-li osvětlení špatné a blesk je vypnutý () resp. nastavený do režimu synchronizace s dlouhými časy závěrky (), jsou použity delší časy závěrky, a snímky mohou být ovlivněny obrazovým "šumem" ve formě náhodně rozmístěných, jasně zbarvených pixelů. Při použití časů závěrky delších než 1/ <sub>4</sub>s, může být tento šum redukován pomocí funkce redukce šumu, aktivované v položce **Noise Reduction** () 118) menu snímacího režimu (pouze v režimech **P, S, A** a **M**).

Při použití časů závěrky delších než 1/30<sup>s</sup> se na monitoru zobrazí symbol <sup>(1)</sup>. V takovém případě se díky zvýšenému riziku rozhýbání snímků doporučuje umístit fotoaparát na stativ.

## Záznam videosekvencí (P, S, A, a M)

Režim záznamu videosekvence

V expozičních režimech P. S. A a M může COOLPIX4500 zaznamenávat video-💽 sekvence v délce až 35s, frekvencí okolo 15 obr./s, včetně zvukového doprovodu (zaznamenávaného vestavěným mikrofonem fotoaparátu). Velikost jednotlivých snímků videosekvence je 320 x 240 pixelů. Pro záznam videosekvence:

Vyberte požadovaný expoziční (P, S, A nebo M).

2 V menu snímacího režimu nastavte položku Continuous: Movie (🛽 96). Po návratu do snímacího režimu zobrazuje počitadlo snímků možnou délku videosekvence.

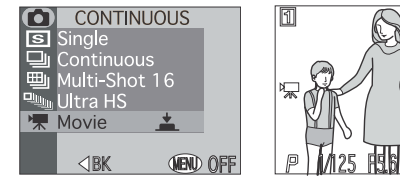

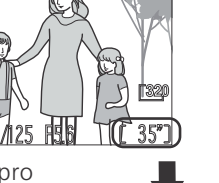

**2** Stiskněte tlačítko spouště až na doraz pro spuštění záznamu. Je-li položka Auto-Focus Mode (W 111) nastavena na Single AF (implicitní nastavení), dojde po stisku spouště

k zablokování zaostřené vzdálenosti. Během záznamu lze použít jen digitální zoom (ne optický). Je-li modul s objektivem otočen do stejného směru jako monitor, bude obraz na monitoru převrácený a videosekvence bude zaznamenána výškově převráceně.

▲ Pro ukončení záznamu videosekvence stiskněte tlačítko spouště podruhé až na doraz (záznam ie automaticky ukončen po uplynutí 35s od startu, resp. v případě nedostatku volného místa

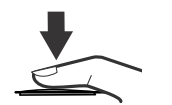

na paměťové kartě). Videosekvence je zaznamenána ve formátu QuickTime se jménem souboru ukončeným příponou ".MOV".

Videosekvence nelze zaznamenávat, pokud není zapnutý monitor. Při záznamu videosekvence dojde k automatickému vypnutí blesku.

#### Další podrobnosti viz:

77 Přehrávání videosekvencí

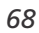

nd Point-and-Shoot—Making Movie

#### Korekce expozice

#### Jasné, tmavé a vysoce kontrastní objekty

Pro dosažení optimálních výsledků je u některých kompozic (např. v případech, kdy velké plochy obrazu jsou velmi jasné, velmi tmavé, nebo obsahují 🧕 silné kontrasty) nutné provést korekci expozice, nastavené fotoaparátem. K tomu slouží funkce korekce expozice.

Hodnoty korekce lze zadat v rozmezí - 2,0EV (podexpozice) až +2.0 EV (přeexpozice), v přírůstcích po <sup>1</sup>/<sub>2</sub>EV. Hodnotu korekce nastavte stiskem tlačítka Z a otáčením příkazového voliče. "zaměř a stiskni" -

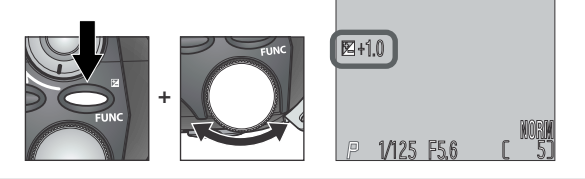

#### // Tlačítko FUNC

Funkci tlačítka 🗹 lze změnit pomocí položky Controls: FUNC menu SET-UP. Je-li tlačítku přiřazena jiná funkce než korekce expozice, lze korekci expozice zadat výhradně v položce **Exposure Options: Exp. +/-** menu snímacího režimu (😽 109).

#### **Q** Volba hodnoty korekce expozice

Jsou-li na snímku velké jasné plochy (např. sníh, osvětlená vodní hladina, písek apod.) nebo je pozadí daleko jasnější než fotografovaný objekt, může fotoaparát nastavit příliš krátkou expozici. Je-li snímek na monitoru příliš tmavý, nastavte kladnou hodnotu korekce expozice. Podobně může fotoaparát 🚊 nastavit příliš dlouhou expozici v případě, kdy je značná část snímku velmi tmavá (např. při fotografování lesa s tmavě zelenými listy stromů) nebo v případě, kdy je pozadí o mnoho tmavší než hlavní objekt. Je-li snímek na monitoru příliš světlý, nastavte zápornou korekci expozice tak, až dosáhnete očekávaného výsledku.

#### Zrušení korekce expozice

Zrušení korekce expozice se dosáhne nastavením hodnoty korekce +0. V režimu 🎬 a motivových programech, lze korekci expozice zrušit rovněž vypnutím fotoaparátu resp. nastavením jiného motivového programu.

Záznan

#### Citlivost (P, S, A a M)

#### Zvýšení citlivosti fotoaparátu ke světlu

V režimech **P**, **S**, **A** a **M** lze v závislosti na fotografovaném objektu a světelných odmínkách zvýšit hodnotu citlivosti (ekvivalentu ISO) nad implicitní hodnotu.

Citlivost lze nastavit na hodnoty ISO 100, 200, 400, 800 nebo AUTO. Je-li nastavena hodnota AUTO, fotoaparát při zhoršení světelných podmínek automaticky zvyšuje hodnotu citlivosti. Před nastavením citlivosti nejprve zvolte expoziční režim (P, S, A nebo M). Stiskněte tlačítko 🍘 a otáčením příkazového voliče proveďte požadované nastavení; viz níže. Aktuální nastavení citlivosti je zobrazeno na monitoru.

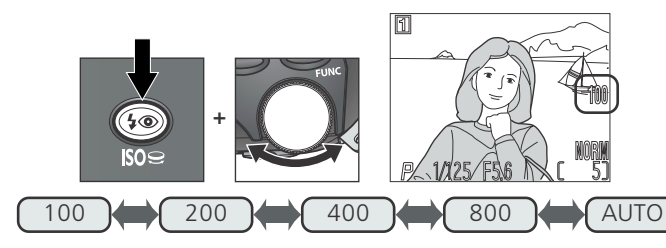

Je-li nastavena hodnota citlivosti AUTO, zobrazí se na monitoru při použití vyšší citlivosti než ISO 100, nápis ISO. V manuálním expozičním režimu a clonové automatice je při nastavení citlivosti AUTO použita hodnota ISO 100, a při zhoršení světelných podmínek nedojde k jejímu zvýšení.

#### 🖉 ISO 200 a vyšší

Čím vyšší je hodnota citlivosti, tím více jsou snímky ovlivněny obrazovým "šumem" ve formě náhodně rozmístěných, jasně zbarvených pixelů. S výjimkou situací, které vyžadují krátké časy závěrky, tedy doporučujeme používat nastavení ISO 100. Při nastavení citlivosti ISO 800, je indikace citlivosti na monitoru zbarvena červeně jako varování, že snímky pořízené v tomto nastavení budou zatíženy výrazným obrazovým šumem. U této hodnoty citlivosti doporučujeme vypnout doostřování obrazu (**Image Sharpening;** 105), aby se patrnost obrazového šumu ještě nezvyšovala. Nastavení ISO 800 se doporučuje pouze pro zachycení přirozené světelné atmosféry za nízké hladiny osvětlení nebo v případě nutnosti použití krátkých časů závěrky, nutných k zamezení rozhýbání snímků.

#### Uchovat nebo vymazat

#### Kontrola a mazání snímků

Při nastavení kvality obrazu **HI**, resp. **Ultra HS** nebo **Movie**, v menu **Continuous**, jsou snímky ihned po expozici krátce zobrazeny na monitoru - máte tak možnost, vymazat je ještě před jejich záznamem na paměťovou kartu.

Pro vymazání snímku stiskněte tlačítko 🖞 (🕬). Zobrazí se dialog pro potvrzení. Stiskem multifunkčního voliče nahoru nebo dolů vyberte požadovanou volbu a stiskem voliče uprostřed ji aktivujte.

- Pro návrat do snímacího režimu a uložení snímku na paměťovou kartu vyberte No.
- Pro vymazání snímku a návrat do snímacího režimu vyberte Yes.

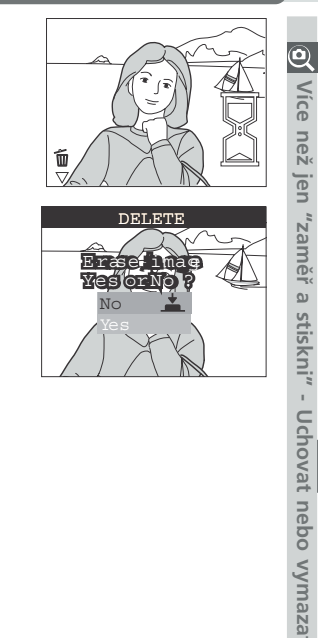

#### 🖉 Menu Disable Delete

Snímky nelze vymazat, je-li v položce **Disable Delete** menu SET-UP, použito nastavení **On**.

nd-Shoot—Sensitivity (ISO Equiv

# Přehrávání snímků detailně

Možnosti přehrávacího režimu

Během přehrávání snímků můžete použít multifunkční volič a tlačítka na zadní straně fotoaparátu k provedení operací, popsaných v následujících kapitolách:

Pohled na snímek zblízka: Zvětšení výřezu snímku (数 74)

Vytvoření malé kopie snímku: Funkce tvorby malých snímků (🐻 75-76)

Přehrávání videosekvencí (🔀 77)

Přidání zvukového komentáře: Záznam zvuku (</mark> 78)

Fotografické informace ke snímkům (🔀 80)

| Pohled na sn                                                      | ímek zbli                                         | ízka: Zvětšení výřezu snímku                                                                                                    |
|-------------------------------------------------------------------|---------------------------------------------------|----------------------------------------------------------------------------------------------------|
| Tlačítkem $\P(\mathbf{D})$<br>přehrávání snímk<br>zeného snímku r | , lze v režimu<br>tů zvětšit výì<br>na celý monit | u celobrazovkového<br>řez aktuálně zobra-<br>tor.<br>♥22.0<br>♥22.0<br>♥2001<br>♥2001<br>♥2001                                                                                                    |
| Pro                                                               | Stiskněte                                         | Popis                                                                                                    |
| Zvětšení výřezu<br>snímku                                         | q ( <b>D</b> )                                    | Výřez snímku se zvětšuje každým stiskem tlačít-<br>ka, až do maximální hodnoty 6x. Je-li na mon-<br>itoru zobrazen zvětšený výřez snímku, jsou v<br>levém horním rohu monitoru zobrazeny sym-<br>bol <b>Q</b> a měřítko zvětšení obrazu. |
| Zobrazení<br>skrytých částí<br>snímku                             |                                                   | Pomocí multifunkčního voliče lze prohlížet<br>skryté části zvětšeného snímku.                                                                                                    |
| Návrat k<br>normálnímu<br>zobrazení                               | Ø                                                 | Stiskem tlačítka 🛒 dojde k návratu do normál-<br>ního zobrazení.                                                                                                    |

#### Poznámky ohledně zvětšení výřezu snímku

Pro zobrazení dalších snímků na paměťové kartě, zrušte zvětšení výřezu snímku a použijte multifunkční volič.

Při nastavení kvality obrazu HI, může trvat zobrazení snímků delší dobu.

Zvětšení výřezu snímku nelze použít u videosekvencí, malých kopií snímků. resp. snímků, zhotovených při nastavení kvality Ultra HS.

#### Vytvoření malé kopie snímku: Funkce tvorby malých snímků

Stiskem tlačítka MODE (SMALL PIC.) v režimu celoobrazovkového přehrávání 🖳 snímků, dojde k vytvoření malé kopie aktuálního snímku. Před vytvořením 😨 kopie snímku vyberte požadovanou velikost kopie v položce Small Pic., menu přehrávacího režimu. Kopie mohou mít velikost 640 x 480, 320 x 240, 160 x 120, nebo 96 x 72 pixelů a jsou zhotoveny při nastavení kvality BASIC; jsou tedy vhodné pro elektronickou distribuci pomocí e-mailu, resp. pro použití na 🥞 webových stránkách.

Pro vytvoření malé kopie aktuálně zobrazeného snímku v režimu etailne celoobrazovkového přehrávání:

2

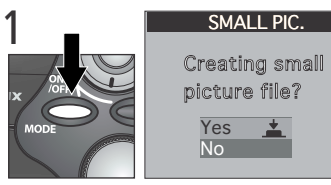

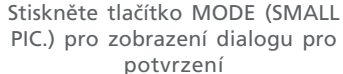

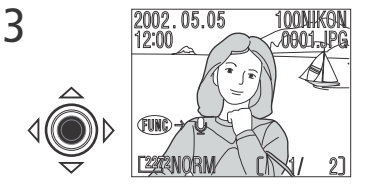

Pro vytvoření malé kopie snímku a návrat do přehrávacího režimu se zobrazeným původním snímkem stiskněte uprostřed multifunkční volič

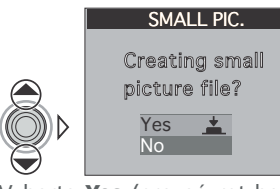

Vyberte Yes (pro návrat bez vytvoření kopie, vyberte No a stiskněte uprostřed multifunkční volič)

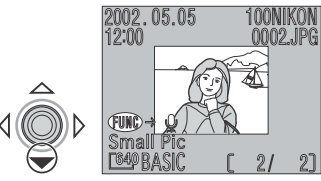

Pro zobrazení kopie stiskněte multifunkční volič směrem dolů. Kopie má stejný čas a datum pořízení, jako původní snímek.

Jakr Vliv Vliv Přehrávání zen třeb zhru odli snímků detailné

Jakmile je kopie hotova, je nezávislá na originálu: vymazání kopie nemá žádný vliv na původní snímek, vymazání původního snímku nemá žádný vliv na kopii.

Kopie jsou ukládány na paměťové kartě jako nezávislé soubory se jmény ve formě "SSCNnnnn.JPG", kde "nnnn" je čtyřmístné číslo, automaticky přiřazené fotoaparátem. Atributy pro tisk resp. ochranu před smazáním je u kopií třeba vždy nastavit manuálně (nejsou označeny současně s původními snímky).

Při zobrazení v režimu celoobrazovkového přehrávání snímků zabírají kopie zhruba čtvrtinu monitoru. V režimu přehrávání náhledů snímků jsou kopie odlišeny šedým orámováním. Kopie nelze zvětšovat funkcí zvětšení výřezu snímku (W 74); stisk tlačítka Q (D) během zobrazení kopie snímku je bez funkce.

#### 🖉 Omezení malých snímků

Funkci tvorby malých snímků, popsanou v této části, nelze použít v režimu zobrazení rychlého náhledu snímku.

Malé kopie snímků nelze tvořit z videosekvencí a snímků, zhotovených při nastavení Ultra HS, resp. při nastavení kvality obrazu HI. Z datového souboru malého snímku již nelze tvořit další kopie; stisk tlačítka MODE (SMALL PIC.) při zobrazené kopii, nemá žádný efekt. Stisk tlačítka MODE nemá žádný efekt rovněž v případě, že na paměťové kartě není dostatek místa pro uložení malé kopie snímku.

Fotoaparát COOLPIX 4500 nemusí být schopen vytvořit malé kopie ze snímků vytvořených jinými digitálními fotoaparáty.

# Prohlížení obrazových souborů malých snímků na jiných fotoaparátech

Kopie snímků zhotovené pomocí funkce tvorby malých snímků se nemusí na jiných modelech digitálních fotoaparátů Nikon zobrazovat korektně.

Rovněž nemusíte být schopni přenést do počítače malé kopie snímků, vytvořené jinými modely digitálních fotoaparátů Nikon.

#### Přehrávání videosekvencí

Videosekvence jsou označeny symbolem 🐙. V režimu celoobrazovkového přehrávání snímků lze videosekvence ovládat multifunkčním voličem. Videosekvence nelze přehrávat v režimu přehrávání náhledů snímků.

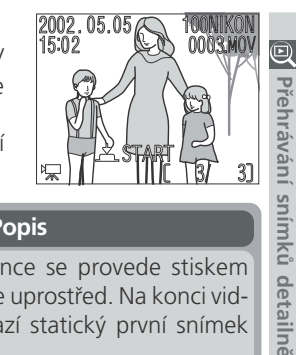

| Pro                                              | Stiskněte    | Popis                                                                                                    |
|--------------------------------------------------|--------------|----------------------------------------------------------------------------------------------------|
| Spuštění<br>videosekvence                        |              | Spuštění videosekvence se provede stiskem<br>multifunkčního voliče uprostřed. Na konci vid-<br>eosekvence se zobrazí statický první snímek<br>videosekvence.                                                                                                    |
| Pozastavení/<br>obnovení<br>přehrávání           | ¢Ô<br>Ô<br>D | Stisknutí multifunkčního voliče uprostřed v<br>průběhu přehrávání videosekvence způsobí její<br>pozastavení. Přehrávání se obnoví druhým<br>stiskem voliče.                                                                                                    |
| Převinutí sek-<br>vence o jeden<br>snímek zpět   |              | Při pozastavené videosekvenci dojde stiskem<br>multifunkčního voliče směrem nahoru nebo<br>doleva ke zpětnému převinutí videosekvence<br>o jeden snímek.                                                                                                    |
| Převinutí<br>sekvence o<br>jeden snímek<br>vpřed |              | Při pozastavené videosekvenci dojde stiskem<br>multifunkčního voliče směrem dolů nebo dop-<br>rava k převinutí sekvence o jeden snímek<br>vpřed. Je-li zobrazen poslední snímek video-<br>sekvence, dojde stiskem multifunkčního voliče<br>směrem dolů k jejímu ukončení a zobrazení<br>statického prvního snímku videosekvence. |
| Zvýšení hlasitosti                               | D            | Při stisku tlačítek zoomu se na monitoru zo-                                                                                                    |
| Snížení hlasitosti                               | A            |                                                                                                    |

#### 🖉 Převrácené přehrávání

Videosekvence zaznamenané s objektivem otočeným ve směru monitoru budou přehrávány výškově převráceně.

Přidání zvukového komentáře: Záznam zvuku

Tuto funkci lze použít pro záznam krátké zvukové poznámky ke snímku aktuálně zobrazeném na monitoru. Zvukový komentář je zapsán na paměťovou kartu ve formě zvukového souboru. Jakmile je ke snímku přidán zvukový komentář, zobrazí se na monitoru během přehrávání snímku symbol [J].

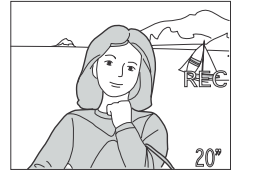

| snímků detailně | na monitoru bě                               | hem přeh              | rávání snímku symbol 🖾.                                                                                                    |
|-----------------|----------------------------------------------|-----------------------|----------------------------------------------------------------------------------------------------|
|                 | Pro                                          | Stiskněte             | Popis                                                                                                    |
|                 | Záznam<br>zvuku                              | <b>REC</b><br>(FUNC)  | Je-li možné zaznamenat zvukový komentář, zobrazí<br>se na monitoru symbol ( → ). Za současného<br>držení tlačítka FUNC ve stisknuté poloze lze zazna-<br>menat zvukový doprovod v délce max. 20s. Během<br>záznamu bliká nápis <b>REC</b> a na monitoru se zobrazuje<br>zbývající kapacita zvukového záznamu. Záznam je<br>ukončen po uplynutí 20s, resp. uvolnění tlačítka                                                              |
|                 | Přehrání<br>zvukového<br>záznamu             | <b>PLAY</b><br>(FUNC) | Pokud je aktuálně zobrazený snímek opatřen zvuk-<br>ovým doprovodem, zobrazí se na monitoru sym-<br>bol D. Pro přehrání zvukového záznamu stiskněte<br>tlačítko FUNC. Přehrávání je ukončeno po přehrání<br>kompletního zvukového záznamu, resp. je<br>ukončeno druhým stiskem tlačítka FUNC.                                                                                                    |
|                 | Pozastavení/<br>obnovení<br>přehrávání zvuku |                       | Pro pozastavení přehrávání zvukového záznamu<br>stiskněte uprostřed multifunkční volič. Pro obnovení<br>reprodukce stiskněte volič podruhé.                                                                                                    |
|                 | Vymazání<br>zvukového<br>záznamu             | Ť ( <b>19</b> )       | Při stisku tlačítka 🗰 zobrazí dialog pro potvrzení.<br>Pro výběr jedné z možností stiskněte multifunkční<br>volič nahoru nebo dolů, pro její aktivaci stiskněte<br>volič uprostřed.<br>• pro návrat bez vymazání<br><u>VesorNo ?</u><br><u>No katerne pording</u><br><u>VesorNo ?</u><br>No katerne pording<br><u>VesorNo ?</u><br>No katerne pording<br>VesorNo ?<br>No katerne pording<br>VesorNo ?<br>No katerne pording<br>VesorNo ? |
|                 | Zvýšení hlasitosti                           | D                     | Při stisku tlačítek zoomu se na monitoru zobrazí                                                                                                    |
|                 | Snížení hlasitosti                           |                       | indikace hlasitosti (,, nebo).                                                                                                    |

#### Fotografické informace ke snímkům

Otáčením příkazového voliče zobrazíte fotografické informace ke snímkům. K dispozici jsou následující informace:

#### Informace o souboru

| 1 - 2002.05.05 100NIKON -<br>2 - 12:00 0025.JPG - 9                                                                                                    | 6 Velikost                                                                                                    | přenosu snímků                                                                                                    | í snímk     |
|----------------------------------------------------------------------------------------------------|----------------------------------------------------------------------------------------------------|----------------------------------------------------------------------------------------------------|-------------|
| 3     Image: Product of the system       3     Image: Product of the system       4     - (TUR) → Q       5     - Small Pic       5     - Small Pic       6     - Image: Product of the system       7     1       1     Datum záznamu       2     Čas záznamu       3     Pomocný symbol pro přehrání zvukovéh o doprovodu   5 Malý snít | <ul> <li>robrazu</li> <li>7 Kvalita obrazu</li> <li>8 Aktuální<br/>adresář</li> <li>9 Číslo a typ<br/>datového<br/>souboru</li> <li>ro</li> <li>10 Indikace stavu<br/>baterie</li> <li>11 Symbol<br/>zvukového<br/>záznamu</li> <li>12 Symbol</li> </ul> | <ul> <li>13 Symbol tiskové<br/>objednávky</li> <li>14 Symbol ochrany<br/>proti vymazání</li> <li>15 Aktuální číslo<br/>snímku/celkový<br/>počet snímků,<br/>viditelných v<br/>aktuálním<br/>adresáři</li> </ul> | ců detailně |
| Snímací informace, strana 1:                                                                                                    |                                                                                                    |                                                                                                    |             |
| 1 CAMERA : E4500<br>2 FIRM VER : E4500V1.0<br>3 METERING : MATRIX<br>4 MODE : P<br>5 SHUTTER : 1/125<br>6 APERTURE : F4.2                                                                                                    | <ul> <li>Typ fotoaparátu</li> <li>Verze firmwaru<br/>(pouze u snímků<br/>zhotovených<br/>přístrojem<br/>COOLPIX4500)</li> </ul>                                                                                                    | <ul> <li>3 Metoda měření expozice</li> <li>4 Expoziční režim</li> <li>5 Čas závěrky</li> <li>6 Clona</li> </ul>                                                                                                 |             |

#### 🔍 Obrazové soubory a jména adresářů

Snímky jsou ukládány v souborech, jejichž jméno začíná čtyřznakovou identifikací ("SSCN" pro snímky vytvořené funkcí tvorby malých snímků, "TSCN" pro snímky vytvořené s aktivní funkcí **Perspective Control**, a "DSCN" pro všechny ostatní snímky), následovanou čtyřmístným číslem souboru, které je automaticky přiřazeno fotoaparátem. Každé jméno souboru je ukončeno tříznakovou příponou: ".TIF" pro snímky zhotovené při nastavení kvality obrazu **HI**, ".JPG" pro ostatní snímky, ".MOV" pro videosekvence a ".WAV" pro zvukové soubory. Snímky jsou ukládány v adresářích, automaticky vytvořených fotoaparátem, se jmény, tvořenými trojciferným číslem.

Přehrává

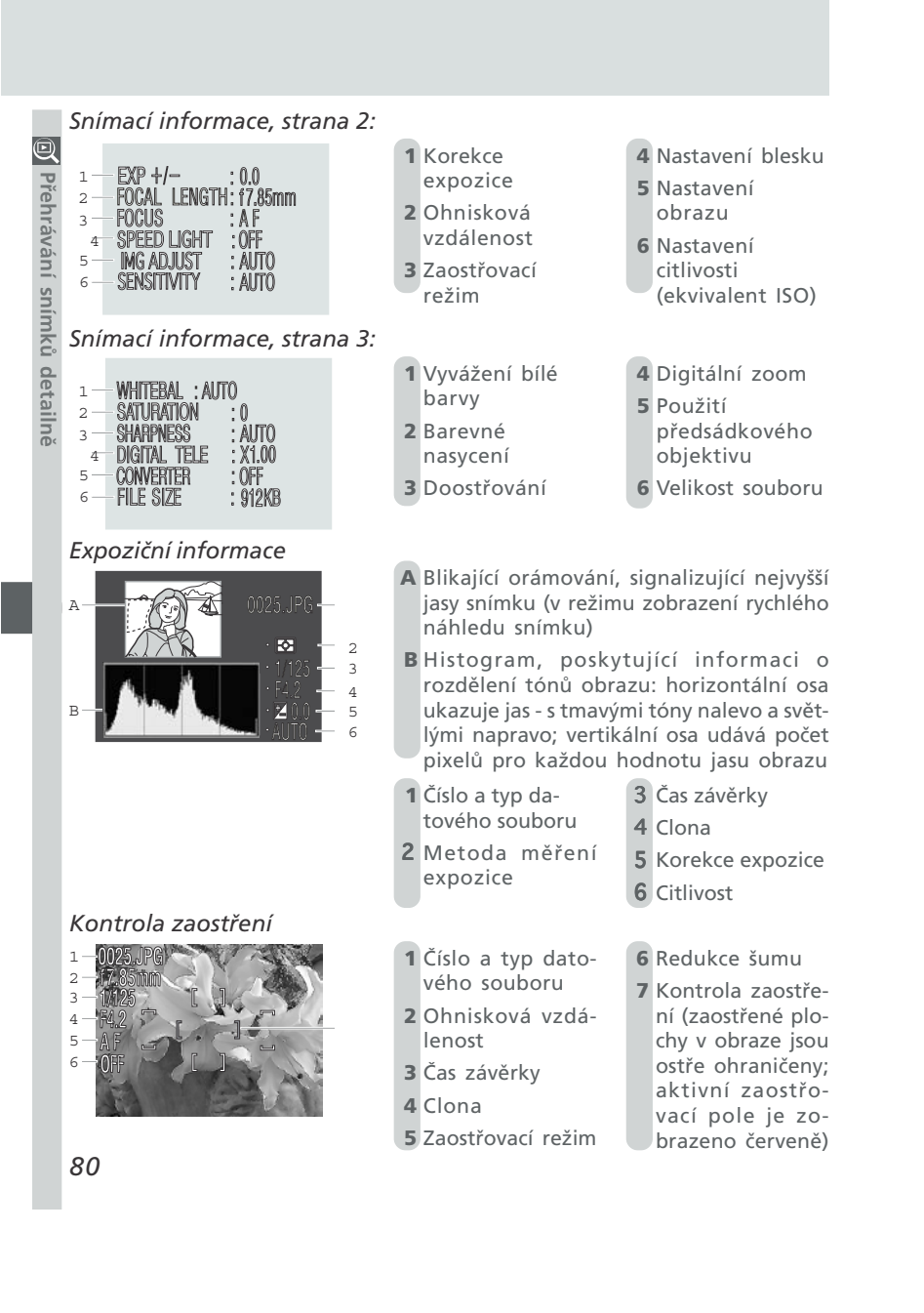

#### Seznam nabídek menu Návod k ? Ъ práci s menu 82-87 Použití menu fotoaparátu Použití menu fotoaparátu Menu snimacího Změny nastavení lze u mnoha funkcí provést režimu Ю 91–120 Seznam nabídek menu Menu SET-UP Přehled volitelných položek jednotlivých menu 121-132 Menu přehrávacího režimu **1**33–148

pomocí menu, zobrazených na monitoru. Kapitola je rozdělena na pět následujících částí:

fotoaparátu.

Použití menu fotoaparátu Popis základní práce s menu.

Menu snímacího režimu (SHOOTING MENU) Popis volitelných položek menu snímacího režimu, sloužících k jemnému doladění snímacích možností přístroje.

#### Menu SET-UP

Menu, používané k základnímu nastavení fotoaparátu.

#### Menu přehrávacího režimu (PLAYBACK MENU)

Menu, obsahující položky, které usnadňují práci s obrazovými soubory na paměťových kartách.

#### Seznam nabídek menu IMAGE SIZE & QUALITY IMAGE SIZE & IMAGE QUALITY (režim 🎳 a motivové programy) 🔁 Návod k práci s menu - Seznam nabídek menu Stiskem tlačítka MENU v režimu 🎬 se zobrazí menu, které umožňuje měnit nastavení kvality a velikosti obrazu. Při použití motivových programů lze do menu pro nastavení kvality a velikosti obrazu vstoupit výběrem položky 🕥 z menu motivových programů. IMAGE QUALITY MAGE OUALITY FINE Slouží k nastavení kvality FINE FINE NORM NORMAL 🚣 BASIC BASIC NORMAL obrazu. BASIC 101-102 2272 x1704 IMAGE SIZE 640 x 480 Specifikuje velikost obrazu v 1600 x 1200 2272 x 1520 (3:2) pixelech. 1280 x 960 (pouze v režimu $\overset{\text{AUTO}}{\bigcirc}$ ) 101-103 1024 x 768 SHOOTING MENU A-WBWhite Balance Menu snímacího režimu (SHOOTING MENU: režimv P.S. A a M) V expozičních režimech P, S, A a M obsahuje menu snímacího režimu níže uvedené © 880 • položky. Symbol uvedený vedle položky menu značí, že výběr položky může být proveden příkazovým voličem přímo z hlavního menu. (IRID)Next Pa WHITE BALACE WHITE BALANCE A-WB Auto □ Fluorescent Slouží k vyvážení bílé barvy White Bal Preset Cloudy pro aktuální světelný zdroj. 💥 Daylight **务 Speedlight** 92-94 Incandescent OFF OFF $\mathbf{O}$ METERING 🖸 Matrix METERING 🔝 Matrix Nastavuje způsoby měření Spot expozice. Center-Weighted 85 💮 Spot AF Area ONTINUOUS **S** Single CONTINUOUS Nastavuje snímací režimy fotoaparátu Continuous Movie (záznam jednotlivých snímků, sérií snímků 凹 Multi-Shot 16 nebo videosekvenci). 🔀 96-97 Ultra HS ⊲BK BEST SHOT SELECTOR BEST SHOT SELECTOR Používá se v situacích, kdy Off hrozí nebezpečí rozhýbání ፆ On 😹 Off 👎 snímků. 98 (IEID) (IEE MAGE ADJUSTMEN IMAGE ADJUSTMENT A Auto A) Auto Slouží k regulaci jasu a kon-O Normal trastu obrazu. **O+** More Contrast 699 **O**- Less Contrast 82

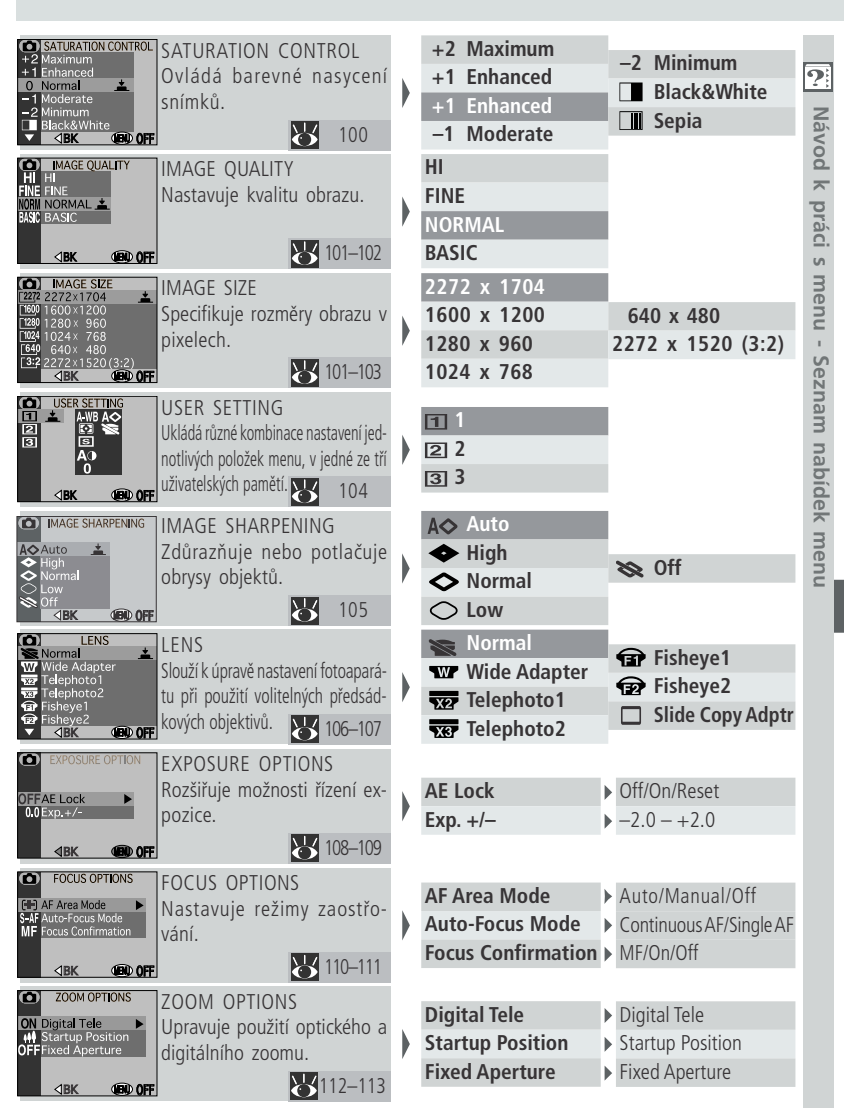

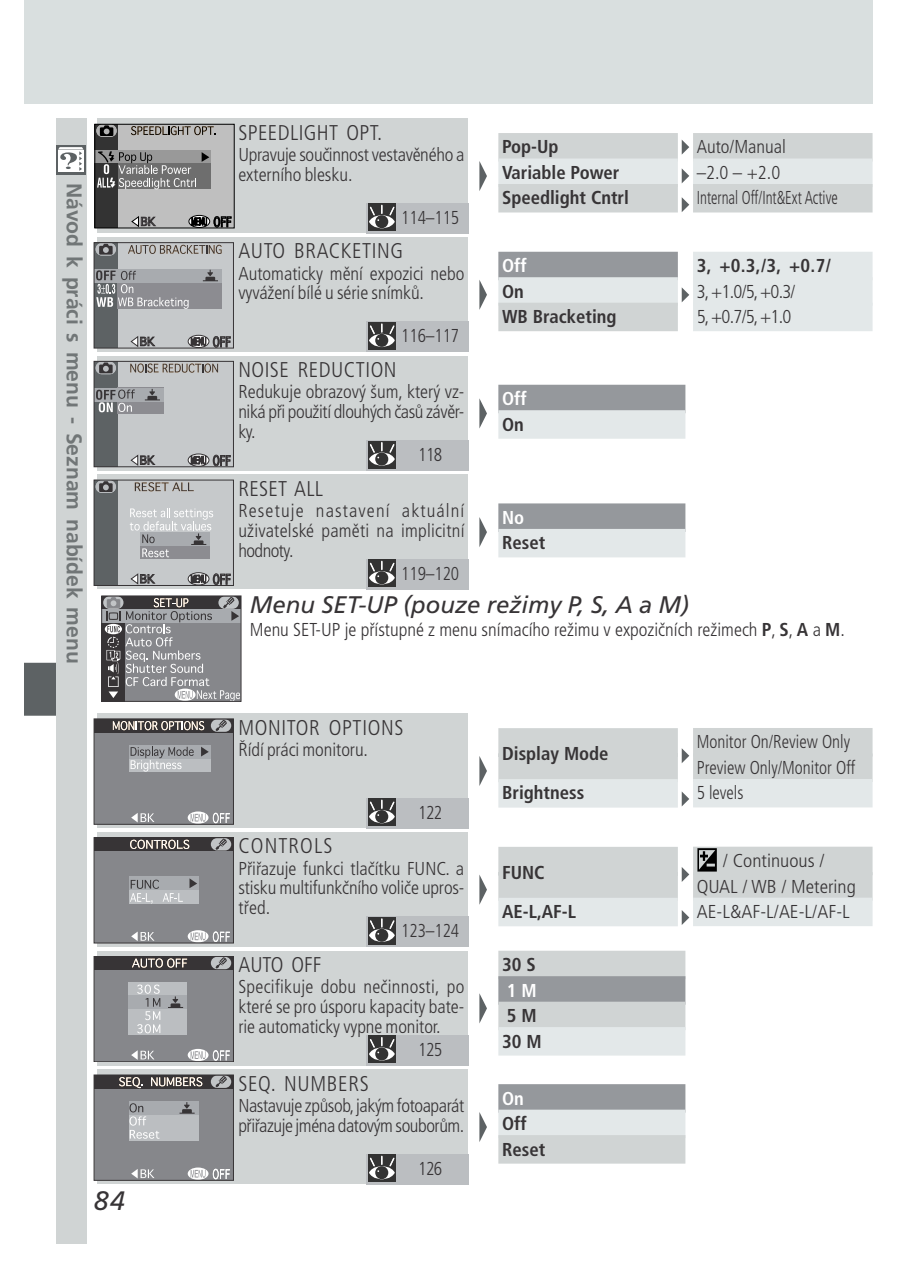

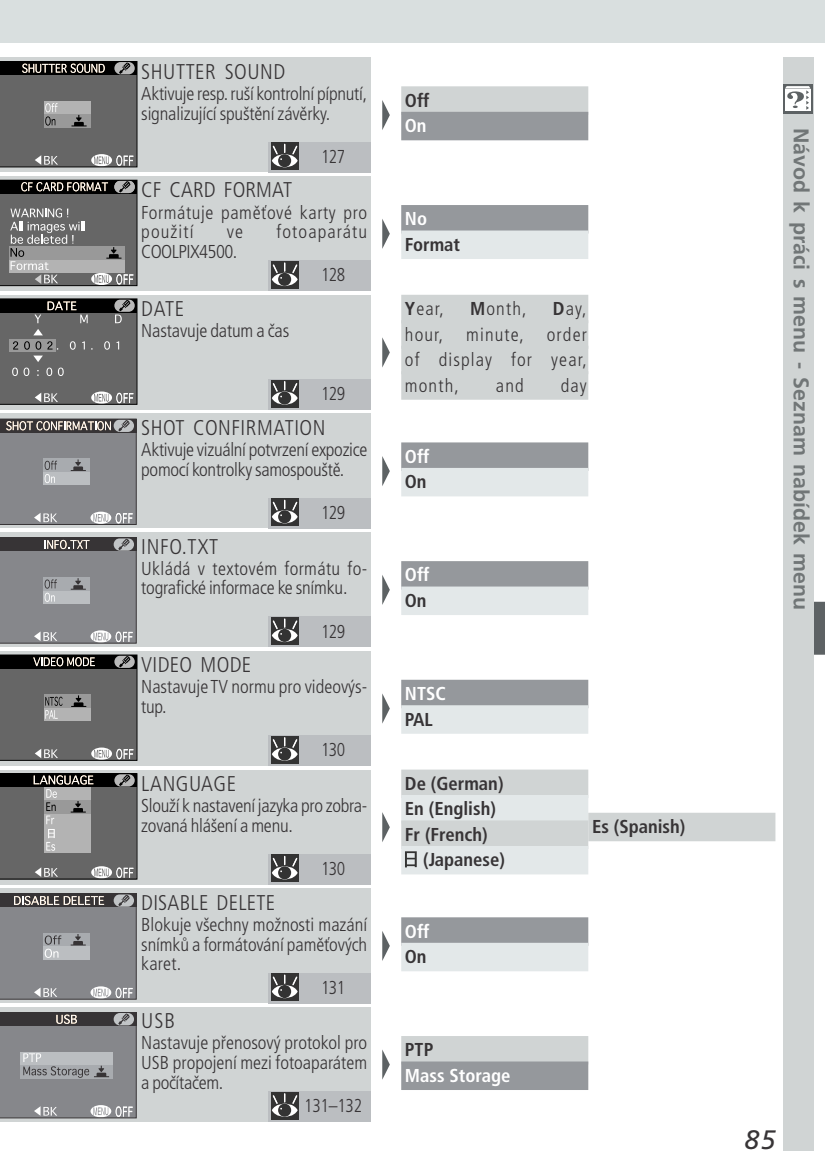

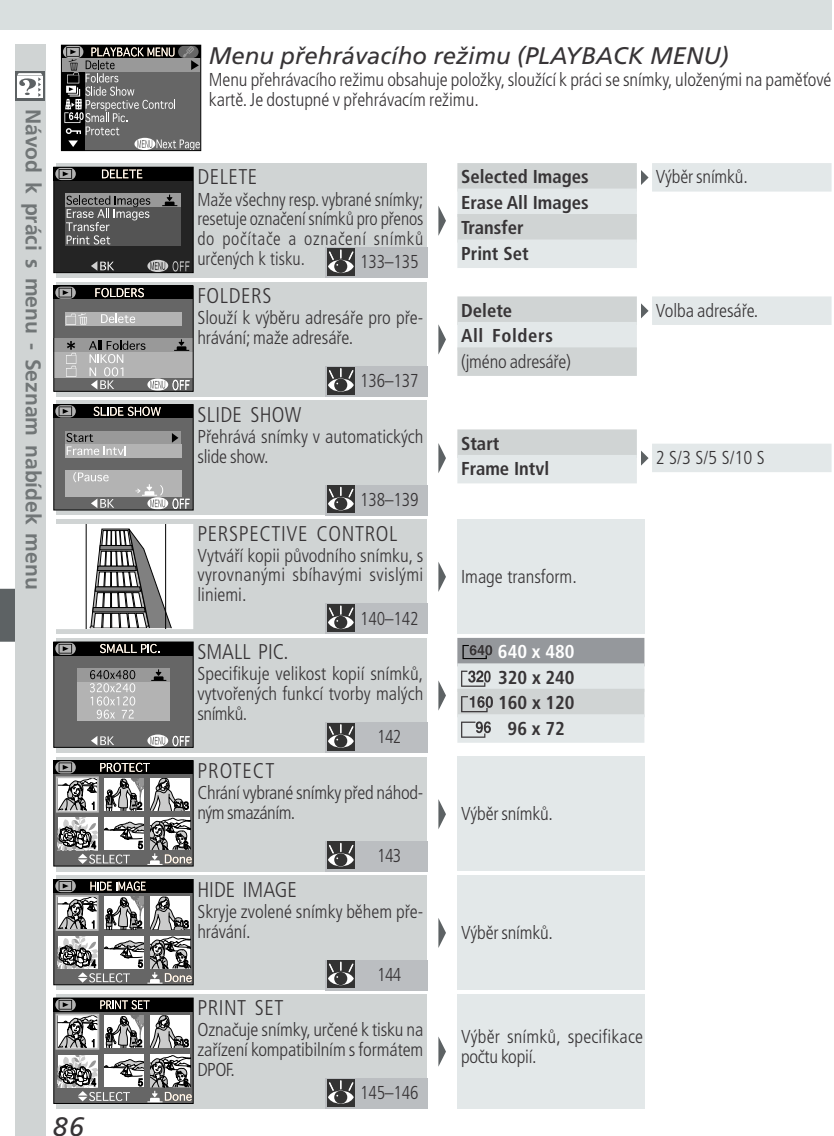

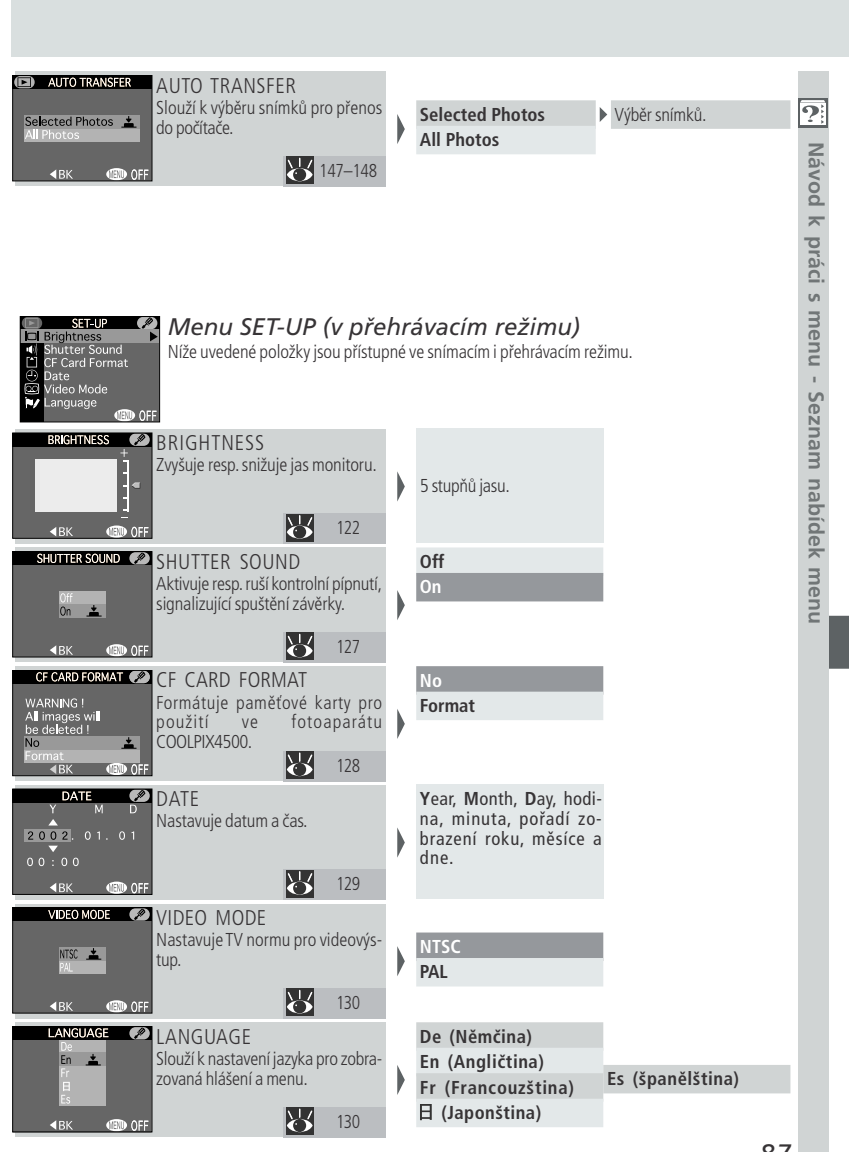

#### Použití menu fotoaparátu

Jednotlivé položky menu, dostupné ve snímacím režimu, isou odlišné od 🚍 položek menu přehrávacího režimu. V expozičních režimech P. S. A a M máte přístup do menu snímacího režimu (SHOOTING MENU) a všech položek menu SET-UP: v přehrávacím režimu máte přístup do menu přehrávacího režimu (PLAYBACK MENU) a omezené sady položek menu SET-UP. V režimu 🍟 a motivových programech máte přístup k položkám pro nastavení kvality a velikosti obrazu.

#### Zobrazte menu

s menu - Použití menu fotoaparátu

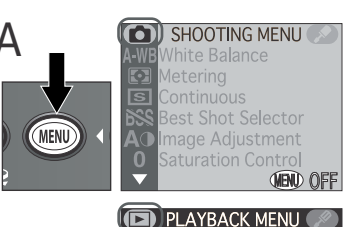

Zobrazte menu aktuálního provozního režimu fotoaparátu.

**Režim**  $\overset{\text{AUTO}}{\frown}$ : K dispozici jsou položky pro nastavení kvality a velikosti obrazu Motivové programy: Menu motivových programů (pro vstup do menu pro nastavení kvality a velikosti obrazu vyberte položku 🕥 a stiskněte uprostřed multifunkční volič).

Režimv P. S. A a M: Menu snímacího režimu

Přehrávací režim: Menu přehrávacího režimu

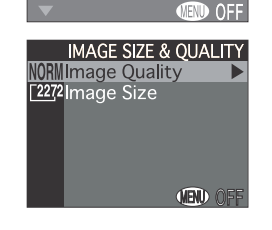

🔍 Hlavní menu

Pro opuštění menu IMAGE SIZE & QUALITY, SHOOTING, PLAYBACK resp. SET-UP a návrat do snímacího nebo přehrávacího režimu, stiskněte při zobrazení hlavního menu multifunkční volič směrem doleva.

B SET-UP SET-UP 1

Návod k prác V režimech P, S, A, M a přehrávacím režimu můžete vstoupit do menu SET-UP stiskem multifunkčního voliče doprava, pro najetí na položku 🔊. Pro s návrat do menu snímacího (režimv P, S, A a M) resp. přehrávacího (přehrámenu vací režim) režimu stiskněte multifunkční volič směrem doleva.

#### Aktivujte zvolené menu

Pro aktivaci zvoleného menu stiskněte multifunkční volič dolů (pouze v režimech P, S, A a M a přehrávacím režimu)

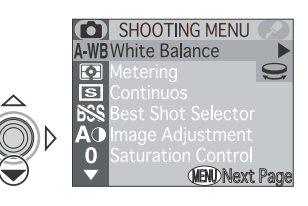

3 Vyberte požadovanou stránku menu

Použití menu fotoaparát Obsahuje-li aktivní menu více než jednu stránku volitelných položek, můžete zobrazit další stránku stiskem tlačítka MENU.

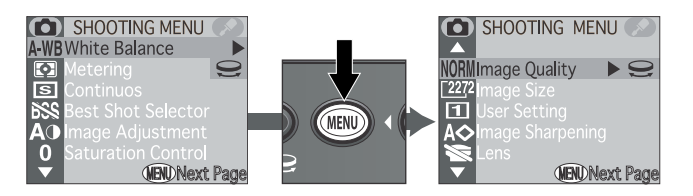

Mezi jednotlivými stránkami menu můžete přepínat rovněž stiskem multifunkčního voliče nahoru resp. dolů.

Je-li zobrazena poslední stránka položek menu, zobrazí se ve spodní části monitoru nápis MENU OFF. Pro opuštění menu a návrat do snímacího resp. přehrávacího režimu stiskněte tlačítko MENU.

Základní ovládání menu

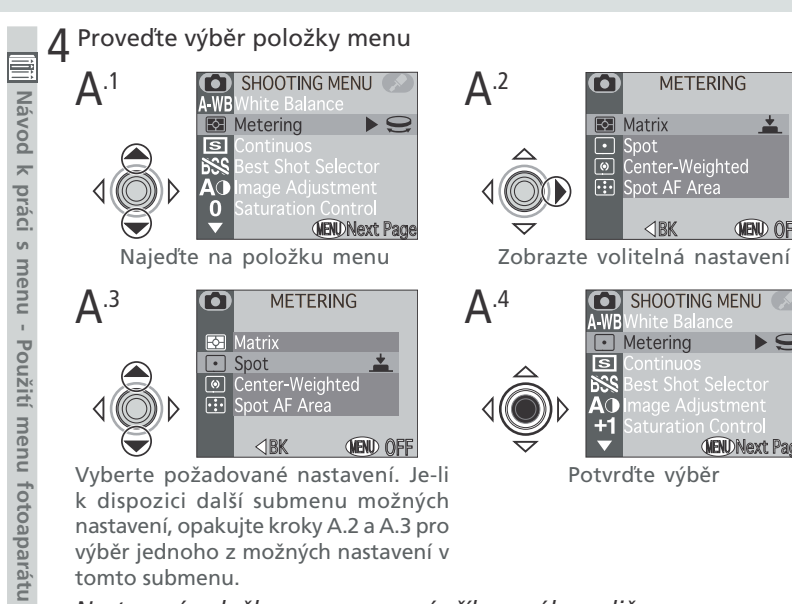

Vyberte požadované nastavení. Je-li k dispozici další submenu možných nastavení, opakujte kroky A.2 a A.3 pro výběr jednoho z možných nastavení v tomto submenu.

#### Nastavení položky menu pomocí příkazového voliče

Zobrazí-li se vedle položky menu symbol 🤤, můžete nastavení provést příkazovým voličem. **B**<sup>.2</sup> SHOOTING MENU 🔗

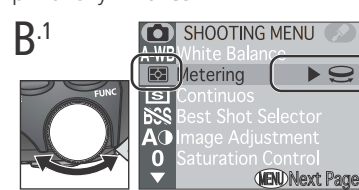

Otáčejte příkazovým voličem

#### 5 Opusťte menu

Pro opuštění menu a návrat do snímacího resp. přehrávacího režimu,

tiskněte tlačítko MENU, až se ve spodní části monitoru zobrazí nápis MENU OFF - po zobrazení tohoto nápisu jedním stiskem tlačítka MENU opustíte zobrazené menu.

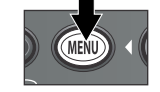

etering

Voličem přestaňte otáčet po

zobrazení symbolu požadovaného nastavení

¥ 2% 1 ×

METERING

<1BK

\*

(MEND) OFF

10

(NEND)Next Page

19

MEND Next Page

# Menu snímacího režimu (SHOOTING MENU)

|                                                                                                    | Volitelné položky menu snímaci | ího režimu |           |
|----------------------------------------------------------------------------------------------------|--------------------------------|------------|-----------|
| Menu snímacího režimu je k dispozici pouze v expozičních režimech P, S, A a M, a to pouze v případě, že se fotoaparát nachází ve snímacím režimu. |                                |            |           |
| A-WBWhite Balance                                                                                                    | Položka                        | <b>B</b>   | Návo      |
| Metering                                                                                                    | White Balance                  | 92–94      | y po      |
| Best Shot Selector                                                                                                    | Metering                       | 95         | prá       |
| O Saturation Control<br>✓ MENDNext Page                                                                                                    | Continuous                     | 96–97      | c.<br>s   |
| Page 1                                                                                                    | Best Shot Selector             | 98         | men       |
| SHOOTING MENU                                                                                                    | Image Adjustment               | 99         | - 10      |
| NORN Image Quality                                                                                                    | Saturation Control             | 100        | Men       |
| 122/2       Image Size         1       User Setting                                                                                               | Image Quality                  | 101–102    | iu sr     |
| AO Image Sharpening                                                                                                    | Image Size                     | 101–103    | níma      |
| Page 2                                                                                                    | User Setting                   | 104        | cího      |
|                                                                                                    | Image Sharpening               | 105        | rež       |
|                                                                                                    | Lens                           | 106–107    | imu       |
| Focus Options                                                                                                    | Exposure Options               | 108–109    | HS)       |
| Speedlight Opt.                                                                                                    | Focus Options                  | 110–111    | 001       |
| VIII Auto Viacketing                                                                                                    | Zoom Options                   | 112–113    | ING       |
| Page 3                                                                                                    | Speedlight Opt.                | 114–115    | ≦ <u></u> |
| SHOOTING MENU                                                                                                    | Auto Bracketing                | 116–117    | NU)       |
| OFF Noise Reduction                                                                                                    | Noise Reduction                | 118        |           |
|                                                                                                    | Reset All                      | 119        |           |
| VEND OFF                                                                                                    |                                |            |           |

Page 4

#### Zachování přirozených barev: Menu White Balance

# OI Návod Co je "vyvážení bílé barvy"?

Barva světla odraženého objektem závisí na barvě světelného zdroje. Lidský mozek je schopen detekovat a kompenzovat takové změny barvy s výsledkem, že bílý objekt je lidským mozkem vnímán jako bílý, ať již je pozorován na slunečním světle, pod zataženou oblohou nebo v interiéru pod umělým resp. zářivkovým osvětlením. Pro fotoaparát jsou tyto "bílé" barvy, produkované zmíněnými světelnými zdroji, poněkud barevně odlišné - některé více do modra, jiné spíše do žluta nebo červena. Digitální fotoaparát umožňuje nastavit barvy tak, aby barva, kterou lidský mozek vnímá jako bílou, byla bílá i na výsledných fotografiích. Tomuto nastavení barev se říká "vyvážení bílé barvy".

#### Volba vyvážení bílé barvy

V režimech P, S, A a M lze nastavit vyvážení bílé barvy pomocí submenu WHITE BALANCE v menu snímacího režimu (v režimu 🍟 a motivových programech je vyvážení bílé barvy nastaveno auto-

| $\bigcirc$ | WHITE BA  | LACE       |
|------------|-----------|------------|
| A-WB       | Auto      | <b>_</b>   |
|            | White Bal | Preset     |
| *          | Daylight  |            |
| *          | Incandes  | cent       |
|            | Fluoresce |            |
| 2          | Cloudy    |            |
|            | ⊲BK       | (NEND) OFF |

| o režimu (SHOOTING | gramech je vyvážení bíle<br>maticky). | é barvy nastaveno auto-<br>☆ Incandescent<br>☆ Fluorescent<br>Cloudy<br>▼ <b>〈BK</b> () () () () () () () () () () () () () |
|--------------------|---------------------------------------|----------------------------------------------------------------------------------------------------|
|                    | Volba                                 | Popis                                                                                                    |
|                    | A-WB Auto                             | Automatické vyvážení bílé barvy podle světelných podmínek. Nejvhodnější volba pro většinu situací.                          |
| MENU)              | White Bal Preset                      | Vyvážení bílé barvy za extrémních světelných pod-<br>mínek lze provést změřením bílého předmětu,<br>použitého jako etalon.  |
|                    | 🔆 Daylight                            | Vyvážení bílé barvy na přímé sluneční světlo.                                                                               |
|                    | * Incandescent                        | Používá se při fotografování v interiérech pod umě-<br>lým osvětlením.                                                      |
|                    | 및 Fluorescent                         | Používá se při fotografování v interiérech pod zářivkovým osvětlením.                                                       |
|                    | Cloudy                                | Používá se při fotografování pod zataženou oblo-<br>hou.                                                                    |
|                    | 5 Speedlight                          | Vyvážení bílé barvy k barvě světla blesků Nikon.                                                                            |

#### Jemné vyvážení bílé barvy

Kromě nastavení A-WB (Auto) a 💄 (White Bal Preset) lze u všech ostatních předvoleb jemně doladit vyvážení bílé barvy výběrem požadovaného nastavení a otáčením příkazového voliče pro nastavení položky z příslušného submenu. Nastavení lze korigovat o +3 hodnoty v přírůstcích po 1: zvýšení hodnoty má za následek posun barev do studenějších, modrých odstínů: snížení hodnoty posun do teplejších, lehce žlutých resp. červených odstínů. V případě nastavení volby 🖳 (Fluores**cent**) nabízí submenu výběr z různých typů zářivek (viz tabulka vpravo):

| A-WB<br>A-WB<br>Dayligh | BALANCE<br>+ 1<br>t 0 <u>*</u>  | I. Návod k             |
|-------------------------|---------------------------------|------------------------|
| Volba                   | Typ zářivky                     | prá                    |
| FL1                     | White (W)                       | ci s                   |
| FL2                     | Daylight White<br>(Neutral [N]) | menu                   |
| FL3                     | Daylight (D)                    | - 1                    |
|                         |                                 | u snímacího režimu (SH |
|                         |                                 | HOOTING                |
|                         |                                 | MENL                   |

#### Kontrola vyvážení bílé e,

Při nastavení jiného vyvážení bílé než A-WB se na monitoru zobrazí symbol aktuálně nastaveného vyvážení.

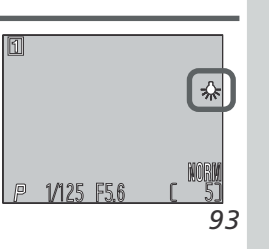

92

ho

#### Nastavení Preset White Balance

bílé barvy pod smíšeným světlem nebo pro ko-mpenzaci světelného zdroje se silným bar nádechem (např. snímky zhotovené pod lampou s červeným stínítkem poté vypadají, jako by byly zhotoveny při bílém světle). Je-li v menu WHITE BALANCE vybráno nastavení 🖳 (White Bal Pre-

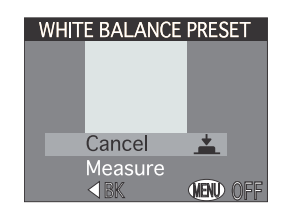

set), fotoaparát změní nastavení zoomu na užší úhel a na monitoru se zobrazí menu, které ukazuje obrázek vpravo.

| Volba   | Popis                                                                                                    |
|---------|----------------------------------------------------------------------------------------------------|
| Cancel  | Vyvolá z paměti poslední měřené vyvážení bílé barvy a nastaví<br>bílou barvu na tuto hodnotu.                                                                                                    |
| Measure | Pro změření nové hodnoty vyvážení bílé umístěte pod osvětlení ve kterém bude probíhat expozice snímku, kousek bílého pa-<br>píru (resp. jiný bílý objekt). Tento objekt zarámujte tak, aby vy-<br>plňoval čtverec ve střední části výše zobrazeného menu. Vyberte<br>nastavení <b>Measure</b> a stiskem multifunkčního voliče uprostřed<br>změřte novou hodnotu bílé barvy (dojde ke spuštění závěrky a<br>zoom se vrátí do původní polohy, ale není proveden záznam<br>žádného snímku). |

#### Měření expozice: Menu Metering

Menu **METERING** nabízí čtyři volitelné metody měření světla (v režimu 🏜 a motivových programech je použito měření Matrix).

| • | METE                                       | RING     | 1 |
|---|--------------------------------------------|----------|---|
| • | Matrix<br>Spot<br>Center-Wei<br>Spot AF Ar | ghted    |   |
|   |                                            | VEND OFF |   |

| enu <b>METI</b><br>éření světla<br>ech je pou | RING nabízí čtyři volitelné metody         a (v režimu 🎬 a motivových progra-         žito měření Matrix).         Spot         Spot AF Area         JBK                                                                                                    | •! Návod k prác |  |  |  |  |  |
|-----------------------------------------------|----------------------------------------------------------------------------------------------------|-----------------|--|--|--|--|--|
| Volba                                         | Popis                                                                                                    | i s n           |  |  |  |  |  |
| <b>⊘</b><br>Matrix                            | Matrix Expozice je určena porovnáním 256 zón snímku s knihovnou typických kompozic, čímž se dosahuje optimálního světelného vyvážení celého snímku. Nejlepší volba pro většinu situací.                                                                                                    |                 |  |  |  |  |  |
| ⊙<br>Spot                                     | Fotoaparát měří světlo v políčku uprostřed obrazu, které zabírá zhruba <sup>1</sup> / <sub>32</sub> celého snímku a je ohraničeno obdélníčkem ve středu monitoru. Zajišťuje správnou expozici objektu, který se nachází v zóně měření, i když je pozadí snímku příliš světlé resp. tmavé. V kombinaci s expoziční pamětí ( <b>W</b> 108) lze tuto metodu použít k měření expozice objektů mimo střed obrazu. |                 |  |  |  |  |  |
| ())<br>Center-<br>Veighted                    | Fotoaparát měří světlo v celém obrazovém poli, největší vliv na celkovou expozici (80%) však má centrální cca ¼ snímku. Klasické měření expozice, vhodné pro portréty; nevylučuje vliv pozadí a ponechává střed obrazu jako místo, které má stěžejní vliv na celkovou expozici. V kombinaci s expoziční pamětí (™ 108) lze použít k měření expozice objektů mimo střed obrazu.                               |                 |  |  |  |  |  |
| ංදීම<br>Spot AF<br>Area                       | Fotoaparát měří světlo pouze v místě aktivního ostřícího pole.<br>Používá se ke svázání bodového měření s manuálně (nebo<br>automaticky) nastaveným ostřícím polem (110) a slouží tak<br>rovněž pro měření objektů mimo střed obrazu.                                                                                                    |                 |  |  |  |  |  |
| Ko                                            | ontrola aktuálně nastavené metody měření expozice                                                                                                    |                 |  |  |  |  |  |
|                                               |                                                                                                    |                 |  |  |  |  |  |

Při jiném nastavení než Matrix je aktuálně nastavená metoda měření expozice indikována symbolem na monitoru.

Ohraničení plochy bodového měření

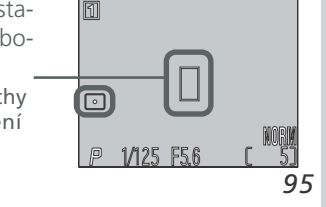

prac

.....

З

enu - Menu snímacího režimu (SHOOTING MENU)

#### Zhotovení sérií snímků: Menu Continuous

Položky v menu "CONTINUOUS" určují, jestli bude při každém stisku spouště zhotoven jeden snímek nebo budou po dobu stisku spouště exponovány série snímků. Součástí nabídky je rovněž možnost záznamu krátkých, ozvučených videosekvencí. práci s menu - Menu snímacího režimu (SHOOTING MENU)

| $\bigcirc$ | CONTIN    | IUOUS    |    |
|------------|-----------|----------|----|
| S          | Single    | <u> </u> |    |
|            | Continuo  | JS       |    |
| 픨          | Multi-Sho | t 16     |    |
|            | Ultra HS  |          |    |
| 뭈          | Movie     |          |    |
|            |           |          |    |
|            | ⊲BK       | MENU     | OF |

| Volba                 | Popis                                                                                                    |
|-----------------------|----------------------------------------------------------------------------------------------------|
| Single                | Fotoaparát při každém plném stisku spouště zhotoví jeden snímek.                                                                                                    |
| 및<br>Continuous       | Fotoaparát zaznamenává po celou dobu plného stisku spouště snímky se snímací frekvencí cca 3 snímky každé dvě sekundy (1,5 obr./s)*. Nelze použít při nastavení kvality <b>HI</b> .                                                                                                    |
| 囲<br>Multi-Shot<br>16 | Fotoaparát zhotoví po každém stisku spouště 16 po sobě<br>jdoucích "náhledových" snímků velikosti 568 x 426 pixelů a<br>zkombinuje je do koláže o rozměru 2272 x 1704 pixelů. Tato<br>volba je dostupná pouze při nastavení velikosti obrazu <b>2272</b><br>x <b>1704</b> a nastavení kvality obrazu <b>FINE</b> , <b>NORMAL</b> nebo<br><b>BASIC</b> . |
| Ultra HS              | Fotoaparát zhotoví při trvalém stisku spouště sérii až 70<br>snímků velikosti 320 x 240 pixelů (QVGA); kvalita obrazu je v<br>tomto režimu nastavena na <b>NORMAL</b> , snímací frekvence je<br>přibližně 30 obr./s. Každá zaznamenaná sekvence je uložena<br>do zvláštního adresáře.                                                                   |
| Movie                 | Tento režim se používá pro záznam videosekvencí o velikosti<br>snímků 320 x 240 pixelů (QVGA), které jsou současně oz-<br>vučeny pomocí vestavěného mikrofonu. Záznam je odstar-<br>tován po stisku spouště na doraz; záznamová frekvence je<br>cca 15 obr./s. záznam je ukončen druhým stiskem spouště                                                 |

#### Zaostření, expozice, a vyvážení bílé

U všech nastavení kromě Single a Movie jsou zaostření, expozice a vyvážení bílé barvy, určeny prvním snímkem série.

#### Movie/Ultra HS

Při nastavení **Ultra HS** se indikátor zoomu na monitoru pohybuje v průběhu záznamu od S (start) do E (end). Počitadlo snímků zobrazuje

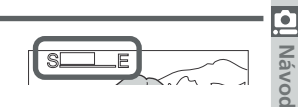

počet sedmdesátisnímkových sekvencí, které lze zaznamenat. Při nastavení Movie zobrazuje počitadlo snímků zbývající délku záznamu v sekundách. Každou sekvenci snímků, vytvořenou v režimu **Ultra HS**, uloží fotoaparát do zvláštního adresáře. Pojmenování těchto adresářů se skládá z písmene "N", ⊐ následovaného trojciferným číslem, automaticky přiřazeným fotoaparátem. Snímky lze přehrávat výběrem odpovídajícího adresáře, resp. nastavením položky All Folders, v menu Folders přehrávacího režimu.

Režimy Movie a Ultra HS jsou k dispozici pouze při zapnutém monitoru. Jeli monitor vypnutý, fotoaparát se až do jeho zapnutí automaticky přepne do režimu Single. Je-li objektiv otočen do stejného směru jako monitor, obraz na monitoru bude převrácený a videosekvence i snímky budou zaznamenány výškově převráceně.

Je-li aktivní nastavení **Movie** resp. **Ultra HS** dojde k automatickému vypnutí **Použití blesku**U všech nastavení s výjimkou Single dojde k automatickému vypnutí blesku.

Externí blesky propojené pomocí ramene lze použít ve všech nastaveních kromě Movie a Ultra HS.

Kontrola aktuálního nastavení menu CONTINUOUS

Na monitoru jsou indikována symboly všechna nastavení, s výjimkou Single.

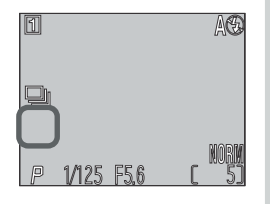

96

MENU

#### Dosažení ostřejších snímků: Menu BSS (Best Shot Selector)

Funkce "Best Shot Selector" (BSS) se používá v přípa-😹 dech, kdy může dojít k rozhýbání snímků nechtěným pohybem fotoaparátu, např.: • při nastavení zoomu do telerozsahu nebo použití

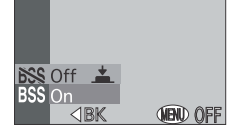

BEST SHOT SELECTOR

• při zhotovování makrosnímků

telepředsádky

vod k prá

🗴 🔹 v situacích, kde nelze i přes špatné světelné podmínky použít blesk

Funkce BSS nemusí poskytovat očekávané výsledky při fotografování pohyblivých objektů nebo při změně kompozice během stisknutí spouště fotoa-

| Volba | Popis                                                                                                    |
|-------|----------------------------------------------------------------------------------------------------|
| Off   | Funkce BSS je vypnutá, fotoaparát pracuje standardním způ sobem.                                                                                                    |
| On    | Fotoaparát zhotovuje po dobu stisku spouště na doraz jeder<br>snímek za druhým, maximálně však 10. Tyto snímky jsou pot<br>porovnány a nejostřejší snímek (snímek s největším množstvín<br>detailů) je uložen na paměťovou kartu. Blesk je vypnutý a zaostřen<br>vzdálenost, expoziční hodnoty a vyvážení bílé barvy, jsou určen<br>prvním snímkem série. |
| 🖉 Om  | ezení při použití BSS                                                                                                    |

jiná položka než Single, resp. je nastavena kvalita obrazu HI. Při použití funkce BSS nelze pracovat s bleskem.

#### Kontrola aktuálního nastavení funkce BSS

Je-li funkce BSS aktivní, je indikována nápisem BSS na monitoru.

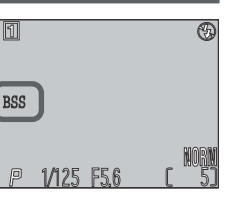

#### Úprava jasu a kontrastu obrazu: Menu Ima

| ge A           | djus         | tme      | ent            |   |
|----------------|--------------|----------|----------------|---|
| $oldsymbol{O}$ | IMAGE        | SHAR     | PENING         |   |
| A♦<br>♦        | Auto<br>High | <b>_</b> |                |   |
| $\diamond$     | Normal       |          |                |   |
| <b>%</b>       | Low<br>Off   |          |                |   |
|                | ⊲BK          |          | <b>NEND</b> OF | F |
|                |              |          |                |   |

| ito položka<br>astu snímk<br>vužití sníml | a menu se používá k úpravě jasu a kon-<br>ů podle snímací situace nebo následného<br>ků.                                                                                                   | Návod k práci s |  |  |
|-------------------------------------------|----------------------------------------------------------------------------------------------------|-----------------|--|--|
| Volba                                     | Popis                                                                                                    | me              |  |  |
| A<br>Auto                                 | Fotoaparát provádí podle světelné situace automatickou ko-<br>rekci hodnot kontrastu a jasu snímků.                                                                                        | nu - M          |  |  |
| O<br>Normal                               | Fotoaparát provádí stejné standardní korekce jasu a kontrastu<br>u všech snímků. Toto nastavení se doporučuje u snímků, které<br>budou později retušovány na počítači.                     |                 |  |  |
| <b>⊕+</b><br>More<br>Contrast             | Snímek je zpracován pro zvýšení kontrastu mezi světly a stíny.<br>Toto nastavení je užitečné při práci pod zataženou oblohou nebo<br>u snímků krajin a jiných objektů s nízkým kontrastem. | acího režii     |  |  |
| <b>●</b> –<br>Less<br>Contrast            | Snímek je zpracován pro snížení kontrastu mezi světly a stíny.<br>Doporučené nastavení při vysokých hladinách okolního os-<br>větlení, které vrhá na objekt tvrdé, těžké stíny.            | mu (SHOO        |  |  |
|                                           |                                                                                                    | TING MENU)      |  |  |

#### Kontrola aktuálního nastavení menu Image Adjustment

Při použití jiného nastavení než Auto se na monitoru zobrazí symbol příslušného nastavení. Při nastavení menu Saturation Control (😿 100) na Black&White nebo Sepia je symbol úpravy jasu a kontrastu na monitoru zaměněn symbolem 🗌 resp. .

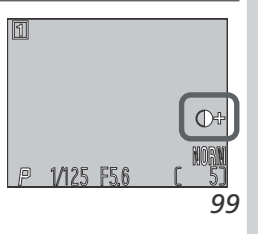

#### Kontrola barevnosti: Menu Saturation Control

| 0         | SATURATION  | CONT     | ROL |
|-----------|-------------|----------|-----|
| +2        | Maximum     |          |     |
| +1        | Enhanced    |          |     |
| 0         | Normal      | <b>_</b> |     |
| -1        | Moderate    |          |     |
| -2        | Minimum     |          |     |
|           | Black&White |          |     |
| $\bullet$ | ⊲BK         | VENU     | OFF |
|           |             |          |     |

| Mávod k práci | unkce kontroly bar<br>nížení sytosti bare | evnosti se používá ke zvýšení nebo<br>v.<br>v.<br>- 1 Moderate<br>- 2 Minimum<br>Black&White<br>V.<br>- 1 Moderate<br>- 2 Minimum<br>Black&White<br>V.<br>- 1 Moderate<br>- 2 Minimum<br>Black&White<br>V.<br>- 1 Moderate<br>- 2 Minimum<br>- 1 Moderate<br>- 2 Minimum<br>- 2 Minimum<br>- 1 Minimum<br>- 1 Minimum<br>- 2 Minimum<br>- 2 Mi |  |  |
|---------------|-------------------------------------------|----------------------------------------------------------------------------------------------------|--|--|
| s me          | Volba                                     | Popis                                                                                                    |  |  |
| nu            | +2 Maximum                                | Tato nastavení použijte pro dosažení sytých, jasnýc                                                                                                    |  |  |
| Me            | +1 Enhanced                               | ev a tisku snímků "tak jak jsou", bez další editace.                                                                                                    |  |  |
| nu            | 0 Normal                                  | Nejvhodnější volba pro většinu situací.                                                                                                    |  |  |
| sníma         | -1 Moderate                               | Sytost barev je redukována. Tato nastavení jsou vhodn<br>pro snímky, které budou později zpracovávány n                                                                                                    |  |  |
| cího          | –2 Minimum                                | počítači                                                                                                    |  |  |
| režimu (SHC   | Black&White                               | Snímky jsou zaznamenány černobíle. Černobílé snímk<br>vyžadují stejné množství paměti jako barevné. Monito<br>aktuálně zobrazuje černobíle obraz, zabíraný objek<br>tivem.                                                                                                    |  |  |
| OTING MEI     | <b>Sepia</b>                              | Snímky jsou zaznamenány jako monochromatické, sé<br>piově zbarvené. Sépiově zbarvené snímky vyžadují ste<br>jné množství paměti jako barevné snímky. Monitor zc<br>brazuje obraz, zabíraný objektivem, sépiově zbarvený.                                                                                                    |  |  |

#### Černobílý/sépiově zbarvený záznam

Při nastavení Black&White resp. Sepia je aktuální nastavení indikováno na monitoru a systémové informace jsou zobrazeny zeleně.

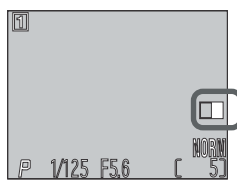

1

100

Ø,

#### Efektivní využití paměti: Menu Image Quality a Image Size

| oaměťové<br>kartu ulož<br>ovlivňuje p<br>abulka, z<br>a 128 MB<br>sti obrazu | kartě. Ta nao<br>it. Pro poskytr<br>počet snímků, l<br>obrazující přibl<br>paměťové kar | pak ovliv<br>nutí vodí<br>které lze<br>ižné poč<br>ty při růz | ňuje celk<br>tka, jak<br>uložit na<br>ty snímku<br>ných kor | ají veliko:<br>kové mno<br>nastaven<br>paměťov<br>ů, které li<br>nbinacích | ožství sní<br>vou kartu<br>ze uložit<br>n nastave | mků, kte<br>a velikos<br>, slouží r<br>na 16 M<br>ní kvality | eré lze na<br>sti obrazu<br>následujíc<br>1B, 64 ME<br>y a veliko |              |
|------------------------------------------------------------------------------|-----------------------------------------------------------------------------------------|---------------------------------------------------------------|-------------------------------------------------------------|----------------------------------------------------------------------------|---------------------------------------------------|--------------------------------------------------------------|-------------------------------------------------------------------|--------------|
|                                                                              |                                                                                         |                                                               |                                                             | Velikost                                                                   | t obrazu                                          |                                                              |                                                                   |              |
| Karta                                                                        | Kvalita<br>obrazu                                                                       | 2272<br>x<br>1704                                             | 1600<br>x<br>1200                                           | 1280<br>x<br>960                                                           | 1024<br>x<br>768                                  | 640<br>x<br>480                                              | 2272<br>x 1520<br>(3 : 2)                                         |              |
| Ka                                                                           | HI                                                                                      | 1                                                             | _                                                           | —                                                                          | —                                                 |                                                              | 1                                                                 |              |
| Irta                                                                         | FINE                                                                                    | 8                                                             | 16                                                          | 24                                                                         | 37                                                | 86                                                           | 9                                                                 | acího režimu |
| 16                                                                           | NORMAL                                                                                  | 16                                                            | 31                                                          | 47                                                                         | 69                                                | 144                                                          | 17                                                                |              |
| MB                                                                           | BASIC                                                                                   | 32                                                            | 59                                                          | 86                                                                         | 121                                               | 229                                                          | 34                                                                |              |
| Ka                                                                           | HI                                                                                      | 5                                                             | —                                                           | —                                                                          | —                                                 | —                                                            | 6                                                                 |              |
| rta                                                                          | FINE                                                                                    | 33                                                            | 65                                                          | 100                                                                        | 151                                               | 347                                                          | 36                                                                |              |
| 64                                                                           | NORMAL                                                                                  | 65                                                            | 125                                                         | 190                                                                        | 278                                               | 578                                                          | 71                                                                |              |
| ≤B                                                                           | BASIC                                                                                   | 130                                                           | 236                                                         | 347                                                                        | 488                                               | 918                                                          | 139                                                               |              |
|                                                                              | HI                                                                                      | 10                                                            | _                                                           | —                                                                          | —                                                 | _                                                            | 12                                                                |              |
| Ка<br>128                                                                    | FINE                                                                                    | 66                                                            | 130                                                         | 201                                                                        | 304                                               | 698                                                          | 73                                                                |              |
| MB                                                                           | NORMAL                                                                                  | 132                                                           | 253                                                         | 383                                                                        | 560                                               | 1163                                                         | 144                                                               |              |
|                                                                              | BASIC                                                                                   | 261                                                           | 475                                                         | 698                                                                        | 981                                               | 1847                                                         | 280                                                               | П            |

\*Údaje jsou pouze přibližné. Velikost souborů JPEG se mění v závislosti na zaznamenávané scéně.

#### Image Quality

Pro redukci paměťových nároků, které každý z snímek vyžaduje, jsou snímky při zápisu na paměťovou kartu (s výjimkou nastavení HI) komprimovány. Komprese selektivně redukuje kvalitu obrazu; čím více je obraz komprimován, tím patrnější je i ztráta kvality. Aktuální účinek závisí na velikosti tištěného obrazu resp. obrazu na monitoru a fotografovaném objektu.

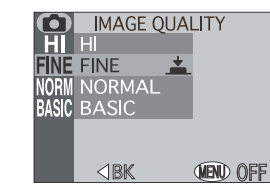

| Volba                                        | Kompresní po-<br>měr (přibližný) | Formát<br>souboru | Popis                                                                                                    |
|----------------------------------------------|----------------------------------|-------------------|----------------------------------------------------------------------------------------------------|
| HI (pouze<br>v reži-<br>mech P, S,<br>A a M) | Bez komprese                     | TIFF              | Maximální kvalita obrazu. Používá se<br>v případech, kdy má kvalita obrazu<br>zvláštní důležitost. Nastavení je dos-<br>tupné pouze u velikostí obrazu 2272<br>x 1704 a 2272 x 520. |
| FINE                                         | 1:4                              | JPEG              | Velmi dobrá kvalita obrazu, vhodná<br>pro rozměrné zvětšeniny resp. vysoce<br>kvalitní tisk.                                                                                        |
| NORMAL                                       | 1:8                              | JPEG              | Normální kvalita obrazu, vhodná pro<br>většinu účelů.                                                                                                    |
| BASIC                                        | 1 : 16                           | JPEG              | Základní kvalita obrazu, vhodná pro<br>snímky, které budou distribuovány<br>pomocí e-mailu nebo budou použi-<br>ty na webu.                                                         |

#### Kontrola nastavení kvality a velikosti obrazu

Aktuální nastavení kvality a velikosti obrazu je zobrazeno na monitoru. Velikost obrazu není zobrazena při nastavení 2272 x 1704.

| 1/125 F5.6 |  |
|------------|--|

#### Image Size

Nastavení velikosti obrazu se týká fyzických rozměrů obrazu, měřených v pixelech. Menší velikosti obrazu vyžadují méně paměti, výsledné snímky jsou vhodné pro distribuci pomocí e-mailu a webu. Naopak, čím větší obraz, tím větší výtisky umožňuje bez znatelné "zrnitosti". Velikosť obrazu nastavte podle množství místa na paměťové kartě CF, a určení snímků.

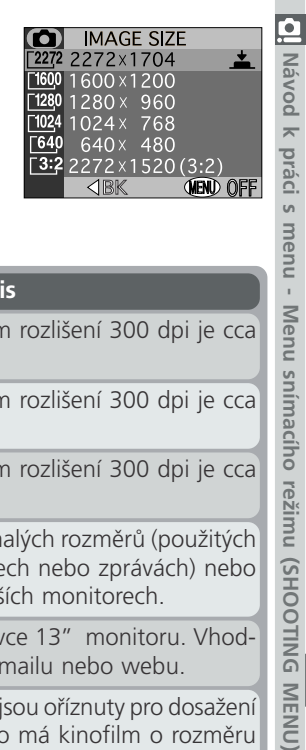

| Volba                                    | Popis                                                                                                    |
|------------------------------------------|----------------------------------------------------------------------------------------------------|
| <sup>[2272</sup><br>2272 x 1704          | Velikost snímků při tiskovém rozlišení 300 dpi je cca 19 x 14 cm $(7^{1}/_{2}" \times 5^{1}/_{2}")$ .                                                                                                    |
| <u>⊡60</u> 0<br>1600 x 1200              | Velikost snímků při tiskovém rozlišení 300 dpi je cca<br>13 x 10 cm (5" x 4").                                                                                                    |
| <u><sup>1280</sup></u><br>1280 x 960     | Velikost snímků při tiskovém rozlišení 300 dpi je cca<br>10 x 8 cm (4"x 3").                                                                                                    |
| <sup>[1024</sup><br>1024 x 768           | Vhodné pro tisk fotografií malých rozměrů (použitých<br>např. jako ilustrace v dopisech nebo zprávách) nebo<br>pro zobrazení na 17" a větších monitorech.                                                                                     |
| <u>640 x 480</u>                         | Lze zobrazit na celé obrazovce 13" monitoru. Vhod-<br>né pro distribuci pomocí e-mailu nebo webu.                                                                                                    |
| [ <u>2272</u><br>2272 x 1520<br>(3 : 2)* | Horní a spodní okraj snímku jsou oříznuty pro dosažení<br>stejného poměru stran, jako má kinofilm o rozměru<br>políčka 24 x 36 mm. Kontrolka autofokusu pomalu<br>bliká jako varování, že nelze určit přesný výřez snímku<br>pomocí hledáčku. |

#### Velikost fotografií

Velikost snímků při tisku závisí na rozlišení tiskárny (čím vyšší rozlišení tiskárny, tím menší jsou finální fotografie).

# S menu - Menu snímacího režimu (SHUUIII

#### Uložení uživatelských nastavení: Menu User Setting

Tato položka slouží k uložení tří kombinací uživatelských natavení, zahrnujících vyvážení bílé barvy, měření expozice, nastavení "sériovosti" snímání, nastavení obrazu, regulaci barevnosti, doostřování obrazu a nastavení objektivu, pro různé situace - v případě potřeby lze tato nastavení bleskově vyvolat. Implicitně jsou provedené změny ukládány v uživatelské paměti User Setting 1. Pro

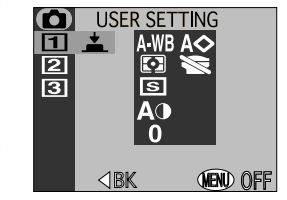

uložení jiné kombinace nastavení, resp. uložení nastavení do jiné paměti:

1 Stiskem multifunkčního voliče nahoru nebo dolů vyberte požadovanou uživatelskou paměť (uživatelská nastavení 1, 2 a 3). Nastavení aktuální uživatelské paměti se zobrazí v pravé části menu - položky, které se odlišují od implicitního nastavení, jsou červeně zvýrazněny. Stiskem multifunkčního voliče uprostřed aktivuite výběr a vraťte se do menu snímacího režimu (zvolená sada uživatelských nastavení se dá aktivovat přímo z menu snímacího režimu - pomocí příkazového voliče).

**7** Požadovaným způsobem nastavte vyvážení bílé, měření expozice, "sériovost" snímání, jas a kontrast obrazu, barevnost, doostřování obrazu a objektiv. Všechny změny těchto nastavení jsou uloženy v aktuální uživatelské paměti a zůstávají v paměti fotoaparátu i po jeho vypnutí. Vybraná nastavení budou obnovena příštím zvolením této sady uživatelských nastavení v menu User Setting. Při použití resetu budou obnovena implicitní nastavení v aktuální uživatelské paměti. (😽 119).

#### Kontrola aktuálního uživatelského nastavení

V režimech P, S, A a M je zobrazeno číslo aktuální paměti na monitoru

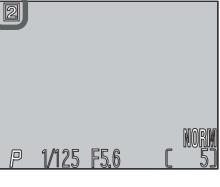

#### Zdůraznění obrysů objektu: Menu Image Sharpening

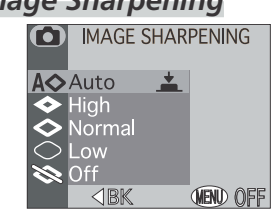

| Během fotografování přístroj automaticky<br>zdůrazňuje obrysy objektů, čímž dochází k sub-<br>jektivnímu zvýšení ostrosti snímků. Protože toto<br>doostřování probíhá během ukládání snímků na<br>paměťovou kartu, nelze míru doostření kontrolo-<br>vat ještě před snímkem na monitoru.<br>IMAGE SHARPENING<br>A Auto<br>High<br>Normal<br>Low<br>Off<br> |        |                                                                                                    | Návod k práci s i |
|----------------------------------------------------------------------------------------------------|--------|----------------------------------------------------------------------------------------------------|-------------------|
|                                                                                                    | /olba  | Popis                                                                                                    | menu              |
| A�                                                                                                    | Auto   | Fotoaparát doostřuje obrysy objektů pro dosažení optimální ostrosti snímků; míra doostření je u každého snímku odlišná. | u - Mei           |
| <b>♦</b>                                                                                                    | High   | Snímky jsou zpracovány pro zvýšení dojmu ostrosti (zdůrazněním obrysů).                                                 | nu snín           |
| <b>◇</b>                                                                                                    | Normal | Přístroj provádí shodné standardní doostření všech snímků.                                                              | nacího            |
| $\diamond$                                                                                                    | Low    | Míra doostření je snížena pod běžnou hodnotu.                                                                           | režimu            |
| 8                                                                                                    | Off    | Snímek není žádným způsobem doostřován.                                                                                 | HS)               |
|                                                                                                    |        |                                                                                                    | OOTING MENU       |

#### Kontrola aktivního doostřování obrazu

Při jiném nastavení než Auto, se na monitoru zobrazí symbol aktuálního režimu doostřování.

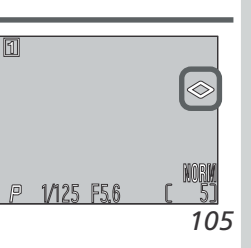

104

C,

Menu snímacího režimu (SHOOTING MENU)

#### Úprava nastavení přístroje při použití předsádkových 😐 objektivů: Menu Lens

Menu "Lens" se používá k souhrnné změně nastavení fotoaparátu, která je nutné provést při použití různých předsádkových objektivů. Podrobnosti k práci s předsádkovými objektivy viz příslušná dokumentace.

| LENS              |                                                                                               |
|-------------------|-----------------------------------------------------------------------------------------------|
| Normal            | <u> </u>                                                                                      |
| Wide Adapter      |                                                                                               |
| Telephoto1        |                                                                                               |
| Telephoto2        |                                                                                               |
| Fisheye1          |                                                                                               |
| Fisheye2          |                                                                                               |
| dbk <b>()€N</b> ) | OFF                                                                                           |
|                   | LENS<br>Normal<br>Wide Adapter<br>Telephoto1<br>Telephoto2<br>Fisheye1<br>Fisheye2<br>∢BK (₩) |

| menu                                    | Volba |                                               | Použijte v<br>kombinaci s | Popis                                                                                                    |
|-----------------------------------------|-------|-----------------------------------------------|---------------------------|----------------------------------------------------------------------------------------------------|
| - Menu snímacího režimu (SHOOTING MENU) |       | Normal                                        | _                         | Při tomto nastavení nejsou prováděny<br>žádné modifikace funkcí fotoaparátu.                                                                                                    |
|                                         | w     | Wide Adapter                                  | WC-E63 <sup>1, 2</sup>    | Fotoaparát nastaví zoom na nejširší<br>úhel, nastavení lze manuálně měnit.                                                                                                    |
|                                         | X2    | Telephoto1                                    | TC-E2 <sup>1, 2</sup>     | Fotoaparát nastaví zoom na nejdelší<br>ohnisko, nastavení lze manuálně změnit.                                                                                                    |
|                                         | X3    | Telephoto2                                    | TC-E3ED <sup>1,2</sup>    | Fotoaparát nastaví zoom na nejdelší<br>ohnisko, nastavení lze manuálně změnit.                                                                                                    |
|                                         | T     | <b>Fisheye1</b><br>(vytváří kruhový<br>obraz) | FC-E8 <sup>3</sup>        | <ul> <li>Zoom je pevně nastaven na nejširší úhel.</li> <li>Zaostření je nastaveno na nekonečno<sup>4</sup>.</li> <li>Měření expozice probíhá integrálně</li> </ul>                                                                                                    |
|                                         | Ð     | Fisheye2                                      | FC-E8 <sup>3</sup>        | <ul> <li>Zoom je fixně nastaven do střední polohy.</li> <li>Zaostřovací režim je nastaven na autofokus.</li> </ul>                                                                                                    |
|                                         |       | Slide Copy Adptr                              | ES-E28 <sup>3</sup>       | <ul> <li>Zoom je nastaven do střední polohy.</li> <li>Zaostřovací režim je nastaven na makro<sup>4</sup>.</li> <li>Korekce expozice je nastavena na<br/>+0,7 EV (85); lze manuálně změnit.<sup>5</sup></li> <li>Menu Image Adjustment je nastaveno<br/>na Less Contrast; lze manuálně změnit).</li> </ul> |

Vestavěný blesk se vypne. Externí blesky lze použít.

<sup>2</sup> Použijte autofokus. Nastavíte-li zaostření manuálně, nebude skutečná zaostřená vzdálenost odpovídat manuálně předvolené hodnotě (ani v případě zaostření na nekonečno).

<sup>3</sup> Vestavěný i externí blesk se automaticky vypnou.

<sup>4</sup> Lze použít samospoušť

<sup>5</sup> Při použití položky **Positive** ze submenu.

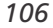

aci

S

#### Adaptér pro kopírování diapozitivů

Volbou položky Slide Copy Adptr se zobrazí menu, které lze vidět na obrázku vpravo.

| Volba         | Popis                                                      |
|---------------|------------------------------------------------------------|
| D<br>Positive | Používá se při zhotovování<br>snímků z barevných diafilmů. |
| Inverse Color | Používá se při kontrole nega-<br>tivů na monitoru.         |

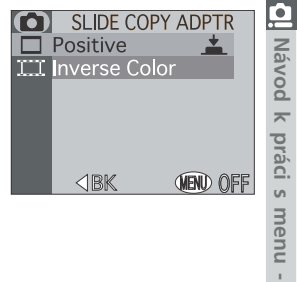

#### Adaptér pro kopírování diapozitivů: Inverse Color

Volba Inverse Color vyžaduje silný světelný zdroj. Je-li osvětlení nedostatečné, může být obraz na monitoru příliš světlý. Zaznamenáte-li nadměrný výskyt obrazového šumu ve formě náhodně rozmístěných barevných pixelů, nastavte položku IMAGE SHARPENING na Off resp. Low (😿 105).

Volba Inverse color je primárně určena pouze pro kontrolu filmových negativů na 🙎 monitoru a kvalita obrazu, kterou tato funkce poskytuje, se může velmi odlišovat podle typu a výrobce filmu. Chcete-li získat vysoce kvalitní digitalizovaný obraz z 🙃 negativního filmu, doporučujeme použít filmový skener - např. Nikon COOLSCAN. HOOTIN

#### Limit otáčení modulu s objektivem

Abyste zabránili náhodnému otočení modulu s objektivem o více než 90° vpřed, posuňte páčku omezovače způsobem, zobrazeným na obrázku vpravo. Zabráníte tak nechtěnému otočení modulu při použití předsádkových objektivů.

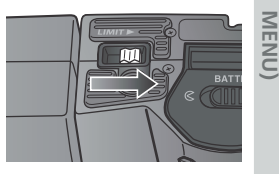

#### Kontrola aktuálního nastavení menu Lens

Při jiném nastavení než Normal se na monitoru zobrazí symbol použitého předsádkového obiektivu.

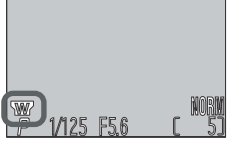

#### Nastavení expozice: Menu Exposure Options

Submenu EXPOSURE OPTIONS obsahuje dvě položky: z jedna slouží k zablokování expozičních hodnot, druhá ke korekci expozičních hodnot nastavených fotoaparátem.

| 0           | EXPOSUR                                 | RE OPTION |
|-------------|-----------------------------------------|-----------|
| 0FF/<br>0.0 | AE Lock<br>Exp <b>.</b> +/ <del>-</del> |           |
|             | <b>⊲</b> BK                             | NEW OFF   |

#### **AE Lock**

Tuto volbu použijte, chcete-li exponovat sérii snímků se stejnými hodnotami expozice a vyvážení bílé barvy.

| •         | EXPOSL  | JRE OPTIONS                 |
|-----------|---------|-----------------------------|
| FF<br>).0 | AE Lock | Off <u>±</u><br>On<br>Reset |
|           | ⊲BK     | VENU OFF                    |

| Volba | Popis                                                                                                    |
|-------|----------------------------------------------------------------------------------------------------|
| Off   | Obnovuje standardní hodnoty expozice a vyvážení bílé barvy.                                                                                                    |
| ON    | První snímek zhotovený po nastavení " <b>On</b> " je použit jako eta-<br>lon pro všechny ostatní snímky (čas závěrky, clona, citlivost<br>a vyvážení bílé barvy). Při aktivní expoziční paměti AE-Lock<br>nelze použít blesk.                       |
| Reset | Vymaže existující nastavení expozice, citlivosti a vyvážení bílé<br>barvy. První snímek zhotovený po aktivaci tohoto nastavení je<br>vybrán jako etalon pro nastavení expozice, citlivosti a vyvážení<br>bílé barvy pro všechny následující snímky. |

#### Kontrola činnosti expoziční paměti AE-Lock

Při nastavení položky On resp. Reset v menu AE-**Lock** se na monitoru zobrazí žlutě nápis **AE-L** (expoziční paměť). Po nastavení expozičních hodnot se barva nápisu změní na bílou.

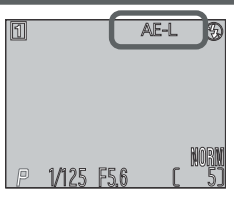

#### Korekce expozice: Menu Exp.+/-

Menu Exp.+/- (korekce expozice) umožňuje změnit hodnotu expozice oproti hodnotě nastavené fotoaparátem. Expozici lze korigovat v rozmezí -2,0 EV až +2,0 EV v přírůstcích po <sup>1</sup>/<sub>2</sub> EV. Záporné hodnoty nastavte pro zhotovení tmavších snímků, kladné hodnoty nastavte pro zhotovení světlejších snímků.

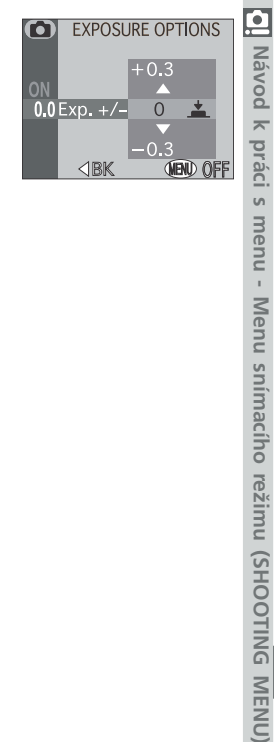

#### Kontrola nastavení korekce expozice

Hodnota korekce expozice je zobrazena na monitoru při použití jiného nastavení než +0.

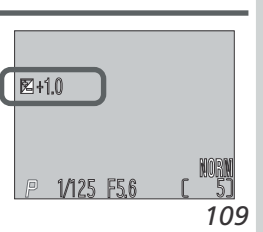
## Režimy zaostřování: Menu Focus Options

Submenu Focus Options obsahuje položky, sloužící k nastavení způsobu práce zaostřovacích polí, nastavení zaostřovacích režimů a vizuální kontrole zaostření na monitoru.

| 0                 | FOCUS OPTIONS                                         |  |
|-------------------|-------------------------------------------------------|--|
| GIÐ<br>S-AF<br>MF | AF Area Mode<br>Auto-Focus Mode<br>Focus Confirmation |  |
|                   | ⊲BK (END) OFF                                         |  |

## Volba zaostřovacího pole: AF Area Mode

Toto nastavení ovlivňuje způsob výběru zaostřovacích polí v režimech P, S, A a M. Zvolené nastavení platí pouze při zapnutém monitoru; při vypnutém monitoru resp. při aktivaci digitálního zoomu je automaticky nastavena položka AF-Area Mode na Off a k zaostření je použito jen centrální zaostřovací pole.

| ) | FOCl                                               | JS OPTIONS   |          |
|---|----------------------------------------------------|--------------|----------|
| ) | AF Area                                            | ı Mode       |          |
|   |                                                    | Auto         | <b>.</b> |
|   |                                                    | Manual       |          |
|   |                                                    | Off          |          |
|   |                                                    |              |          |
|   | <bk< th=""><th><u>(IEN)</u></th><th>OFF</th></bk<> | <u>(IEN)</u> | OFF      |
|   |                                                    |              | 0.1      |

| Volba                        | Popis                                                                                                    |
|------------------------------|----------------------------------------------------------------------------------------------------|
| F<br>v<br><b>Auto</b> n<br>n | otoaparát automaticky vybírá zaostřovací pole, ve kterém se<br>vskytuje nejbližší objekt. Aktivní zaostřovací pole se při namáčk-<br>nutí spouště do poloviny zobrazí na monitoru červeně. Toto<br>nastavení minimalizuje riziko neostrých snímků u nepředvídatel-<br>ně se pohybujících objektů nebo v situacích, kdy je málo času<br>na kontrolu zaostření. |
| (··)<br>Manual               | Jživatel nastavuje ostřící pole manuálně multifunkčním voličem.<br>Juto volbu lze také použít namísto blokace zaostření (😿 60),<br>pro zaostření relativně statických objektů mimo střed obrazu.                                                                                                    |
| [■] V<br>Off v.<br>(†        | X zaostření se využívá centrální zaostřovací pole (vymezené značkami<br>hledáčku). Na monitoru není zobrazena žádná indikace zaostřo-<br>acích polí. Tuto volbu lze použít v kombinaci s blokací zaostření<br>focus lock) pro zaostření na objekty mimo střed obrazu.                                                                                         |

## Měření expozice Spot AF Area Metering (😿 95)

Manuální a automatickou volbu zaostřovacího pole lze použít v kombinaci s funkcí SPOT AF-AREA METERING pro měření expozice v místě aktivního zaostřovacího pole.

## Režimy zaostřování: Auto-Focus Mode

Tato položka umožňuje nastavit zaostřování tak, že pracuje trvale nebo pouze při namáčknutí tlačítka spouště do poloviny. Zvolené nastavení platí pouze při zapnutém monitoru; je-li monitor vypnutý, fotoaparát zaostřuje pouze při namáčknutí tlačítka spouště do poloviny.

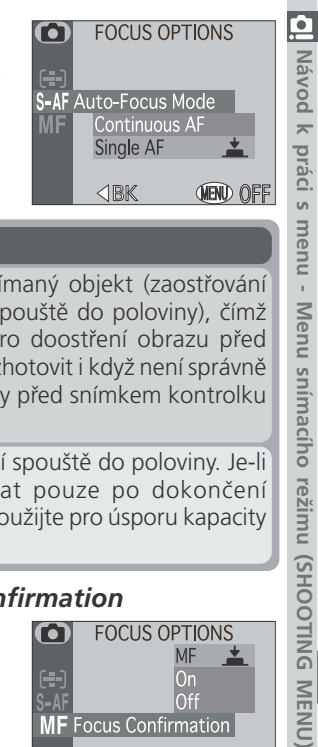

| Volba                                                                                                    | Popis |  |
|----------------------------------------------------------------------------------------------------|-------|--|
| Continuous<br>AF<br>AF<br>AF<br>Fotoaparát plynule doostřuje snímaný objekt (zaost<br>je zablokováno při namáčknutí spouště do poloviny<br>minimalizuje dobu potřebnou pro doostření obrazu<br>expozicí snímku. Snímky však lze zhotovit i když není s<br>zaostřeno, zkontrolujte proto vždy před snímkem kor<br>autofokusu vedle hledáčku. |       |  |
| Single AF Fotoaparát zaostří při namáčknutí spouště do poloviny vypnutý monitor, lze exponovat pouze po dokor správného zaostření. Tuto volbu použijte pro úsporu kap baterie.                                                                                                    |       |  |

## Kontrola správného zaostření: Focus Confirmation

Tato položka slouží k aktivaci vizuální kontroly zaostření na monitoru, ostrým ohraničením zaostřených ploch v záběru - na výsledných snímcích se toto ohraničení neobjeví.

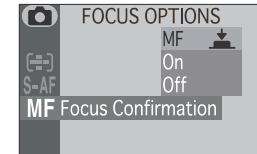

**d**BK (NEND) OFF

| Volba | Popis                                                                                                    |  |
|-------|----------------------------------------------------------------------------------------------------|--|
| MF    | Objekty, které jsou zaostřené, budou na monitoru v režimu manuálního zaostřování ostře ohraničeny (🔀 61). |  |
| On    | Objekty, které jsou zaostřené, budou na monitoru ostře orá-<br>movány ve všech zaostřovacích režimech.    |  |
| Off   | Žádná indikace zaostření není k dispozici.                                                                |  |

acího

režimu (SHOOTING MENU)

## Režimy činnosti zoomu: Menu Zoom Options

Submenu ZOOM OPTIONS obsahuje volitelná nastavení optického a digitálního zoomu.

| 0           | ZOOM C                                                                                                    | PTIONS  |     |
|-------------|----------------------------------------------------------------------------------------------------|---------|-----|
| ON          | Digital Te                                                                                                    | le      |     |
| 44 <b>4</b> | Startup P                                                                                                    | osition |     |
| OFF         | Fixed Ape                                                                                                    | erture  |     |
|             |                                                                                                    |         |     |
|             | <br><br> | VENU    | OFF |

## Digital Tele

M

DC

Toto submenu se používá k zapnutí a vypnutí digitálního zoomu. Je-li zvoleno **On**, aktivuje se digitální zoom podržením tlačítka 🝺 na dobu delší než 2s v poloze maximálního optického zoomu (digitální zoom nepracuje při vypnutém monitoru). Je-li nastaveno **Off**, nemá stisk tlačítka D v poloze maximálního optického zoomu žádný účinek.

| $oldsymbol{O}$   | ZOOM OPTIONS |             |
|------------------|--------------|-------------|
| ON<br>+++<br>OFF | Digital Tele | Off<br>On 📥 |
|                  | ⊲BK          | VENU OFF    |

## Startup Position

Tato položka ovlivňuje výchozí polohu zoomu při rato polozka ovivruje zapnutí fotoaparátu. Položka

| •                | ZOOM OP     | TIONS            |
|------------------|-------------|------------------|
| ON<br>444<br>OFF | Startup Pos | sition<br>sition |
|                  | Wide        | <b></b>          |
|                  | ⊲BK         | VEND OFF         |

| Položka                        | Popis                                                    |  |
|--------------------------------|----------------------------------------------------------|--|
| 0∰ <b>∢با</b><br>Last Position | Fotoaparát nastaví zoom do polohy před vypnutím.         |  |
| <b>∳</b> ∮<br>Wide             | Fotoaparát přesune zoom do nejširokoúhlejšího nastavení. |  |

### Fixed Aperture

Standardně se hodnota nastavené clony mění se změnou nastavení zoomu. Je-li třeba, můžete nastavit fotoaparát tak, aby při časové automatice resp. manuálním expozičním režimu, udržoval předvolené clonové číslo i během zoomování.

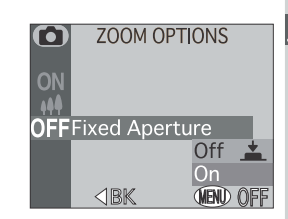

| Volba | Popis                                                                                                    |  |
|-------|----------------------------------------------------------------------------------------------------|--|
| Off   | Hodnota clony se během zoomování mění.                                                                                                    |  |
| On    | V režimu časové automatiky a manuálním expozičním<br>režimu je clona fixována na předvolené clonové číslo i<br>během zoomování. Zvolené clonové číslo může při změně<br>nastavení zoomu vést k překročení expozičního rozsahu.<br>Abyste tomu zabránili, nastavujte clonová čísla v rozmezí<br>přibližně f/5 až f/7. |  |

## Nastavení blesku: Menu Speedlight Options

Toto submenu obsahuje tři položky, sloužící k a nastavení způsobu činnosti vestavěného a externího blesku.

#### Režim vyklápění vestavěného blesku: Pop-Up

Tato položka určuje, zda se bude vestavěný blesk automaticky vyklápět.

| Volba           | Popis                                                                                                    |  |  |
|-----------------|----------------------------------------------------------------------------------------------------|--|--|
| ₹\‡<br>Auto     | Vestavěný blesk se v případě potřeby<br>automaticky vyklápí.                                                                                                    |  |  |
| َرْبٍ<br>Manual | Vestavěný blesk se vyklopí pouze stiskem<br>tlačítka <b>(</b> ). Jednotlivé zábleskové<br>režimy lze nastavovat při vyklopeném<br>blesku; nelze však při něm nastavit režim<br>trvale vypnutého blesku <b>(</b> ). |  |  |

Regulace výkonu záblesku: Variable Power Toto submenu se používá k regulaci zábleskového výstupu. Expozici zábleskem lze zvýšit nebo snížit v rozmezí - 2,0 EV až +2,0 EV, v přírůstcích po <sup>1</sup>/<sub>3</sub> EV.

## Práce s externím bleskem

Záblesková expozice je řízena čidlem na vestavěném blesku, který se v případě potřeby automaticky vyklápí v režimu 🎬, resp. v případě nastavení položky Pop Up na Auto (implicitní nastavení). Neblokujte proto vestavěný blesk prsty nebo jinými předměty. Je-li vestavěný blesk ve vyklopené poloze, dbejte abyste prsty či jinými objekty nezakrývali měřící čidlo.

## Volitelná nastavení pro externí blesk: Speedlight Cntrl

Toto submenu se používá k nastavení činnosti vestavěného blesku při použití externího blesku Nikon, zapojeného do synchronizačního konektoru fotoaparátu (😿 66).

| Volba                     | Popis                                                                                                    |
|---------------------------|----------------------------------------------------------------------------------------------------|
| Dinternal Off             | Vestavěný blesk se automaticky vypne. Pracuje pouze externí blesk.                                                                            |
| ALL#<br>Int&Ext<br>Active | Vestavěný blesk je odpálen současně s externím bleskem. Není-li<br>připojen externí blesk, pracuje vestavěný blesk standardním způ-<br>sobem. |

## Indikace zábleskových režimů externího blesku

Je-li v submenu Speedlight Cntrl použita volba Internal Off, zobrazí se vedle symbolu zábleskového režimu symbol 🕢, značící vypnutí vestavěného blesku. Zábleskové režimy externího blesku se nastavují stiskem tlačítka 🚱 (🔀 64) a jsou indikovány následovně:

| Zábleskový režim                                                      | Symbol   |
|-----------------------------------------------------------------------|----------|
| Automatická aktivace blesku                                           | Α 🕄      |
| Trvale vypnutý blesk (off)                                            | ٢        |
| Automatická aktivace blesku včetně<br>předblesku proti červeným očím* | •        |
| Trvale zapnutý blesk (fill flash)                                     | \$ 🚯     |
| Synchronizace blesku s dlouhými<br>časy závěrky                       | <b>A</b> |

\* Předblesk proti červeným očím je zprostředkován vestavěným bleskem fotoaparátu. Je tedy třeba, aby byl vestavěný blesk vyklopený do pracovní polohy.

114

ávod

l k práci

Menu snímacího režimu (SHOOTI

## Automatická expoziční řada: Menu Auto Bracketing

V některých situacích může být obtížné určit správnou hodnotu korekce expozice resp. vvvážení bílé barvy a není čas provádět zkušební snímky s kontrolou výsledku po každé změně nastavení. Položky menu AUTO BRACKETING Vám dávaií možnost automatické změny těchto nastavení (se zvoleným rozptylem) během expozice série snímků.

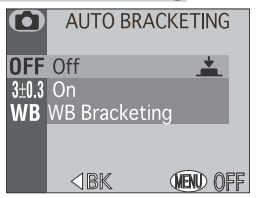

## Off

Pro obnovení standardní expozice a vyvážení bílé nastavte Off.

## On

HOOTING

Fotoaparát změní expozici u každého snímku; počet snímků série a rozptvl expozice. lze předvolit pomocí submenu zobrazeného na obrázku vpravo. Změna expozice je prováděna změnou času závěrky (režimy A a M), clony (režim S), resp. času závěrky i hodnoty clony (režim P). Překročí-li nastavený rozptyl limity expozičního systému fotoaparátu, nedojde k provedení expoziční řady.

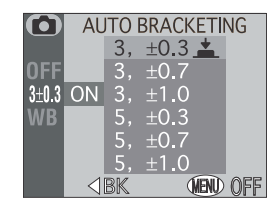

0, +2.0, +1.0, -1.0, -2.0

| Volba   | Počet snímků | Rozptyl EV          | Pořadí snímků v řadě      |
|---------|--------------|---------------------|---------------------------|
| 3, ±0.3 | 3            | +1/3 EV             | 0, +0.3, -0.3             |
| 3, ±0.7 | 3            | +²/ <sub>3</sub> EV | 0, +0.7, -0.7             |
| 3, ±1.0 | 3            | +1 EV               | 0, +1.0, -1.0             |
| 5, ±0.3 | 5            | +1/3 EV             | 0, +0.7, +0.3, -0.3, -0.7 |
| 5, ±0.7 | 5            | +²/ <sub>3</sub> EV | 0, +1.3, +0.7, -0.7, -1.3 |

+1 EV

#### Řada vyvážení bílé barvy

Expozici řady snímků s různým vyvážením bílé barvy lze použít v případech. 🛄 kdy si neiste jisti, jestli hodnota vvvážení bílé nastavená v menu WHITE BA- Z LANCE povede k předpokládanému výsledku, nebo v případě, že chcete experimentovat s různým nastavením vyvážení bílé bez toho, aniž byste před každým snímkem kontrolovali výsledky na monitoru. Je-li tato funkce aktivní, fotoaparát po každém plném stisku spouště zhotoví sérii tří snímků: jeden s předvolenou hodnotou vvvážení bílé, jeden s posunem do červených (teplejších) odstínů a jeden s posunem do modrých (studenějších) odstínů. lenu

## Ø Omezení funkcí expoziční řady

Funkci automatické expozice řady snímků nelze použít: při aktivaci funkce BSS (18 98), AE-Lock (18 108), resp. Noise Reduction (18 118). Dále tato funkce nepracuje při nastavení položek Multi-Shot 16, Ultra HS a Movie, v menu Continuous

Funkci automatické řady snímků s různým vyvážením bílé barvy nelze použít: při aktivaci funkce BSS (1898), resp. Noise Reduction (1897), při nastavení kvalitv obrazu HI (W 102), a při nastavení jiné položky než Single v menu Continuous. žimu (SHOOTING

## Kontrola průběhu automatické expoziční řady

Je-li aktivní funkce expoziční řady, zobrazí se na monitoru nápis **BKT** spolu s nastaveným expozičním rozptylem.

## 🔍 Kontrola průběhu řady snímků pro vyvážení bílé barvy

Je-li aktivní funkce řady snímků pro vyvážení bílé barvy, zobrazí se na monitoru nápis WB-BKT.

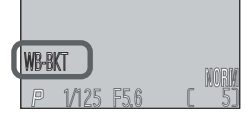

5, ±1.0

## Zamezení "zrnitosti" snímků: Menu Noise Reduction

Při použití delších časů závěrky než ¼ s může na snímcích dojít k výskytu "šumu", ve formě náhodně rozmístěných, jasně zbarvených pixelů. Tento jev je zvláště patrný ve stínech obrazu. Pro redukci šumu při použití delších časů závěrky vyberte **On** z menu NOISE REDUCTION. S

| $\mathbf{O}$ | NOISE             | REDUCTION  |
|--------------|-------------------|------------|
| OFF<br>ON    | Off <u></u><br>Dn |            |
|              | ⊲BK               | (NENU) OFF |

## Doba záznamu snímku na paměťovou kartu

Aktivace redukce šumu více než zdvojnásobuje dobu potřebnou pro uložení snímku na paměťovou kartu.

### 🖉 Omezení funkce redukce šumu

Redukci šumu nelze použít v kombinaci s funkcemi BSS( 898), Auto Bracketing (🔣 116) a jinou položkou než Single (👿 108) v menu Continuous.

## Kontrola aktivity redukce šumu

Je-li aktivní režim redukce šumu, zobrazí se na monitoru nápis NR.

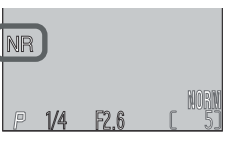

## Obnovení továrních nastavení fotoaparátu: Menu Reset All

Položka Reset All se používá k obnovení implicitních nastavení aktuálního uživatelského režimu. Položky vypsané na následující straně jsou resetovány pro všechny uživatelské režimy a přehrávací režim.

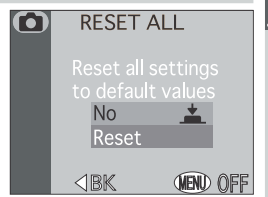

Volba **Reset** provede obnovení továrních (implicitních) hodnot u následujících funkcí

aktuálního uživatelského režimu. S výjimkou funkcí, uvedených na další straně, jsou nastavení v ostatních uživatelských režimech ponechána beze změny. Pro opuštění menu beze změny uživatelského nastavení vyberte No.

| Nastavení               | Implicitní<br>hodnota | Nastavení          | Implicitní<br>hodnota |
|-------------------------|-----------------------|--------------------|-----------------------|
| White balance           | Auto*                 | Image adjustment   | Auto                  |
| Metering                | Matrix                | Saturation control | Normal                |
| Continuous              | Single                | Image sharpening   | Auto                  |
| Fine-tuning reset to 0. |                       | Lens               | Normal                |

Návod k práci s Menu snímacího režimu (SHOOTING

118

menu - Menu snímacího režimu (SHOOTIN

Následující položky jsou resetovány ve všech uživatelských režimech a přehrá-vacím režimu. Volba **Reset All** nemá vliv na nastavení provedená v menu Image Quality&Image Size, User Setting, FUNC, Date, Info.txt, Video mode, Language a USB.

|         | Nastavení        | Implicitní<br>hodnota |                                            | Nastavení                                    | Implicitní<br>hodnota      |
|---------|------------------|-----------------------|--------------------------------------------|----------------------------------------------|----------------------------|
| Best Sh | not Selector*    | Off                   | N                                          | Ionitor Options                              |                            |
| Expos   | ure Options      |                       |                                            | Display Mode                                 | Monitor                    |
| A       | ELock            | Off                   |                                            |                                              |                            |
| Ex      | posure           | 0                     |                                            | Brightness                                   | Middle                     |
| Co      | ompensation      | Ŭ                     | C                                          | ontrols                                      |                            |
| Focus   | Options          |                       |                                            | AF-I AF-I                                    | AE-L &                     |
| AF      | -Area Mode       | Auto                  |                                            | ,                                            | AF-L                       |
|         | Ito-Focus Mode   | Single                | A                                          | uto Off                                      | 1 M                        |
|         | Auto-rocus mode  |                       | Sł                                         | nutter Sound                                 | On                         |
| Fo      | cus Confirmation | MF                    | Shot Confirmation Off                      |                                              | Off                        |
| Zoom    | Options          |                       | Disable Delete Of                          |                                              | Off                        |
| Di      | gital Tele       | On                    | SI                                         | ide Show                                     |                            |
| Sta     | artup Position   | Wide                  |                                            | Frame Interval                               | 3 s                        |
| Fix     | ed Aperture      | Off                   | *Po                                        | kud byla provedena                           | v jiné sadě                |
| Speed   | llight Options   |                       | už                                         | ivatelských nastaver                         | ní aktivace                |
| Ро      | p Up             | Auto                  |                                            | nkce BSS, nebude tot<br>livněno FunkceBSS bu | o nastaven<br>de resetová- |
| Va      | riable Power     | 0                     | na pouze v aktuálním uživatelsk<br>režimu. |                                              | živatelském                |
| Sp      | eedlight Control | Int&Ext<br>Active     |                                            |                                              |                            |
| Auto    | Bracketing       | Off                   |                                            |                                              |                            |

Off

120

Noise Reduction

# Menu SET-UP

## Nastavení fotoaparátu

Dostupnost jednotlivých položek menu SET-UP závisí na aktuálním provozním režimu fotoaparátu

## Menu SET-UP (režimy P, S, A, M)

| ● SET-UP Ø                                                       | Volba             | <b>B</b> |
|------------------------------------------------------------------|-------------------|----------|
| Controls                                                         | D Monitor Options | 122      |
| Seq. Numbers Shutter Sound                                       | Controls          | 123–124  |
| CF Card Format                                                   | 🕘 Auto Off        | 125      |
| Strana 1                                                         | 12 Seq. Numbers   | 126      |
| SET-UP                                                           | Shutter Sound     | 127      |
| Date     Shot Confirmation                                       | CF Card Format    | 128      |
| info.txt<br>Video Mode                                           | ① Date            | 129      |
| Language                                                         | Shot Confirmation | 129      |
| Strana 2                                                         | info.txt          | 129      |
| SET-UP 🖉                                                         | 🖾 Video Mode      | 130      |
| <ul> <li>The Disable delete</li> <li>■ Disable delete</li> </ul> | 💜 Language        | 130      |
|                                                                  | Disable Delete    | 131      |
| MEND OFF                                                         | ← USB             | 131–132  |

Strana 3

► ■ Brig ■ Shu ■ CF (

## Menu SET-UP (přehrávací režim)

| SET-UP                    | Volba              | <u>к</u> |
|---------------------------|--------------------|----------|
| tter Sound<br>Card Format | D Brightness       | 122      |
| e<br>eo Mode              | ৰ জি Shutter Sound | 127      |
| guage                     | CF Card Format     | 128      |
|                           | 🕘 Date             | 129      |
|                           | 🖾 Video Mode       | 130      |
|                           | N/ Language        | 130      |

Návod k práci s menu - Menu SET-UP

## Nastavení monitoru: Menu D Monitor Options

Menu MONITOR OPTIONS se používá k nastavení 🛃 jasu monitoru. V režimech P, S, A a M obsahuje volitelné položky, specifikující, jestli - a kdy - má dojít k automatickému zapnutí monitoru.

| MONITOR OPTIONS |  |
|-----------------|--|
| Display Mode 🕨  |  |
| Brightness      |  |
|                 |  |
| ■BK IND OFF     |  |

### Ovládání monitoru: Display Mode (pouze režimy P, S, A, M)

Tato volba specifikuje podmínky, za kterých má dojít k automatickému spuštění monitoru a dále určuje, jestli má dojít ke zobrazení právě zhotovených snímků ("picture review") během jejich 🖞 ukládání na paměťovou kartu (v režimech P, S, A a **M**). Bez ohledu na provedené nastavení lze monitor kdykoli zapnout nebo vypnout tlačítkem 🗖. V režimu 🎬 a motivových programech je fotoaparát automaticky nastaven na Monitor On.

| DISPLAY M                     | IODE 🏸  |
|-------------------------------|---------|
|                               |         |
| Monitor Or                    | <b></b> |
| Review Onl                    | V       |
| Preview Or                    | Ív      |
| Monitor Of                    | f       |
|                               |         |
| <bk< td=""><td>OFF</td></bk<> | OFF     |
|                               |         |

| Volba               | Monitor po zapnutí<br>fotoaparátu | Zobrazení snímku po<br>expozici |
|---------------------|-----------------------------------|---------------------------------|
| Monitor On          | Ano                               | Ano                             |
| <b>Review Only</b>  | Ne                                | Ano                             |
| <b>Preview Only</b> | Ano                               | Ne                              |
| Monitor Off         | Ne                                | Ne                              |

#### Nastavení jasu monitoru: Menu Brightness

Tato položka kontroluje jas monitoru. Stiskem multifunkčního voliče nahoru nebo dolů snížíte resp. zvýšíte jas monitoru, což je znázorněno pohybem šipky na pravé straně monitoru směrem nahoru nebo dolů. Výsledky jakýchkoli změn nastavení jsou ihned vidět ve středu monitoru.

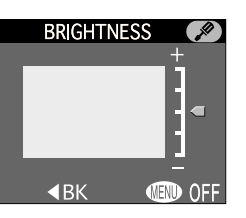

#### Uživatelská úprava činnosti fotoaparátu: Menu 🎟 Controls CONTROLS

Položky obsažené v submenu Controls ovlivňují funkci tlačítka FUNC a funkci střední části multifunkčního voliče ve snímacím režimu.

### **FUNC**

Zde si můžete zvolit funkci, kterou přiřadíte tlačítku FUNC. K dispozici jsou následující funkce, které lze poté nastavovat bez nutnosti vstup do menu fotoaparátu:

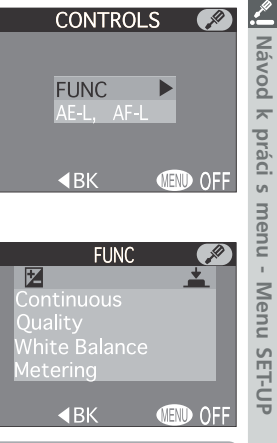

| Volba         | Popis                                                                                                    |
|---------------|----------------------------------------------------------------------------------------------------|
| <b>H</b>      | Korekce expozice může být zadána stiskem tlačítka <b>FUNC</b><br>a otáčením příkazového voliče ( <b>W</b> 69).                                                                                         |
| Continuous    | Nastavení menu Continuous ( <b>W</b> 96) lze provést stiskem tlačítka <b>FUNC</b> a otáčením příkazového voliče.                                                                                       |
| Quality       | Kvalitu obrazu v menu Image Quality (😿 102) můžete<br>nastavovat stiskem tlačítka FUNC. Velikost obrazu v<br>menu Image Size (😿 103) nastavíte stiskem tlačítka<br>FUNC a otáčením příkazového voliče. |
| White Balance | Vyvážení bílé barvy v menu White Baslance lze nastavit<br>stiskem tlačítka <b>FUNC</b> a otáčením příkazového voliče.                                                                                  |
| Metering      | Metodu měření expozice v menu Metering ( <b>W</b> 95) lze nastavit stiskem tlačítka <b>FUNC</b> a otáčením příkazového voliče.                                                                         |

práci

#### Volitelná nastavení funkce AE-L, AF-L

Stiskem multifunkčního voliče uprostřed dojde ve snímacím režimu implicitně k zablokování obou hodnot - expozice i zaostřené vzdálenosti. Volitelné položky menu AE-L, AF-L umožňují změnit funkci středu multifunkčního voliče na zablokování pouze jedné z obou hodnot.
 Volba Popis
 AE-L&AF-L
 Stiskem multifunkčního voliče u ování expozice i zaostřené vzda
 AE-L
 AE-L
 Stiskem multifunkčního voliče u ování expozice. Zaostřené vzda

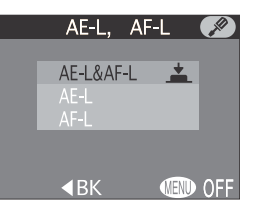

| Volba     | Popis                                                                                                    |
|-----------|----------------------------------------------------------------------------------------------------|
| AE-L&AF-L | Stiskem multifunkčního voliče uprostřed, dojde k zablok-<br>ování expozice i zaostřené vzdálenosti                                                                 |
| AE-L      | Stiskem multifunkčního voliče uprostřed dojde pouze<br>k zablokování expozice. Zaostření je zablokováno namáč-<br>knutím tlačítka spouště do poloviny.             |
| AF-L      | Stiskem multifunkčního voliče uprostřed dojde pouze<br>k zablokování zaostřené vzdálenosti. Expozice je zablo-<br>kována namáčknutím tlačítka spouště do poloviny. |

Při použití multifunkčního voliče pro zablokování expozice se na monitoru zobrazí bíle nápis **AE-L**.

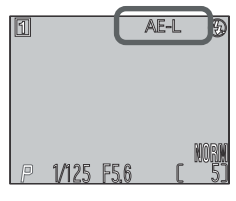

## Úspora kapacity baterie: Menu 🕀 Auto Off

Při práci na baterii se fotoaparát po specifikované době nečinnosti automaticky přepne do pohotovostního režimu. Časový limit pro přepnutí do pohotovostního režimu lze pomocí menu **Auto Off** nastavit na 30s, 1 min.(implicitní nastavení), 5 min. a 30 min. Po vypnutí přístroje zhasne kontrolka zapnutí fotoaparátu. K opětnému zapnutí fotoaparátu použijte hlavní vypínač.

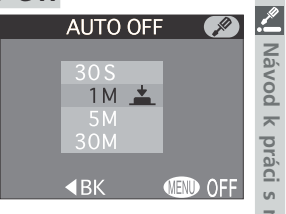

fotoaparátu použijte hlavní vypínač. Je-li fotoaparát napájen pomocí síťového zdroje (volitelé příslušenství), je doba nečinnosti nutná pro přepnutí do pohotovostního režimu 30 minut - bez ohledu na nastavení provedené v menu **Auto Off**.

## Číslování souborů: Menu 💷 Seq. Numbers

Fotoaparát přiřadí každému snímku jméno skláda-🚡 jící se z "DSCN", následovaného čtvřmístným automaticky generovaným číslem (např. "DSCN0001.JPG"). Snímky jsou ukládány v adresářích se jmény, která se skládají ze trojmístného čísla mezi 100 a 999, následovaného "NI-KON" (např. 100NIKON"). Tato položka menu menu - Menu SET-UP slouží k nastavení režimu číslování souborů.

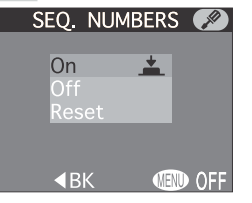

| Volba | Popis                                                                                                    |
|-------|----------------------------------------------------------------------------------------------------|
| On    | Je-li vybrána tato možnost, fotoaparát přiřazuje sekvenčně čís-<br>la ve vzrůstajícím uspořádání všem souborům, následujícím za<br>sebou, se začátkem u naposledy použitého čísla. Je-li paměťová<br>karta naformátována, resp. je použita nová paměťová karta, čís-<br>lování souborů stále pokračuje od posledního použitého čísla. |
| Off   | Fotoaparát neukládá do paměti poslední použité číslo soubo-<br>ru. Dojde-li k vložení jiné paměťové karty, nebo vytvoření nového<br>adresáře, číslování začíná od nejnižšího dostupného čísla.                                                                                                    |
| Reset | Vymaže aktuální číslo souboru z paměti fotoaparátu. Sekvenční<br>číslování začíná opět od nejnižšího dostupného čísla.                                                                                                    |

#### Číslování souborů

Obsahuje-li aktuální adresář soubor s číslem 9999, začíná číslování souborů od 0001. Fotoaparát vytvoří nový adresář zvýšením čísla aktuálního adresáře o hodnotu jedna (je-li např. aktuální adresář "100NIKON", bude nový adresář "101NIKON"). Nový snímek dostane číslo 0001 a bude uložen do tohoto nově vytvořeného adresáře. Každý adresář může obsahovat maximálně 200 snímků. Dosáhne-li číslování hodnoty 999 při vložení karty, která obsahuje adresář s číslem 999, nelze na kartu uložit žádné další snímky, i když je na kartě dostatek volného místa. V takovém případě vložte novou kartu, nebo vymažte nějaké snímky.

| Zvukové potvrzení expozice: Menu 🖷 Shutter Sound                                         |                                                                                                    |  |
|------------------------------------------------------------------------------------------|----------------------------------------------------------------------------------------------------|--|
| Submenu<br>vydávané r                                                                    | Shutter Sound ovládá "pípnutí",<br>eproduktorem fotoaparátu.<br>Off<br>On <u>*</u><br>BK (III) OFF                                                                                                    |  |
| Volba                                                                                    | Popis                                                                                                    |  |
| Off Zvukové signály jsou vypnuté. Ozvučené videosekvence a mentáře lze nadále přehrávat. |                                                                                                    |  |
| On                                                                                       | <ul> <li>Fotoaparát jednou pípne jako potvrzení:</li> <li>zapnutí přístroje</li> <li>stisknutí spouště na doraz pro expozici snímku</li> <li>aktivace manuálního zaostřování resp. zadání předsádkového objektivu pomocí menu LENS</li> <li>vymazání snímků nebo naformátování paměťové karty</li> <li>změny statutu snímků pomocí položek menu přehrávacího režimu Hide Image, Protect, Print Set a Auto Transfer</li> <li>nastavení položky Shutter Sound na On</li> <li>Fotoaparát dvakrát varovně pípne při:</li> <li>neuskutečněném zaostření při namáčknutí spouště do poloviny (pouze při vypnutém monitoru)</li> <li>plné paměťové kartě</li> </ul> |  |

## Reset číslování souborů na hodnotu 0001

Pro nastavení číslování souborů na hodnotu 0001 vložte do přístroje prázdnou paměťovou kartu nebo před volbou Reset proveďte naformátování paměťové karty. Nezapomeňte, že formátování maže všechna data na paměťové kartě, včetně skrytých souborů a souborů chráněných proti smazání.

126

Ø

σ

Formátování paměťové karty: Menu 🗋 CF Card Format

Paměťová karta dodávaná s Vaším fotoaparátem je při dodání již naformátována. Pořídíte-li si další paměťové karty pro vyšší záznamovou kapacitu, je nutné je naformátovat před prvním použitím ve fotoaparátu - zajistíte tak jejich správnou funkci v přístroji. Formátování je rovněž efektivní způsob vymazání všech souborů na paměťové kartě.

| CF CARD FOR                                           | MAT   | , ye |
|-------------------------------------------------------|-------|------|
| WARN <b>I</b> NG !<br>All images will<br>be deleted ! |       |      |
| No                                                    |       |      |
| Format                                                |       |      |
| ₹BK                                                   | (III) | 0F   |

| áci s menu - Menu SET-UP | v přístrojí.<br>vymazání | všech souborů na paměťové kartě.                                                                                                    |
|--------------------------|--------------------------|----------------------------------------------------------------------------------------------------|
|                          | Volba                    | Popis                                                                                                    |
|                          | No                       | Návrat bez formátování karty.                                                                                                    |
|                          | Format                   | Formátování paměťové karty započne bezprostředně po<br>aktivaci stiskem multifunkčního voliče uprostřed. Formá-<br>tování nelze přerušit. |
|                          |                          |                                                                                                    |

## V průběhu formátování

V průběhu formátování nevyjímejte paměťovou kartu ani baterii, resp. neodpojujte síťový zdroj (volitelné příslušenství).

## Před naformátováním paměťové karty

Formátování paměťové karty má za následek neobnovitelné smazání všech snímků a souborů na paměťové kartě, včetně souborů chráněných proti smazání. Před spuštěním formátování se tedy ujistěte, že jste zkopírovali do počítače všechny snímky, které chcete archivovat.

## Funkce Disable Delete

Paměťovou kartu nelze naformátovat, je-li aktivní funkce **Disable Delete** (**W** 131).

## Nastavení data a času: Menu 🕑 DATE

Tato volba se používá k nastavení aktuálního data a času. Podrobněiší informace viz "Stručný návod: První kroky" (😈 15).

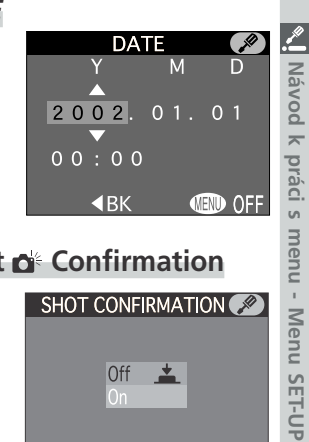

## Potvrzení spuštění závěrky: Menu Shot de Confirmation

Je-li u této položky použita volba **On**, rozsvítí se při každém spuštění závěrky kontrolka samospouště. Kontrolka samospouště nesvítí při použití blesku.

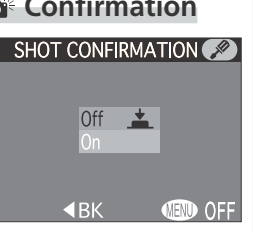

#### Uložení fotografických informací ke snímku v separátním souboru: Menu info.txt INFO.TXT - *P*

Je-li v menu info.txt zvoleno nastavení On, jsou o každém snímku zaznamenány v nezávislém textovém souboru ("info.txt") následující informace:

- číslo a typ datového souboru
- typ fotoaparátu a verze firmwaru
- metoda měření expozice
- expoziční režim
- čas závěrky
- clona
- korekce expozice
- ohnisková vzdálenost obiektivu a faktor digitálního zoomu
- nastavení obrazu
- Soubor info.txt je zaznamenán ve stejném adresáři jako snímek. Při prohlížení obsahu paměťové karty na počítači, lze tento soubor číst pomocnými programy pro prohlížení textu, jako jsou Notepad nebo SimpleText. Údaje k jednotlivým snímkům jsou zaznamenávány v pořadí zhotovení snímků a jsou odděleny prázdným řádkem.

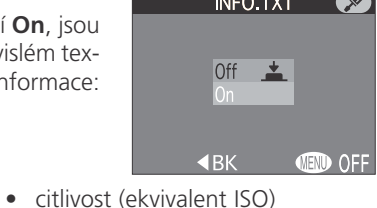

- vyvážení bílé barvy
- doostřování
- datum záznamu
- velikost a kvalita obrazu
- nastavení barevného nasycení
- použité zaostřovací pole
- 129

## Volba TV normy: Menu 🖾 Video Mode

Menu Video Mode se používá k volbě TV normy pro videovýstup. Nastavení

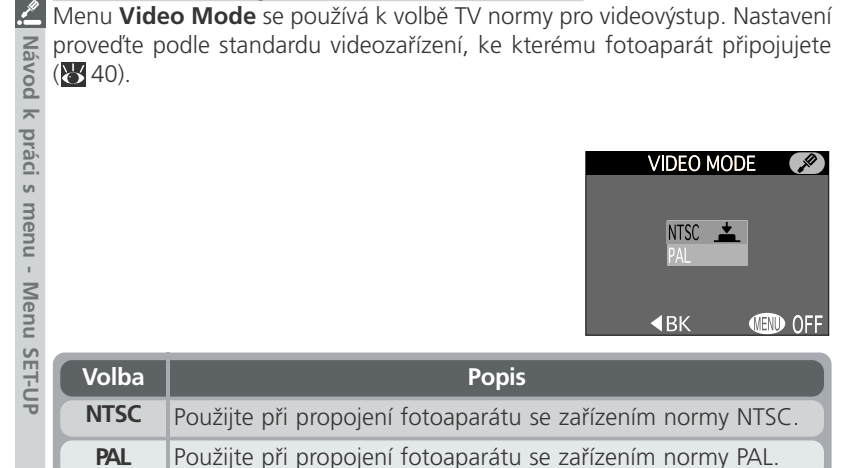

## Nastavení jazyka pro zobrazované informace:

## Menu 🗤 Language

Tato volba se používá k nastavení jazyka, ve kterém budou zobrazena menu a systémové informace fotoaparátu. Podrobnosti viz "Stručný návod: První kroky (😽 14).

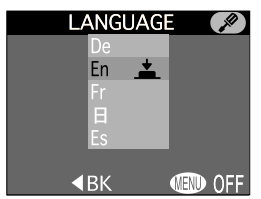

#### Ochrana snímků před smazáním: Menu 🐔 Disable Delete

Položka **Disable Delete** slouží k ochraně snímků před náhodným smazáním. Nastavení **On** ruší všechny operace týkající se mazání snímků, včetně mazání pomocí tlačítka (1), volby Delete v menu přehrávacího režimu a volby CF Card Format v menu SET-UP. Při nastavení volby Off lze mazat snímky i formátovat paměťové karty standardním způsobem.

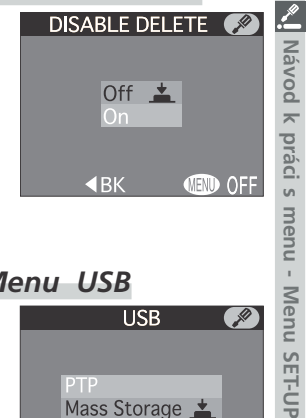

### Volba přenosového protokolu USB: Menu USB

Dříve než lze zkopírovat snímky do počítače pomocí rozhraní USB (🐺 34) je třeba nastavit přenosový protokol USB, odpovídající operačnímu systému počítače.

Fotoaparát podporuje dva přenosové protokoly: PTP (Picture Transfer Protocol) a Mass Storage.

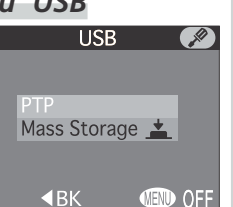

| Protokol     | Popis                                                                                                    |
|--------------|----------------------------------------------------------------------------------------------------|
| PTP          | Tuto volbu použijte, připojujete-li fotoaparát k<br>počítači, který je vybaven operačním systémem<br>Windows XP Home Edition, Windows XP Profe-<br>ssional nebo Mac OS X (verze 10.1.2 nebo novější).                                 |
| Mass Storage | Tuto volbu použijte, připojujete-li fotoaparát k<br>počítači, který je vybaven operačním systémem<br>Windows 2000 Professional, Window Millenium<br>Edition (Me), Windows 98 Second Edition (SE),<br>nebo Mac OS 9.0, 9.1, resp. 9.2. |

## Windows 2000 Professional/Windows Millenium Edition (Me), Windows 98 Second Edition (SE), Mac OS 9

Propojujete-li COOLPIX 4500 s počítačem, vybaveným jedním z výše uvedených operačních systémů, nepoužívejte v menu **USB** položku **PTP** (při prvním propojování není nutné nastavení měnit, **USB** je implicitně nastaveno na položku **Mass Storage**).

Pokud jste již provedli v menu USB změnu nastavení na **PTP**, je třeba před propojením fotoaparátu s počítačem, vrátit nastavení zpět na **Mass Storage**.

Pokud jste již propojili fotoaparát s počítačem, vybaveným jedním z výše uvedených operačních systémů, při nastavení **USB** na **PTP**, odpojte fotoaparát níže popsaným způsobem. Před jeho opětným propojením s počítačem, změňte nastavení v menu **USB** na **Mass Storage**.

#### Windows 2000 Professional

Zobrazí se dialog "Průvodce přidáním nového hardwaru". Klepněte na **Cancel** pro uzavření dialogu, a odpojte fotoaparát.

#### Windows Millenium Edition (Me)

Po zobrazení zprávy o doplnění databáze informací o hardwaru, se zobrazí dialog "Průvodce přidáním nového hardwaru". Klepněte na **Cancel** pro opuštění dialogu,

a odpojte fotoaparát.

Windows 98 Second Edition (SE)

Zobrazí se dialog "Průvodce přidáním nového hardwaru". Klepněte na **Cancel** pro opuštění dialogu, a odpojte fotoaparát.

#### Mac OS 9

.\_\_\_\_\_

Návod

0

rác

SET-I

Zobrazí se dialog, informující, že počítač není schopen použít ovladač určený pro USB zařízení "Nikon Digital Camera E4500\_PTP". Klepněte na **Cancel** pro uzavření dialogu, a odpojte fotoaparát.

## Menu přehrávacího režimu (PLAYBACK MENU) Práce se snímky

|                                                                                                    |                                                                           |                                        | Práce            | se snímky   |         |
|----------------------------------------------------------------------------------------------------|---------------------------------------------------------------------------|----------------------------------------|------------------|-------------|---------|
| Menu přehrávacího<br>uloženými na pamě                                                                                                    | režim<br>ťové k                                                           | u obsahuje následující p<br>artě.      | oložky pro práci | se soubory, |         |
| PLAYBACK MENU     Delete                                                                                                    |                                                                           | Volba                                  |                  | <b>B</b>    | Navo    |
| ☐ Folders<br>▶ Slide Show                                                                                                    |                                                                           | 🗇 Delet                                | te               | 133–        | Q K     |
| Perspective Control<br>640 Small Pic.                                                                                                    |                                                                           | 🗂 Folde                                | ers              | 136–        | prac    |
| Protect ▼ WEND Next Part Part Part Part Part Part Part Par                                                                                                    | age                                                                       | 🖳 Slide Sl                             | how              | 138–        | SIS     |
| PLAYBACK MENU                                                                                                    |                                                                           | <b>≜</b> ▶ <b>⊞</b> Perspective        | e Control        | 140-        | nen     |
| Hide Image                                                                                                    |                                                                           | <u>64</u> 0 Small Pic.<br>۲۰۰۰ Protect |                  | 142         | 2 - Men |
| ☐ Print Set M Auto Transfer                                                                                                    |                                                                           |                                        |                  | 143         |         |
|                                                                                                    |                                                                           | Hide Image<br>এ Print Set              |                  | 144         | n br    |
|                                                                                                    |                                                                           |                                        |                  | 145–        | enra    |
|                                                                                                    |                                                                           | 🖍 Auto Tr                              | ansfer           | 147–        | avac    |
| Mazání snímků: Menu DELETE         Menu Delete obsahuje následující položky:         Volba       Popis         Selected Images       Erase All Images         Transfor |                                                                           |                                        |                  |             |         |
| Selected Images video                                                                                                    |                                                                           | osekvencí.                             | Print Set        |             | SACK    |
| Erase All Images                                                                                                    | Mazání všech snímků.                                                      |                                        | <b>♦</b> BK      | OFF         | ME      |
| Transfer                                                                                                    | Zrušení označení u všech<br>snímků, označených pro<br>přenos do počítače. |                                        |                  | NU)         |         |

| Volba            | Popis                                                                     |
|------------------|---------------------------------------------------------------------------|
| Selected Images  | Mazání vybraných snímků a<br>videosekvencí.                               |
| Erase All Images | Mazání všech snímků.                                                      |
| Transfer         | Zrušení označení u všech<br>snímků, označených pro<br>přenos do počítače. |
| Print Set        | Zrušení aktuální tiskové<br>objednávky.                                   |

| DELETE                                                     |       |
|------------------------------------------------------------|-------|
|                                                            |       |
| Selected Image<br>Erase All Image<br>Transfer<br>Print Set | es 🛓  |
| <bk< td=""><td>I OFI</td></bk<>                            | I OFI |

## Mazání vybraných snímků: Selected Images

Dolba Selected Images, zobrazí snímky na paměťové kartě ve formě malých náhledů

dolů.

Pro vymazání vybraných snímků a videosekvencí:

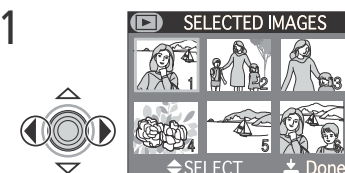

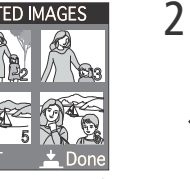

Najeďte na snímek (zvýrazněte)

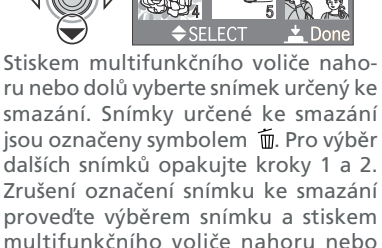

SELECTED IMAGES

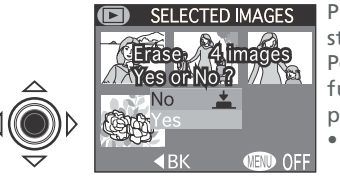

Pro zobrazení dialogu pro potvrzení, stiskněte uprostřed multifunkční volič. Požadovanou volbu vyberte stiskem multifunkčního voliče nahoru nebo dolů a potvrďte stiskem voliče uprostřed:

 Pro návrat do menu přehrávacího režimu bez vymazání snímků vyberte No.

 Pro vymazání všech zvolených snímků vyberte Yes.

#### Před vymazáním snímku

Jakmile jsou snímky jednou vymazány, již je nelze obnovit. Před mazáním snímků se vždy nejprve ujistěte, že máte všechny snímky, které chcete archivovat, spolehlivě přeneseny do počítače.

#### Vymazání všech snímků: Erase All Images

Po výběru položky Erase All Images z menu Delete se zobrazí dialog na obrázku vpravo.

| Volba | Popis                                                                                                    |  |  |
|-------|----------------------------------------------------------------------------------------------------|--|--|
| No    | Návrat bez vymazání snímků.                                                                                                    |  |  |
| Yes   | Vymazání všech snímků na paměťové<br>kartě. Snímky, označené jako<br>"skryté" resp. "chráněné proti<br>smazání", nebudou vymazány. |  |  |

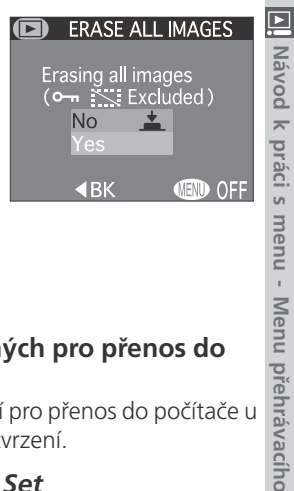

#### Zrušení označení u všech snímků, označených pro přenos do počítače: Transfer

Výběr položky **Transfer** z menu Delete ruší označení pro přenos do počítače u všech snímků. Nezobrazuje se žádný dialog pro potvrzení.

#### Zrušení aktuální tiskové objednávky: Print Set

režimu (PLAYBACK MENU) Výběr položky Print Set z menu Delete ruší označení k tisku u všech snímků. Nezobrazuje se žádný dialog pro potvrzení.

#### Funkce Disable Delete

Pokud je aktivní funkce Disable Delete (😿 131), nelze mazat snímky.

## Snímky skryté, a snímky chráněné proti vymazání

Snímky označené symbolem om jsou chráněny proti vymazání a nelze je vybrat pro vymazání. Snímky označené pomocí menu Hide Image (😿 144) jako skryté se v menu Delete>Selected Images nezobrazují a nelze je vymazat.

#### Print Set

Výběrem položky Print Set dojde rovněž ke zrušení označení snímků, určených pro přenos do počítače.

Návod k práci s menu - Menu přehrávacího režimu (PLAYBACK MENU)

## Volba adresáře pro přehrávání: Menu Folders

Při fotografování jsou snímky ukládány v adresářích, automaticky vytvořených fotoaparátem. Menu **Folders** se používá k výběru adresáře pro přehrávání a k vymazání adresářů, vytvořených při nastavení Panorama Assist (😽 D 50) nebo **Ultra HS** (😿 96). áci s menu - Menu přehrávacího režimu (PLAYBACK MENU)

|   | FOLD         | ERS  |     |          |
|---|--------------|------|-----|----------|
|   |              |      |     | _        |
|   | Dele         | te   |     |          |
| - |              |      |     | 1        |
| * | All Fol      | ders |     | <u> </u> |
|   | NIKON        |      |     |          |
|   | N 001        | 1    | -   | 055      |
|   | <pre> </pre> |      | ENU | 066      |

| Volba                                                                                | Popis                                                                                                    |  |  |
|--------------------------------------------------------------------------------------|----------------------------------------------------------------------------------------------------|--|--|
| Delete                                                                               | Volbou této položky dojde k vymazání adresářů, vytvořených při nastavení <b>Panorama Assist</b> a <b>Ultra HS.</b>                                                                                                    |  |  |
| AllTuto položku použijte pro zobrazení všech snímFoldersměťové kartě při přehrávání. |                                                                                                    |  |  |
| NIKON                                                                                | Snímky, zhotovené při nastavení <b>Panorama Assist</b> a <b>Ultra</b><br><b>HS</b> , nebudou přehrávány.                                                                                                    |  |  |
| (N_nnn)                                                                              | Každá série snímků, zhotovená při nastavení <b>Ultra HS</b> , je<br>uložena ve zvláštním adresáři, jeho jméno se skládá z "N_",<br>následovaného trojciferným číslem, přiřazeným automaticky<br>fotoaparátem.<br>Tyto adresáře jsou vypsány na konci nabídky menu <b>Folders</b> .<br>Pro zobrazení pouze snímků určité série vyberte odpovídající<br>adresář ze seznamu.          |  |  |
| (P_ <i>nnn</i> )                                                                     | Každá série snímků, zhotovená při nastavení <b>Panorama As-<br/>sist</b> , je uložena ve zvláštním adresáři, jeho jméno se skládá z<br>"P_", následovaného trojciferným číslem, přiřazeným auto-<br>maticky fotoaparátem. Tyto adresáře jsou vypsány na konci<br>nabídky menu <b>Folders</b> . Pro zobrazení pouze snímků určité<br>série vyberte odpovídající adresář ze seznamu. |  |  |

#### Mazání adresářů: Delete

Pro vymazání adresářů, vytvořených při nastavení Panorama Assist resp. Ultra HS, vyberte položku Delete. Adresář se jménem NIKON nelze vymazat.

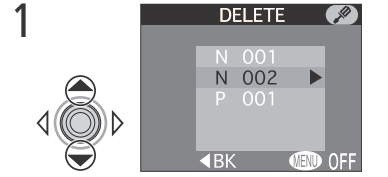

Vyberte požadovaný adresář

N 002 ■BK OFF DELETE N 002 deleting folder? No **\_ ■**BK Zobrazí se dialog pro potvrzení.

<u>DELE</u>TE

- Návod k práci s menu Menu přehráv Stiskem multifunkčního voliče nahoru nebo dolů vyberte požadovanou možnost a potvrďte ji stiskem voliče uprostřed:
- ežimu • Pro opuštění menu bez vymazání snímků vyberte No nebo stiskněte tlačítko MENU. (PLAYBACK MENU)
- Pro vymazání adresáře vyberte Yes

## Snímky skryté a snímky chráněné proti vymazání

Obsahuje-li adresář snímky skryté nebo chráněné proti vymazání, nelze jej vymazat. Všechny ostatní snímky, které nejsou ani chráněné proti vymazání, ani skryté, však budou vymazány.

2

## Funkce Disable Delete

Pokud je aktivní funkce **Disable Delete** (**W** 131), nelze mazat adresáře.

#### Automatické přehrávání snímků: Menu Slide Show

Volba slide show v menu přehrávacího režimu se používá pro automatické sekvenční přehrávání snímků. Spuštění slide show se provede výběrem položky **Start** a stiskem multifunkčního voliče směrem doprava. Následně je odstartováno postupné přehrávání všech snímků v aktuálním adresáři (kromě snímků skrytých funkcí **Hide Ima**-

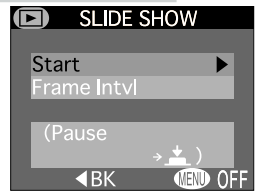

**ge**), v pořadí jejich záznamu, s krátkou pauzou mezi jednotlivýmu snímky. Videosekvence jsou zobrazeny ve formě statického prvního snímku každé videosekvence. Slide show lze ovládat následujícím způsobem:

| 1 | Pro                        | Stiskněte | Popis                                                                                                    |
|---|----------------------------|-----------|----------------------------------------------------------------------------------------------------|
|   | Pozastavení<br>slide show  | ¢Ô¢⊅      | Stiskem multifunkčního<br>voliče uprostřed dojde k<br>pozastavení slide show a<br>zobrazení dialogu vpravo.<br>Pro obnovení slide show<br>vyberte <b>Restart</b> . Pro<br>ukončení slide show a<br>návrat do menu přehrávacího režimu stiskněte<br>multifunkční volič směrem doleva. Pro ukončení<br>slide show a návrat do režimu celoobrazovkového<br>přehrávání snímků stiskněte tlačítko <b>MENU</b> . |
|   | Posun o<br>jeden<br>snímek |           | Pro posun o jeden snímek zpět stiskněte multi-<br>funkční volič nahoru nebo doleva, pro posun vpřed<br>stiskněte multifunkční volič dolů nebo doprava.                                                                                                    |
|   | Ukončení<br>slide show     | MENU      | Pro ukončení slide show a návrat do režimu ce-<br>loobrazovkového přehrávání snímků stiskněte<br>tlačítko <b>MENU</b> .                                                                                                    |

Jakmile proběhlo zobrazení všech snímků, dojde k pozastavení slide show a zobrazení prvního snímku adresáře.

#### Změna intervalu zobrazení snímků

Menu SLIDE SHOW a dialog zobrazený při pozastavení slide show, obsahují položku **Frame Intvl**, sloužící ke změně doby zobrazení každého snímku v průběhu slide show. Pro změnu intervalu zobrazení vyberte **Frame Intvl** a stiskněte doprava multifunkční volič. Zobrazí se nabídka volitelných intervalů, kterou vidíte na obrázku vpravo; vyberte požadovaný interval a stiskněte uprostřed multifunkční volič.

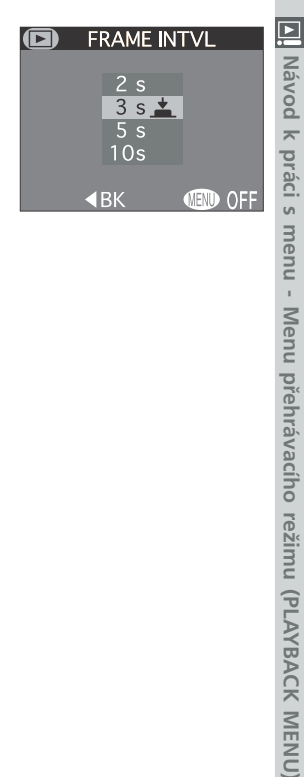

## 🖉 Interval výměny snímků

Díky rozdílům ve velikosti jednotlivých obrazových souborů slide show a rychlosti, kterou mohou být načítány z paměťové karty, se aktuální intervaly mohou lišit od hodnot zobrazených v menu.

## Automatické vypnutí

Při době nečinnosti delší než půl hodiny v průběhu slide show se fotoaparát pro úsporu energie automaticky vypne a indikace zapnutí zhasne.

Menu prehravaciho rezimu (PLAYBACK MENU

Oprava sbíhavých linií: Menu Perspective Control

2

4

Tato položka se používá k transformaci vertikální perspektivy snímků - umožňuje tak u snímků. pořízených s nakloněným fotoaparátem, vyrovnat vzniklé sbíhavé linie, takže výsledný snímek působí doimem, jako kdyby byl zhotoven standardním způsobem. Transformovaný obraz je uložen odděleně od originálu. S menu - Menu přehrávacího režimu (PLAYBACK MENU)

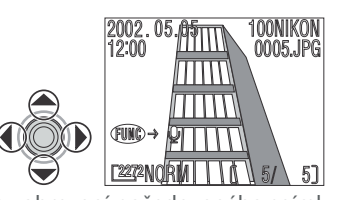

Ke zobrazení požadovaného snímku v přehrávacím režimu použijte multifunkční volič

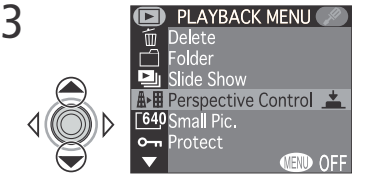

Vyberte položku Perspective Control

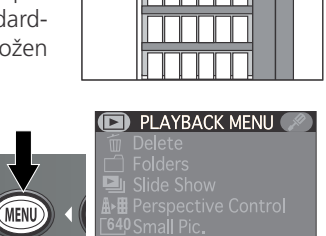

OFF

Zobrazte menu přehrávacího režimu

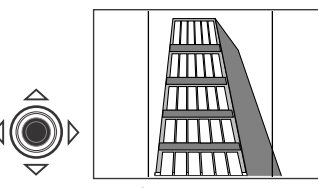

Vstupte do transformačního režimu. ve kterém se prolnou do obrazu dvě zelené svislé linky.

#### Níže popsaným způsobem provedte trans-formaci obrazu, svislá vodítka Vám umožňují posoudit dosažený výsledek. Níže popsaným způsobem proveďte trans-5 Stiskněte Pro Pro horizontální roztažení horní části obrazu a redukci 48 Roztažení zkreslení, způsobeného horní části snímkem z podhledu, obrazu stiskněte multifunkční volič $\overline{\nabla}$ směrem nahoru. Pro horizontální roztažení spodní části obrazu, a reduk- $\bigtriangleup$ Roztažení ci zkreslení, způsobeného 10spodní části snímkem z nadhledu. obrazu stiskněte multifunkční volič směrem dolů. 6 2002.05.**05** 100NIKON 0005.JPG TITT ШП 197777 F2272N0RM 51 Uložte transformovaný obraz a Pro zobrazení transformovaného snímku stiskněte dolů multifunkční vraťte se do přehrávacího režimu,

kde je zobrazen původní snímek. Tvorba transformovaného obrazu může trvat okolo 40s.

volič. Transformovaný obraz bude mít stejnou velikost, nastavení kvality, data a čas pořízení, jako původní snímek.

### Ø Omezení opravy sbíhavých linií

Opravu perspektivy nelze provést u snímků, zhotovených v nastaveních Ultra HS resp. Movie, snímků zhotovených při nastavení kvality HI a kopií snímků, zhotovených funkcí tvorby malých snímků, resp. funkcí opravy sbíhavých linií. 140

Jakmile je tvorba transformovaného obrazu dokončena, je obraz nezávislý na původním snímku: vymazání transformovaného snímku nemá žádný vliv na z původní snímek, vymazání původního snímku nemá žádný vliv na transformovaný snímek. Transformované snímky jsou ukládány na paměťovou kartu jako nezávislé soubory se jmény ve formátu "TSCNnnn", kde "nnnn" je čtyřciferné číslo, automaticky přiřazené fotoaparátem. Atributy "snímek určený k tisku" a "snímek chráněný proti vymazání" původního snímku, nejsou přeneseny na transformovaný snímek a je nutné nastavit je manuálně.

## Volba velikosti malých snímků: Menu Small Pic.

Tato položka ovládá nastavení velikosti malých kopií snímků, pořízených funkcí tvorby malých kopií snímků, porizenych přehrávací
 240, 160 x 120 a 96 x 72.
 Přehrávací
 Přehrávací
 Přehrávací
 Přehrávací snímků (🐺 75). Možné velikosti: 640 x 480, 320 x

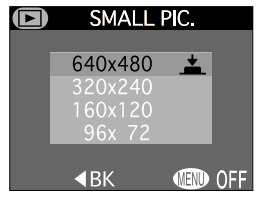

## 🖉 Oprava sbíhavých linií

Roztahování obrazu způsobí vznik lehké "zrnitosti", nestejnoměrného vzhledu, který je tím patrnější, čím více je změněna perspektiva obrazu.

Transformovaný obraz má stejnou velikost jako originál. Jakákoli část obrazu, která by se nevešla do původní velikosti, bude oříznuta.

## Ochrana důležitých snímků: Menu Protect

2

Výběrem položky **Protect** v menu přehrávacího režimu dojde ke zobrazení menu (na obrázku vpravo), ze kterého můžete vybírat snímky určené k ochraně proti náhodnému vymazání. Chráněné soubory nelze vymazat pomocí tlačítka 🛍 (🐼), ani pomocí položek menu Delete. Pozor - k vymazání těchto snímků dojde při formátování paměťové karty.

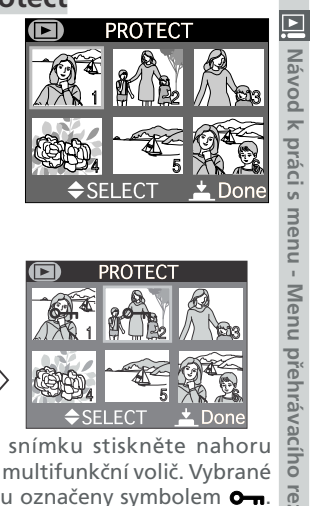

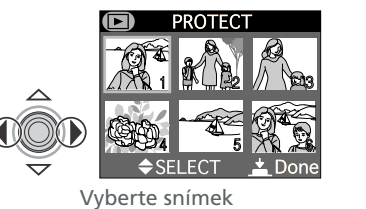

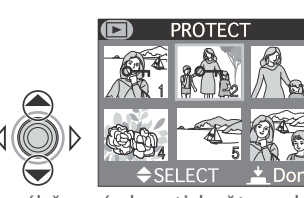

Pro výběr snímku stiskněte nahoru nebo dolů multifunkční volič. Vybrané snímky jsou označeny symbolem O-n. snímky jsou označeny symbolem On. Pro výběr dalších snímků opakujte kroky 1 a 2. Pro zrušení výběru snímku proveďte jeho nový výběr a stiskněte nahoru nebo dolů multifunkční volič. Pro dokončení operace stiskněte upros-třed multifunkční volič. Pro návrat beze změny statutu snímků stiskněte tlačítko MENU.

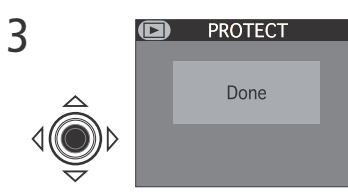

Skrytí snímků během přehrávání: Menu Hide Image

Při tvorbě slide show nebo přehrávání snímků publiku můžete uplatnit funkci **Hide Image**, umožňující skrytí zvolených snímků aktuálního adresáře. Skryté snímky jsou viditelné pouze v menu Hide Image. Tyto snímky nelze vymazat pomocí tlačítaci s menu - Menu přehrávacího režimu (PLAYBACK MENU) ka 🗑 (

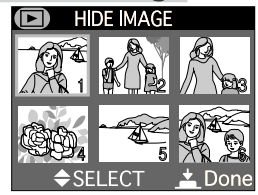

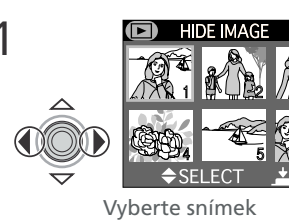

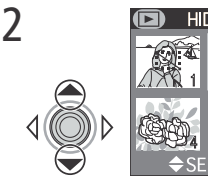

Pro výběr snímku určeného ke skrytí, stiskněte multifunkční volič nahoru nebo dolů. Vybrané snímky jsou označeny symbolem 📉. Opakováním

kroků 1 a 2 vyberte další snímky. Zrušení výběru provedete označením snímku a stiskem multifunkčního voliče nahoru nebo dolů.

Pro dokončení operace stiskněte uprostřed multifunkční volič. Pro návrat beze změny statutu snímků stiskněte tlačítko MENU.

## "All images are hidden"

HIDE IMAGE

Done

Jsou-li všechny snímky v aktuálním adresáři vybraném pro přehrávání skryté, zobrazí se v režimu celoobrazovkového přehrávání snímků zpráva "All images are hidden". K přehrání snímků nedojde až do volby jiného adresáře pro přehrávání nebo "odkrytí" některých snímků pomocí menu Hide Image.

## Výběr snímků pro tisk: Menu Print-Set

Výběrem položky **Print Set** z menu přehrávacího režimu se zobrazí submenu, které můžete vidět na obrázku vpravo. Zde můžete vybrat snímky určené k tisku, zvolit počet výtisků a vybrat informace, které budou přidány ke každému snímku. Tyto informace jsou uloženy na paměťové kartě ve formátu DPOF (Digital Print Order Format). Jakmile máte vytvořenu tiskovou objednávku,

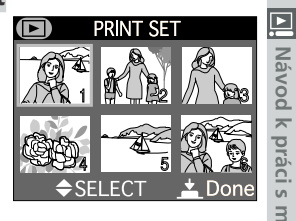

nu - Menu přehrávacího režimu (PLAYBACK MENU) můžete vyimout paměťovou kartu z fotoaparátu a vložit ji do kteréhokoli zařízení kompatibilního s formátem DPOF - ať již jde o Vaši osobní foto tiskárnu, nebo tiskový systém zpracovatele - a snímky vytisknout přímo z karty.

2

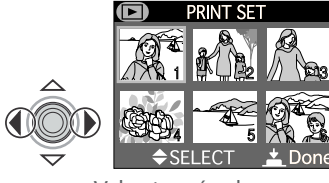

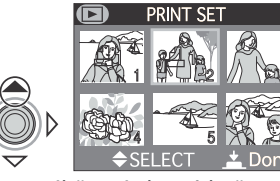

Vyberte snímek

Pro výběr snímku stiskněte multifunkční volič směrem nahoru. Vybrané snímky jsou označeny symbolem **A**.

## Zrušení tiskové objednávky

Pro vymazání aktuální tiskové objednávky, kterou již nepotřebujete, vyberte položku Print Set ze submenu Delete (😿 133). Nezapomeňte, že tímto způsobem dojde také ke zrušení atributu snímků, označených pro přenos do počítače.

144

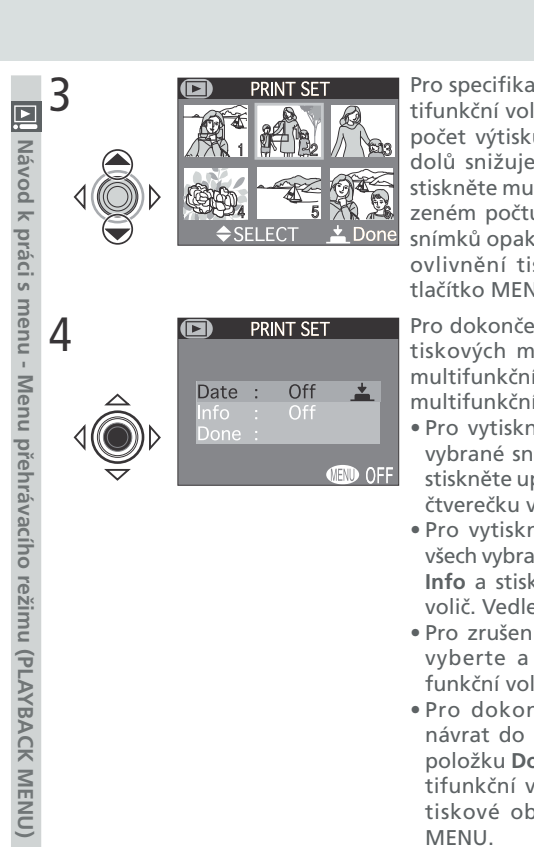

Pro specifikaci počtu výtisků použijte multifunkční volič. Tisknutím voliče nahoru se počet výtisků zvyšuje (max. 9), tisknutím dolů snižuje. Pro zrušení výběru snímku stiskněte multifunkční volič dolů při zobrazeném počtu výtisků 1. Pro výběr dalších snímků opakujte krok 1 - 3. Pro návrat bez ovlivnění tiskové objednávky stiskněte tlačítko MENU.

Pro dokončení operace a zobrazení menu tiskových možností stiskněte uprostřed multifunkční volič. Volbu proveďte stiskem multifunkčního voliče nahoru nebo dolů. Pro vytisknutí data pořízení snímku na

vybrané snímky vyberte položku Date a stiskněte uprostřed multifunkční volič. Ve čtverečku vedle položky se zobrazí **On**.

- Pro vytisknutí času závěrky a clony na všech vybraných snímcích vyberte položku Info a stiskněte uprostřed multifunkční volič. Vedle položky se zobrazí On.
- Pro zrušení výběru označené položky ji vyberte a stiskněte uprostřed multifunkční volič.
- Pro dokončení tiskové obiednávky a návrat do přehrávacího režimu vyberte položku Done a stiskněte uprostřed multifunkční volič. Pro návrat beze změny tiskové objednávky stiskněte tlačítko MENU.

#### Výběr snímků pro přenos do počítače: Menu Auto Transfer AUTO TRANSFER

Přenášíte-li snímky do počítače, vybaveného softwarem Nikon View 5. můžete zkopírovat pouze snímky, které byly označeny pro přenos v položce Auto Transfer (36).

| Volba              | Popis                                                 |
|--------------------|-------------------------------------------------------|
| Selected<br>Photos | Umožňuje vybírat snímky pro<br>přenos z menu náhledů. |
| All Photos         | Označuje pro přenos všechny<br>snímky.                |

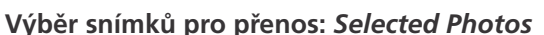

Volba položky Selected Photos zobrazí snímky na paměťové kartě ve formě malých náhledů. Pro výběr snímků určených k přenosu do počítače:

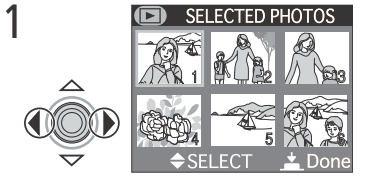

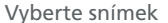

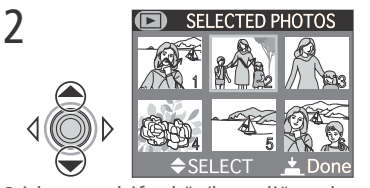

Selected Photos 📥

OFF

**∢**ΒK

Návod k práci s menu - Menu přehrávacího režimu (PLAYBACK MENU) Stiskem multifunkčního voliče nahoru nebo dolů označte snímek. Snímky isou označeny symbolem 🖍. Opakováním kroků 1 a 2 vyberte další snímky. Pro zrušení označení snímku k přenosu do počítače snímek vyberte a stiskněte nahoru nebo dolů multifunkční volič.

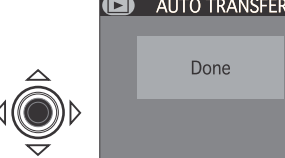

3

Pro dokončení operace stiskněte uprostřed multifunkční volič. Pro návrat beze změny statutu snímků stiskněte tlačítko MENU.

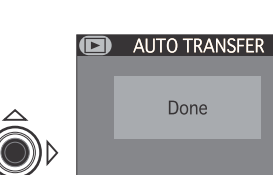

## Označení všech snímků pro přenos do počítače: All Photos

| NoNávrat beze změny statutu snímků.YesOznačení všech snímků na paměťov<br>kartě pro přenos do počítače. | Volba | Popis                                                              |
|----------------------------------------------------------------------------------------------------|-------|--------------------------------------------------------------------|
| Yes Označení všech snímků na paměťov kartě pro přenos do počítače.                                      | No    | Návrat beze změny statutu snímků.                                  |
|                                                                                                    | Yes   | Označení všech snímků na paměťové<br>kartě pro přenos do počítače. |
|                                                                                                    | Yes   | kartě pro přenos do počítače.                                      |
|                                                                                                    |       |                                                                    |
|                                                                                                    |       |                                                                    |
|                                                                                                    |       |                                                                    |
|                                                                                                    |       |                                                                    |

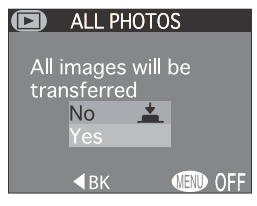

## Ø Označení všech snímků pro přenos do počítače

Ačkoli slouží položka **All Photos** k výběru všech snímků na paměťové kartě pro přenos do počítače, nelze najednou označit pro přenos více než 999 snímků. Obsahuje-li paměťová karta více snímků, lze použít k jejich přenosu software Nikon View 5. Podrobnosti viz *Referenční návod k obsluze softwaru Nikon* View 5 (na CD).

## 🖉 Snímky označené pro přenos do počítače na jiných fotoaparátech

Snímky označené pro přenos do počítače na jiných digitálních fotoaparátech Nikon nelze přenášet do počítače při umístění paměťové karty ve fotoaparátu COOLPIX 4500. K opakovanému výběru snímků použijte fotoaparát COOLPIX 4500.

## Zrušení označení všech snímků pro přenos do počítače

Pro zrušení označení u všech snímků na paměťové kartě, vyberte nastavení Transfer z menu Delete (😈 133).

148

MENU)

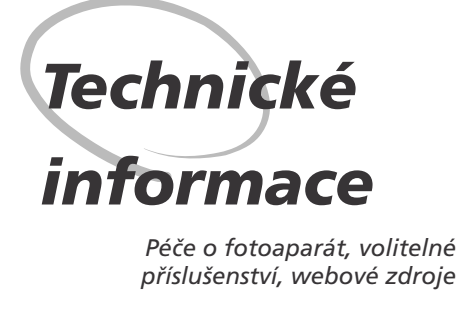

Tato kapitola obsahuje seznam volitelného příslušenství přístroje COOLPIX4500, tipy k údržbě a skladování fotoaparátu, informace o on-line zdrojích, řešení problémů a specifikaci přístroje.

## Volitelné příslušenství

| 🕑 Technie | Voliteine prislusenstvi<br>V době psaní tohoto návodu bylo pro COOLPIX4500 k dispozici následuj<br>volitelné příslušenství. Podrobnější informace Vám sdělí regionální zastoupe<br>firmy Nikon. |                                                                                                    |
|-----------|----------------------------------------------------------------------------------------------------|----------------------------------------------------------------------------------------------------|
| cké i     | Dobíjecí baterie                                                                                                    | Dobíjecí lithium-iontové baterie EN-EL1                                                                                                    |
| nformace  | Síťové zdroje/nabíječky                                                                                                    | <ul> <li>Síťový zdroj/nabíječka EH-21</li> <li>Síťový zdroj EH-53</li> <li>Nabíječka MH-53</li> <li>Nabíječka MH-53C (autonabíječka)</li> </ul>                                                                       |
|           | Pouzdro                                                                                                    | Měkké pouzdro CS-CP10                                                                                                    |
|           | Adaptéry pro paměťové<br>karty CompactFlash™                                                                                                    | PC Card adaptér EC-AD1                                                                                                    |
|           | Předsádkové objektivy a<br>adaptéry (vyžadují redukční<br>kroužky)                                                                                                    | <ul> <li>FC-E8 fisheye converter (0,21#)</li> <li>WC-E68 wide-angle converter (0,68#)</li> <li>TC-E2 telephoto converter (2#)</li> <li>TC-E3ED telephoto converter (3#)</li> <li>ES-E28 slide copy adapter</li> </ul> |
|           | Kabelové dálkové ovládání                                                                                                    | MC-EU1                                                                                                    |
|           | Clona monitoru                                                                                                    | HL-CP10                                                                                                    |
|           | Ramena a adaptéry pro<br>upevnění blesků<br>(nutné při použití externích<br>blesků)                                                                                                    | • Rameno SK-E900<br>• Adaptér AS-E900                                                                                                    |
|           | Makro osvětlení                                                                                                    | MACRO COOL-LIGHT SL-1                                                                                                    |

## Schválené typy paměťových karet

|                          | 2121                      |                                                      | - T./ |
|--------------------------|---------------------------|------------------------------------------------------|-------|
| Následující<br>COOLPIX 4 | paměťové karty k<br>1500: | yly testovány a schváleny pro použití ve fotoaparátu | Techn |
| SanDisk                  | SDCFB series              | 16 MB, 32 MB, 48 MB, 64 MB, 96 MB, 128 MB            | licke |
| 1                        | 4× USB series             | 8 MB, 16 MB, 32 MB, 48 MB, 64 MB, 80 MB              | in    |
| Lexar<br>Modia           | 8× USB series             | 8 MB, 16 MB, 32 MB, 48 MB, 64 MB, 80 MB              | forr  |
| IVIEula                  | 10× USB series            | 128 MB, 160 MB                                       | nac   |
| IBM                      | Microdrive                | DSCM-10512 (512 MB), DSCM-11000 (1 GB)               | P     |

Při použití paměťových karet jiných výrobců není garantována správná funkce přístroje. Podrobnější informace o výše uvedených paměťových kartách Vám poskytne výrobce.

## Péče o fotoaparát a baterii

Aby Vám produkt Nikon dlouho vydržel, věnujte pozornost následujícím upozorněním, která se týkají zásad správného zacházení s přístrojem a jeho optimálního uchovávání.

## **V** Přístroj udržujte v suchu

Fotoaparát není vodotěsný a při ponoření do vody nebo vystavením vysokému stupni vlhkosti se může porouchat. Vytvoření koroze na vnitřních mechanismech přístroje může způsobit jeho neopravitelné poškození.

#### Chraňte přístroj před nárazy

Je-li přístroj vystaven silnému nárazu nebo vibracím, může se poškodit.

Při manipulaci se všemi pohyblivými díly přístroje dbejte náležité opatrnosti Při manipulaci s krytem prostoru pro baterii, krytem slotu pro paměťovou kartu, krytem konektorů, objektivem a monitorem, nepoužívejte příliš velkou sílu. Tyto části jsou zvláště náchylné k poškození.

#### Vyvarujte se náhlých změn teplot

Náhlé změny teploty, ke kterým dochází například při vcházení (resp. vycházení) do vytápěné budovy za chladného dne, mohou způsobit vznik kondenzace uvnitř přístroje. Abyste zabránili vzniku kondenzace, umístěte přístroj před náhlou změnou prostředí s různými teplotami do plastového sáčku.

Před vyjmutím baterie nebo odpojením síťového adaptéru přístroj vypněte Neodpojujte síťový zdroj ani nevyjímejte baterii, je-li přístroj zapnutý, resp. provádí zápis (mazání) snímků na paměťovou kartu. Násilné přerušení přívodu energie může za takovýchto okolností způsobit ztrátu dat nebo poškození vnitřních obvodů přístroje resp. paměti. Abyste zabránili nechtěnému přerušení dodávky energie, nepřenášejte při použití síťového zdroje fotoaparát z místa na místo.

## Přístroj držte mimo dosah silných magnetických polí

Nepoužívejte ani neskladujte přístroj v blízkosti zařízení, produkujících silné elektromagnetické záření resp. magnetická pole. Silný statický náboj nebo magnetické pole vzniklé působením zařízení jako jsou rádiové vysílače, mohou interferovat s monitorem, poškodit data na paměťové kartě, nebo ovlivnit činnost vnitřních obvodů přístroje.

## Uchovávání přístroje

Nebudete-li přístroj delší dobu používat, otočte modul s objektivem do transportní polohy, vyjměte baterii a uložte fotoaparát na chladném, suchém místě. Abyste zabránili vzniku plísní a mikroorganizmů, vložte přístroj do plastového sáčku s hygroskopickou látkou (nezapomeňte, že hygroskopická látka postupně ztrácí své schopnosti absorbovat vlhkost a v pravidelných intervalech proveďte její výměnu). Fotoaparát neukládejte společně s přípravky proti molům jako je naftalín nebo kafr nebo na místech:

- špatně větraných nebo vlhkých
- v blízkosti zařízení produkujících silná magnetická pole jako jsou televizory nebo rádiopřijímače
- místech vystavených působení teplot nad 50°C/122°F (např. v blízkosti topných těles nebo v uzavřeném automobilu za horkého dne) nebo pod -10°C (140°F)
- místech s vlhkostí vyšší než 60%

Abyste zabránili tvorbě plísní a mikroorganismů, vyjměte minimálně jednou za měsíc fotoaparát z místa jeho uskladnění. Přístroj zapněte a dříve než jej opět uklidíte, proveďte několik expozic.

## Sipy a triky pro správné zacházení s bateriemi

Zde jsou některé typy, které Vám pomohou mít fotoaparát vždy připraven ke snímání:

- Při zapínání přístroje zkontrolujte indikaci stavu baterie na monitoru, abyste zjistili, jestli baterie nepotřebuje vyměnit. Baterii je třeba vyměnit v případě, že se na monitoru objeví indikace její nízké kapacity.
- Před fotografováním důležité události si připravte rezervní baterii a ujistěte se, že je plně nabitá. V závislosti na Vaší poloze může být obtížné v krátké době sehnat novou baterii.
- Za chladných dnů se kapacita baterií snižuje. Před fotografováním v exteriéru za chladného počasí se ujistěte, že je baterie plně nabitá. Rezervní baterii uchovávejte v teplé vnitřní kapse a je-li třeba, baterie vyměňte. Jakmile se baterie ohřeje, získá zpět část své původní kapacity.
- Dojde-li ke znečištění kontaktů baterie, otřete kontakty suchým kouskem látky dříve, než baterii použijete.

cké informa

## Čištění

#### M Obiektiv

Klíčem k čištění objektivu je - nedotýkat se jej prsty. K odstranění prachu a nečistot používejte balónek (malý balónek, který má na jednom konci trysku pro vytlačování proudu vzduchu). Otisky prstů a jiné usazeniny, které nelze odstranit ofouknutím, otřete měkkým hadříkem, kterým pohybujete spirálovým pohybem od středu objektivu ke krajům mimo optiku.

## Monitor

Na monitor nevvyíjejte příliš velký tlak, jinak může dojít k jeho poškození, resp. poruše. Prach a nečistoty odstraňte pomocí ofukovacího štětce. Otisky prstů a iiné usazeniny, které nelze odstranit ofouknutím, otřete suchým, měkkým hadříkem nebo jelenicovou kůží - nepoužívejte příliš velký tlak!

## Tělo

K odstranění prachu a nečistot použijte balónek, poté tělo opatrně otřete měkkým, suchým hadříkem. Po fotografování na pláži nebo v blízkosti mořského pobřeží otřete z přístroje lehce navlhčeným měkkým hadříkem jakékoli usazeniny soli nebo písku. Poté přístroj pečlivě osušte.

K čištění nepoužívejte alkohol, ředidla ani jiné těkavé látky.

## Vyvarujte se kontaktu s tekutými krystaly

Dojde-li k poškození monitoru, dejte pozor, abyste se neporanili střepy z krycího skla, a vyvarujte se styku pokožky, očí nebo úst s tekutými krystaly z monitoru.

## Poznámky ohledně monitoru

Monitor může obsahovat několik pixelů které trvale svítí, resp. nesvítí vůbec. To je běžné u všech TFT LCD monitorů a neznamená to závadu. Na zhotovené snímky tento jen nemá žádný vliv.

Zaměříte-li velmi jasný objekt, mohou se na monitoru zobrazit vertikální proužky tvaru komety, které na jednom konci přecházejí do bělavého zbarvení. Tento jev, známý jako "smear", se na konečných snímcích nezobrazí a neznamená závadu. V ojedinělých případech může být tento jev zaznamenán na videosekvencích.

## Webové zdroje

V době psaní tohoto návodu byly k dispozici uživatelům digitálních zařízení firmy 📝 Nikon následující informační zdroje: Technické inforn

## Produktové informace a tipy

- Pro uživatele v USA: http://www.nikonusa.com/
- Pro uživatele v Evropě: *http://www.nikon-euro.com*
- Pro uživatele v Asii, Oceánii, Středním východě a Africe: http://www.nikonasia.com/

## Kontaktní informace

Kontaktní informace ohledně regionálních zastoupení firmy Nikon můžete nalézt zde:

http://www.nikon-image.com/eng/

## Řešení problémů

Nepracuje-li fotoaparát očekávaným způsobem, pak dříve než kontaktujete Vašeho dodavatele nebo zastoupení firmy Nikon, zkuste nalézt řešení v níže uvedeném výčtu běžných problémů. Na stránkách uvedených v pravém sloupci naleznete informace, které Vám pomohou problém vyřešit.

| Problém Možná příčina                           |                                                                                                    | 6                     |
|-------------------------------------------------|----------------------------------------------------------------------------------------------------|-----------------------|
| Monitor je<br>prázdný                           | <ul> <li>Indikace zapnutí nesvítí: fotoaparát je vypnutý X(18), fotoaparát se automaticky vypnul (X124), baterie není vložena do přístroje správným způsobem, resp. není zavřený kryt prostoru pro baterii (X10), baterie je vybitá (X19) nebo není síťový zdroj (volitelné příslušenství) správně zapojený (X11).</li> <li>Monitor je vypnutý. Stiskněte tlačítko II.</li> <li>Fotoaparát je propojen s televizorem nebo videorekordérem</li> <li>Je připojený USB kabel.</li> </ul> | 23<br>40<br>36<br>150 |
| Fotoaparát se<br>ihned vypne                    | • Baterie je vybitá<br>• Baterie je studená                                                                                                    | 19<br>152             |
| Na monitoru se<br>nezobrazují<br>žádné indikace | <ul> <li>Indikace jsou skryté. Tiskněte tlačítko □, dokud nedojde k<br/>jejich zobrazení.</li> <li>Probíhá slide show.</li> </ul>                                                                                                    | 23<br>122             |

|                                                                                                    | Problém                                                                                                    | Možná příčina                                                                                                    | <b>8</b>                    |
|----------------------------------------------------------------------------------------------------|----------------------------------------------------------------------------------------------------|----------------------------------------------------------------------------------------------------|-----------------------------|
| Technick                                                                                                | Monitor je<br>špatně čitelný                                                                                                    | <ul> <li>Okolní osvětlení je příliš jasné, použijte hledáček nebo se přemístěte do<br/>tmavšího prostředí, resp. použijte clonu monitoru HL-CP10 LCD hood.</li> <li>Monitor je znečištěný.</li> <li>Monitor vyžaduje nastavení.</li> </ul>                                                                                                    | 150<br>154<br>123           |
| é infoi                                                                                                 | Nelze změnit<br>náklon objektivu.                                                                                                    | <ul> <li>Otáčení objektivu je limitováno omezovačem.</li> </ul>                                                                                                    | 21                          |
| Po stisku<br>spouště nedojde<br>k expozici<br>snímku<br>Obraz na moni-<br>toru je výškově<br>převrácený |                                                                                                    | <ul> <li>Baterie je vybitá.</li> <li>Je zobrazena zpráva "Out of memory": není k dispozici dostatek volné paměti.</li> <li>Indikace připravenosti k záblesku bliká: blesk se nabíjí.</li> <li>Na monitoru se zobrazuje zpráva "Card is not formatted": paměťová karta není naformátovaná pro použití ve fotoaparátu COOLPIX4500.</li> <li>Na monitoru je zobrazena zpráva "No card present": ve fotoaparátu není paměťová karta.</li> </ul> | 19<br>19<br>24<br>158<br>13 |
|                                                                                                    |                                                                                                    | Modul s objektivem je otočen do stejného směru jako monitor při nas-<br>tavení Ultra HS, Movie, Panorama Assist nebo Multiple Expo-<br>sure (snímky budou výškově převrácené rovněž během přehrávání).                                                                                                    | 49,<br>68                   |
|                                                                                                    | Nelze provést<br>nastavení zoomu                                                                                                    | • V menu Lens je nastavena položka Fisheye1 nebo Fisheye2                                                                                                    | 106                         |
| Snímky jsou<br>příliš tmavé<br>(podexpono-<br>vané)<br>Snímky jsou<br>příliš světlé<br>(přeexponované)  | <ul> <li>Je vypnutý blesk.</li> <li>Reflektor blesku je zakrytý.</li> <li>Objekt je mimo dosah blesku.</li> <li>Je nastavena příliš nízká hodnota korekce expozice.</li> </ul> | 64<br>21<br>162<br>69                                                                                                    |                             |
|                                                                                                    | <ul> <li>Je nastavena příliš vysoká korekce expozice.</li> </ul>                                                                                                    | 69                                                                                                    |                             |
| Snímky jsou<br>neostré                                                                                  |                                                                                                    | <ul> <li>Fotografovaný objekt se při namáčknutí spouště do poloviny<br/>nenacházel v zóně ostření.</li> <li>Bliká kontrolka autofokusu: fotoaparát není schopen zaostřit.</li> <li>Manuálně nastavená vzdálenost neodpovídá vzdálenosti objektu.</li> </ul>                                                                                                    | 110<br>24<br>161            |
|                                                                                                    | Snímky jsou<br>rozmazané                                                                                                    | Fotoaparát se hýbal během expozice: zkraťte čas závěrky. Nelze-<br>li čas závěrky zkrátit bez podexpozice, použijte blesk ( <b>¥</b> 61),<br>zvyšte citlivost (ekvivalent ISO; <b>¥</b> 70) nebo nastavte větší otvor<br>clony ( <b>¥</b> 54). Pro minimalizaci rozhýbání snímků dlouhými časy<br>závěrky, použijte funkci Best Shot Selector (BSS, <b>¥</b> 98),<br>samospoušť ( <b>¥</b> 58), nebo stativ.                                | 53                          |

| Problém                                                                                                    | Možná příčina                                                                                                    | 因                            |
|----------------------------------------------------------------------------------------------------|----------------------------------------------------------------------------------------------------|------------------------------|
| V obraze se objevují<br>náhodně rozmístěné<br>jasně zbarvené<br>pixely ("šum")                                                                                             | <ul> <li>Citlivost je nastavena na vyšší hodnotu než 100</li> <li>Čas závěrky je příliš dlouhý. Exponujete-li časem závěrky <sup>1</sup>/4s nebo delším, aktivujte redukci šumu.</li> <li>Chcete-li zkrátit čas závěrky, použijte blesk.</li> </ul>                                                                                                    | 70<br>118                    |
| Nedojde k<br>odpálení<br>záblesku                                                                                                    | <ul> <li>Blesk není vyklopený do pracovní polohy</li> <li>Blesk je vypnutý. Nezapomeňte, že se blesk automaticky vypíná:<br/>při nastavení motivových programů Krajina, Noční krajina,<br/>Muzeum, Ohňostroj nebo Panorama asistent (¥ 44); při<br/>zaostření na nekonečno ▲ (¥ 57), nastavení jiné položky než<br/>Single v submenu Continuous (¥ 96), zapnutí funkce BSS<br/>(¥ 98), nastavení jiné položky než Normal v submenu Lens<br/>(¥ 106), při aktivaci expoziční paměti AE Lock (¥ 108), resp.<br/>nastavení položky Speedlight Cntrl na Internal Off (¥ 115).</li> <li>Baterie má malou kapacitu</li> </ul> | 21                           |
| Barvy nejsou<br>přirozené                                                                                                    | <ul> <li>Vyvážení bílé barvy neodpovídá světelnému zdroji.</li> <li>Nastavení barevného nasycení je příliš nízké nebo vysoké.</li> </ul>                                                                                                    | 92<br>100                    |
| Snímek nelze<br>přehrát                                                                                                    | <ul> <li>Snímek byl přepsán nebo přejmenován počítačem resp. fo-<br/>toaparátem jiného výrobce.</li> </ul>                                                                                                    | -                            |
| Nelze zvětšit<br>výřez snímku                                                                                                    | <ul> <li>Snímek je součástí videosekvence; jde o malou kopie snímku,<br/>nebo snímek, vytvořený při nastavení Ultra HS.</li> </ul>                                                                                                    | 74                           |
| Nelze vytvořit ma-<br>lou kopii snímku<br>Není dostupný režim<br>opravy sbíhavých<br>linií (Perspective<br>Control)                                                        | <ul> <li>Fotoaparát se nachází v režimu zobrazení rychlého náhledu snímku</li> <li>Snímek je zaznamenán s nastavením kvality HI</li> <li>Snímek je zaznamenán při nastavení menu Continuous na Ultra HS resp. Movie</li> <li>Již se jedná o malou kopii snímku</li> <li>Pokoušíte se aplikovat režim opravy sbíhavých linií na snímek, který již byl v tomto režimu vytvořen</li> </ul>                                                                                                    | 29<br>102<br>96<br>75<br>140 |
| Na televizoru se nezo-<br>brazuje stejný obraz<br>jako na monitoru                                                                                                    | <ul> <li>Videokabel není správně zapojen.</li> <li>Televizor není naladěn na video kanál.</li> <li>Nastavená TV norma (Video Mode) neodpovídá připojenému zařízení.</li> </ul>                                                                                                    | 40<br>40<br>130              |
| Po propojení fotoapará-<br>tu s počítačem resp.<br>vložení paměťové karty<br>do čtečky nebo slotu PC<br>Card, nedojde k<br>automatickému spuštění<br>softwaru Nikon View 5 | <ul> <li>Fotoaparát je vypnutý, síťový zdroj (zvláštní příslušenství) není správně zapojen, resp. je vybitá baterie.</li> <li>Propojovací kabely nejsou správně zapojené, nebo karta není správně zasunutá ve slotu čtečky, adaptéru, slotu</li> <li>V položce USB menu SET-UP je nastavena volba PTP (operační systémy Windows 2000 Professional, Windows Me, Windows 98SE, Mac OS 9) Podrobnosti viz Referenční návod k obsluze softwaru Nikon View 5.</li> </ul>                                                                                                    | <br>34<br>35<br>132          |

| Chybová hlášen<br>Následující tabulka<br>zobrazují na monite | <b>lí</b><br>podává výčet chybových h<br>oru a poskytuje informace                                                                                                    | lášení a jiných varování, kto<br>o potřebné nápravě.                                                                                                    | erá s                          |
|--------------------------------------------------------------|----------------------------------------------------------------------------------------------------|----------------------------------------------------------------------------------------------------|--------------------------------|
| Zobrazení                                                    | Problém                                                                                                    | Řešení                                                                                                    | <b>S</b>                       |
| (bliká)                                                      | Nejsou nastavené hodiny a<br>kalendář.                                                                                                    | Nastavte hodiny a kalendář<br>na správné hodnoty.                                                                                                    | 15                             |
| Warning!!<br>Battery exhausted                               | Vybitá baterie.                                                                                                    | Vypněte fotoaparát a<br>vyměňte baterii.                                                                                                    | 19                             |
| Blesk v uzavřené pozici                                      | Vestavěnému blesku brání ve<br>vyklopení prst nebo jiný cizí<br>objekt.                                                                                                    | Odstraňte překážky z blesku<br>a namáčkněte tlačítko<br>spouště do poloviny.                                                                                                    | 21                             |
| WARNING ! !<br>Please wait for camera<br>to finish recording | Během záznamu snímku na<br>paměťovou kartu došlo k vyp-<br>nutí fotoaparátu nebo stisku<br>tlačítka <b>⊵</b> .                                                                                                    | Zpráva se automaticky ztratí<br>z monitoru po ukončení<br>záznamu snímku na paměťo-<br>vou kartu.                                                                                                    |                                |
| No card present                                              | Fotoaparát není schopen de-<br>tekovat paměťovou kartu.                                                                                                    | Vypněte fotoaparát a zkon-<br>trolujte, jestli je karta správně<br>vložena.                                                                                                    | 12                             |
| This card<br>cannot be used<br>This card is<br>incompatible  | Chyba při přístupu k pa-<br>měťové kartě                                                                                                    | <ul> <li>Použijte schválený typ<br/>paměťové karty</li> <li>Zkontrolujte, jestli jsou ko-<br/>nektory čisté. Je-li karta po-<br/>škozena, kontaktujte doda-<br/>vatele nebo autorizovaného<br/>zástupce firmy Nikon.</li> </ul> | 12                             |
| Card is not<br>formatted<br>Format<br>No D                   | Paměťová karta nebyla<br>naformátována pro použití v<br>přístroji COOLPIX4500.                                                                                                    | Stiskem multifunkčního voliče<br>směrem nahoru vyberte FORMAT<br>a stiskem voliče doprava odstartujte<br>naformátování karty; nebo fotoa-<br>parát vypněte a vyměňte kartu.                                                     | 128                            |
| Cut of memory                                                | <ul> <li>Nedostatek paměti pro<br/>záznam snímku při aktuál-<br/>ním nastavení fotoaparátu.</li> <li>Nedostatek paměti na paměťové<br/>kartě, nutné pro uložení informací<br/>potřebných k přenosu snímků.</li> </ul> | <ul> <li>Snižte velikost nebo kvalitu<br/>obrazu</li> <li>Vymažte snímky.</li> <li>Zrušte tiskovou objed-<br/>návku nebo odstraňte<br/>označení snímků pro tisk.</li> </ul>                                                     | 101<br>133<br>12<br>145<br>147 |

| Zobrazení                          | Problém                                                                                                    | Řešení                                                                                                    | 8                |                  |
|------------------------------------|----------------------------------------------------------------------------------------------------|----------------------------------------------------------------------------------------------------|------------------|------------------|
| [*]<br>Image cannot<br>be saved    | <ul> <li>Při záznamu snímku došlo k<br/>chybě.</li> <li>Paměťová karta nebyla<br/>naformátována pro použití<br/>v přístroji.</li> <li>Fotoaparát ztratil adresář<br/>nebo čísla souborů.</li> </ul> | <ul> <li>Přeformátujte paměťovou<br/>kartu nebo vložte novou<br/>kartu.</li> <li>Vložte novou kartu nebo<br/>vymažte snímky.</li> </ul>                                                                                 | 128<br>19,<br>29 | Technické inforn |
| Card contains<br>no images         | Na kartě nejsou žádné<br>snímky.                                                                                                    | Stiskněte tlačítko spouště<br>nebo tlačítko ▶ pro návrat<br>do snímacího režimu.                                                                                                    | 18               | nace             |
| All images<br>are hidden           | Všechny snímky v aktuálním<br>adresáři jsou skryté.                                                                                                    | <ul> <li>Vyberte jiný adresář.</li> <li>Změňte statut snímků v<br/>aktuálním adresáři.</li> </ul>                                                                                                    | 136<br>144       |                  |
| File contains<br>no image data     | Soubor vytvořený počítačem<br>nebo digitálním fotoa-<br>parátem jiného výrobce.                                                                                                    | Vymažte soubor nebo pře-<br>formátujte paměťovou kar-<br>tu.                                                                                                    | 133<br>128       |                  |
| Cannot delete file                 | <ul> <li>Pokoušíte se vymazat<br/>chráněný snímek.</li> <li>Pokoušíte se vymazat<br/>snímek vytvořený na<br/>počítači, resp. jiném fotoa-<br/>parátu.</li> </ul>                                    | <ul> <li>Zrušte ochranu souboru.</li> <li>Naformátujte paměťovou<br/>kartu.</li> </ul>                                                                                                    | 143<br>128       |                  |
| The folder<br>cannot be<br>deleted | Adresář obsahuje skryté či<br>chráněné soubory nebo<br>soubory, které nebyly<br>vytvořeny přístrojem<br>COOLPIX4500.                                                                                | Adresář lze smazat pouze<br>tehdy, neobsahuje-li žádné<br>skryté ani chráněné soubory.                                                                                                    | 143<br>144       |                  |
| System error                       | Ve vnitřních obvodech fotoa-<br>parátu došlo k chybě.                                                                                                    | Vypněte fotoaparát, odpojte<br>síťový zdroj (pokud je), resp.<br>vyjměte a znovu vložte do<br>přístroje baterii. Poté fotoa-<br>parát znovu zapněte. Pokud<br>chyba přetrvává, kontaktujte<br>autorizovaný servis Nikon | 18               |                  |

## Poznámka k elektronicky řízeným fotoaparátům

Poznámka k elektronicky řízeným fotoaparátům
V extrémně ojedinělých případech se mohou na monitoru zobrazit neobvyklé znaky a dojde k zablokování fotoaparátu. Ve většině případů je tento stav způsoben silným vnějším výbojem statické elektřiny. V takovém případě vypněte fotoaparát, vyjměte a znovu vložte baterii (resp. v případě použití síťového zdroje odpojte a znovu připojte zdroj). Poté přístroj znovu zapněte. Přetrvává-li závada i nadále, kontaktujte autorizovaný servis Nikon. Dojde-li k odpojení zdroje energie výše popsaným způsobem v průběhu zápisu snímku na paměťovou kartu, může dojít ke ztrátě dat neuložených snímků. Data, která jsou již zaznamenána na paměťovou kartu, nebudou poškozena.

## Specifikace

|                                    |                                                                                                    | $\mathbf{Z}$ |
|------------------------------------|----------------------------------------------------------------------------------------------------|--------------|
| Тур                                | digitální fotoaparát E4500                                                                                                    |              |
| Efektivní počet obrazových<br>bodů | 4 miliony                                                                                                    | chnick       |
| ССР                                | $\mathcal{V}_{1,8}$ " CCD s vysokou hustotou, celkový počet obrazových                                                                                               | é in         |
| Velikost obrazu<br>(v pixelech)    | • 2272 x 1704       • 1024 x 768         • 1600 x 1200       • 640 x 480         • 1280 x 960       • 2560 x 1520 (3 : 2)                                            | formace      |
| Objektiv                           | Zoom Nikkor se čtyřnásobným rozsahem                                                                                                    |              |
| Ohnisková vzdálenost               | F = 7,85 - 32 mm (ekvivalent u kinofilmu 38 - 155 mm)                                                                                                    |              |
| Světelnost                         | f/2,6 - f/5,1                                                                                                    |              |
| Konstrukce                         | 10 čoček / 8 členů                                                                                                    |              |
| Digitální zoom                     | 4x                                                                                                    |              |
| Autofokus                          | TTL s fázovou detekcí                                                                                                    |              |
| Zaostřovací rozsah                 | 30 cm/1'1" až $\infty$ (50 cm/1'8" při nejširokoúhlejším nastavení), cca 2 cm/0,8" (střední poloha zoomu) až $\infty$ v makrorežimu, a režimu manuálního zaostřování |              |
| Volba zaostřovacího pole           | 5 zaostřovacích polí; bodové zaostřování                                                                                                    |              |
| Hledáček                           | zoomový hledáček s reálným obrazem a LED indikací                                                                                                    |              |
| Zvětšení                           | 0,34 - 1,27x                                                                                                    |              |
| Zobrazená plocha                   | cca 80% obrazového pole                                                                                                    |              |
| Dioptrická korekce                 | -2 až +2 dpt                                                                                                    |              |
| Monitor                            | 1.5" nízkoteplotní polysilikonový TFT LCD s regulací<br>jasu;110000 pixelů                                                                                           |              |
| Zorné pole monitoru                | cca 97% vertikálně a 97% horizontálně                                                                                                    |              |

| Záznam obrazu                              |                                                                                                    |
|--------------------------------------------|----------------------------------------------------------------------------------------------------|
| Paměťová média                             | paměťové karty CompactFlash™ I a II, a pevné disky Mi-                                                                                                    |
| Systém                                     | souborový systém kompatibilní s formáty DCF, Exif 2.2<br>a DPOF                                                                                                    |
| Formáty souborů                            | Komprimované: komprese JPEG (nastavení kvality FINE,<br>NORMAL a BASIC)<br>Nekomprimované: TIFF-RGB (nastavení kvality HI)<br>Videosekvence: QuickTime                                                                                             |
| Expozice                                   |                                                                                                    |
| Měření                                     | Čtyři režimy TTL měření expozice:<br>• 256 zónové • integráln se zdůrazněným<br>měření Matrix středem<br>• bodové měření • bodové s vazbou na aktivní AF pole                                                                                      |
| Řízení expozice                            | programová automatika s flexibilním programem,<br>clonová automatika, časová automatika, manuální ex-<br>poziční režim, korekce expozice (-2,až +2, EV v krocích<br>po <sup>1</sup> / <sub>3</sub> EV), automatická expoziční řada                 |
| Expoziční rozsah (ekviva-<br>lent ISO 100) | W: EV -2,2 až 17,0<br>T: EV - 0,3 až +18,1                                                                                                    |
| Závěrka                                    | kombinovaná mechanická a CCD                                                                                                    |
| Rozsah časů                                | 1s až $\frac{1}{2_{200}}$ s (programová automatika, motivové programy); 8s až $\frac{1}{2_{2005}}$ (clonová automatika), 8s - $\frac{1}{2_{2005}}$ (časová automatika), 8 (max. 5 minut) a 8s až $\frac{1}{2_{2005}}$ s (manuální expoziční režim) |
| Clona                                      | sedmilamelová                                                                                                    |
| Rozsah                                     | deset nastavení s rozptylem 1/3 EV                                                                                                    |
| Citlivost                                  | přibližný ekvivalent ISO 100, 200, 400, 800 nebo Auto                                                                                                    |
| Samospoušť                                 | délka běhu 3s nebo 10s                                                                                                    |
| Vestavěný blesk                            | automaticky výklopný                                                                                                    |
| Pracovní rozsah                            | W: 0,5 - 1,6 m (1' 8" - 5'3")<br>T: 0,5 - 3 m (1' 8" - 9'10")                                                                                                    |
| Způsob synchronizace                       | automatická synchronizace                                                                                                    |

| Synchronizační kontakt     | systémový konektor pro připojení ramene SK-E900                                                                                                    |
|----------------------------|----------------------------------------------------------------------------------------------------|
| Kompatibilní blesky        | blesky Nikon, série SB: SB-80DX, 50DX, 30, 28DX, 28,<br>26, 25, 24, 22 a 22s                                                                                                    |
| Rozhraní                   | USB                                                                                                    |
| Videovýstup                | volitelně PAL nebo NTSC                                                                                                    |
| I/O konektory              | • DC IN<br>• AV OUT<br>• Data out (USB)                                                                                                    |
| Zdroj energie              | <ul> <li>jedna dobíjecí lithium-iontová baterie Nikon EN-EL1 (v<br/>dodávce), nebo šestivoltová 2CR5/DL245, dodávaná<br/>separátně</li> <li>síťový zdroj/nabíječka EH-21 (volitelné příslušenství)</li> <li>síťový zdroj EH-53 (volitelné příslušenství)</li> </ul>             |
| Životnost baterie (EN-EL1) | cca 100 minut (při pokojové teplotě [20°C/68°F] podle<br>standardních testovacích podmínek firmy Nikon:<br>zapnutý monitor, změna nastavení zoomu pro každý<br>snímek, použití blesku pro 1/3 snímků, nastavení kval-<br>ity na NORMAL, nastavení velikosti obrazu 2272 x 1704) |
| Stativový závit            | 1/4" (ISO 1222)                                                                                                    |
| Rozměry (Š x V x D)        | 130 x 73 x 50 mm (5.1" x 2.9" x 2.0")                                                                                                    |
| Hmotnost                   | cca 360g (12.8 oz) bez baterie a paměťové karty                                                                                                    |
| Provozní podmínky          |                                                                                                    |
| Teplota                    | 0 - 40°C (32 - 104°F)                                                                                                    |
| Vlhkost                    | pod 85%, bez kondenzace                                                                                                    |

| Systémové požad | lavky softwaru Nikon View 5: Windows                                                                                                    |
|-----------------|----------------------------------------------------------------------------------------------------|
| OS              | Předinstalované verze Windows XP home Edition, Windows X<br>Professional, Windows 2000 Professional, Windows Millenium<br>Edition (Me), Windows 98 Second Edition   |
| Modely          | pouze modely s vestavěnými USB porty                                                                                                    |
| СРИ             | 300 MHz Pentium nebo lepší                                                                                                    |
| RAM             | 64MB a více                                                                                                    |
| HD              | 25 MB pro instalaci, při běžícím softwaru Nikon View 5 je třeba<br>navíc 10 MB volného prostoru plus ekvivalent dvojnásobku<br>kapacity paměťové karty fotoaparátu. |
| Grafická karta  | 800 x 600 bodů a více, High Color (doporučeno True Color)                                                                                                    |
| Různé           | jednotka CD-ROM pro instalaci                                                                                                    |
| Systémové požad | lavky softwaru Nikon View 5: Macintosh                                                                                                    |
| OS              | Mac OS 9.0, Mac OS 9.1, Mac OS 9.2, Mac OS X (10.1.2 a<br>novější)                                                                                                  |
| Modely          | iMac, iMac DV, Power Mac G3 (Blue & White), Power Mac G4<br>nebo novější, iBook, PowerBook G3 nebo novější; podporován<br>jsou pouze modely s vestavěnými USB porty |
| RAM             | 64 MB a více                                                                                                    |
| HD              | 25 MB pro instalaci, při běžícím softwaru Nikon View 5 je třeba<br>navíc 10MB volného prostoru plus ekvivalent dvojnásobku ka<br>pacity paměťové karty fotoaparátu  |
| Grafická karta  | 800 x 600 bodů a více; tisíce barev (doporučeny miliony barev                                                                                                    |
| Různé           | jednotka CD-ROM pro instalaci                                                                                                    |

Technické informace

164

# Index

| Symboly                                              | <b>AE-L, AF-L</b> 60, 124    | Časy závěrky 53, viz také      |            |
|------------------------------------------------------|------------------------------|--------------------------------|------------|
| <b>1</b> , <b>2</b> , <b>3</b> 104                   | AF Area Mode 110             | expoziční režimy               | $\bigcirc$ |
| <b>100</b> , <b>200</b> , <b>400</b> , <b>800</b> 70 | AF viz autotokus             | Cernobilý režim 100            | -          |
| Tlačítko 🔟 (mazání snímků)                           | Audio viz videosekvence;     | Cervena kontrolka              | nd         |
|                                                      | zvukove poznamky             | Cidio                          | lej        |
| Tlačítko 🞽 (korekce expozice)                        | Audiovizualni viz prenravani | D                              |            |
|                                                      | Auto Procketing 116 117      | Date                           |            |
| l lacitko 🖅 (zableskové                              | Auto Transfor 147 149        | DCF160                         |            |
| rezimy)                                              |                              | Delete 133 - 135               |            |
|                                                      | režimy citlivost             | Design Rule for Camera File    |            |
| Tlačítko (monitor) 22                                | Auto-Focus Mode              | systems viz DCF                |            |
| Tlačítko $\square$ (nřebrávací režim)                | Autofokus 111                | Digital Print Order Format viz |            |
| 27                                                   | continuous 111               | DPOF                           |            |
| Tlačítko 🛤 30                                        | single 111                   | Digital Tele 112               |            |
| Tlačítko 9                                           | Auto-Off 125                 | Disable Delete 131             |            |
| <b>□</b>                                             | Autoportrét viz monitor,     | Display Mode 122               |            |
|                                                      | samospoušť                   | Diouhe expozice                |            |
| 🐺, 👏, 🔺                                              | B                            | DPOF 146, 160                  |            |
| 🍹 , 🚯 , 💿 , 🖾 64                                     | Banka                        | E                              |            |
| 🔁,                                                   | spímků viz Saturation        | Exp. +/                        |            |
| 🕺 🖎 ( 🖾 ( 📲 🖁 / 📠 ( 🔜 (                              | Control www.ážení bílé barw  | Exposure Options 109           |            |
| 🏛, 🐵, 🐝, 🗋, 🙋, 🥅 ,                                   | BASIC 102                    | Expozice na čas viz dlouhé     |            |
| A - 48                                               | Baterie 10 - 11              | expozice                       |            |
| 🛃, 潇, 杰, 🛄 📤, 🏷, 92                                  | ukládání 153                 | Expoziční paměť 108,           |            |
| 면, · · · · · · · · · · · · · · · · · · ·             | Best Shot Selector98         | viz také <b>AE-Lock</b>        |            |
|                                                      | BKT viz expoziční řada       | Expoziční režimy 42 - 56       |            |
| <b>AU</b> , <b>U</b> , <b>UT</b> , <b>UT</b>         | Blokace zaostření 60,        | casova automatika              |            |
|                                                      | viz <b>AE-L /AF-L</b>        | flovibilaí programová          |            |
|                                                      | Brightness 99, 121           | automatika 52                  |            |
|                                                      | Jas monitoru viz jas         | clonová automatika 53          |            |
| <b>127</b> , <b>1</b>                                | snimku, viz <b>image</b>     | Externí blesk 150              |            |
| <b>1</b>                                             | Adjustment                   | -                              |            |
| <b>О-п</b> ,                                         | B35 VIZ Best SHOL Selector   | F                              |            |
| <b>M</b>                                             | С                            | FINE 102                       |            |
|                                                      | CF Card Format 128           | Fixed Aperture 113             |            |
| Δ                                                    | Citlivost70                  | Flexibilni programova          |            |
|                                                      | Clona 54, viz také expoziční | automatika viz expozicni       |            |
| A VIZ expozicili rezirily,<br>časová automatika      | režimy                       | rezimy, programova             |            |
|                                                      | CompactFlash™ viz            | Focus Confirmation 111         |            |
| snímků na televizoru                                 | pamétová karta               | Focus Options 110              |            |
| Adaptér pro kopírování                               | Continuous                   | Folders                        |            |
| diapozitivů 106 - 107                                | <b>Controls</b>              | Formátování viz paměťové       |            |
| Adresáře 137                                         | Ċ                            | kartv                          |            |
| AE Lock 60, 108                                      | Čas a datum viz Date         | Fotografické informace ke      |            |
| AE viz expoziční automatika                          | Čas B viz dlouhé expozice    | snímkům                        |            |
| AE-L viz AE Lock                                     |                              |                                |            |
|                                                      |                              | 100                            |            |

|                 | viz také <b>info.txt</b>    | Language14, 130             | Nekonečno viz zaostřovací          |
|-----------------|-----------------------------|-----------------------------|------------------------------------|
| $\bigcirc$      | FUNC 123                    | Lens                        | režimy; manuální                   |
| $\triangleleft$ | ц                           | N/L                         | zaostřování                        |
| In              | п                           | IVI                         | Nikon View 5 32 - 39               |
| de              | HI 102                      | M viz expoziční režimy,     | systémové požadavky 164            |
| ×               | Hide Image 144              | manuální expoziční režim    | <b>Noční krajina</b> 46            |
|                 | Histogram viz fotografické  | Makrosnímky viz Close-Up;   | <b>Noční portrét</b> 46            |
|                 | informace ke snímkům        | zaostřovací režimy          | Noise Reduction                    |
|                 | Hodiny-kalendář 15          | Malé kopie snímků           | NORMAL 101 - 102                   |
|                 | CH                          | Manuální zaostřování 61     | NR viz redukce šumu                |
|                 |                             | Mazání snímků               | NTSC viz Video Mode                |
|                 | Chybova hiaseni 158 - 159   | z menu přehrávacího         | •                                  |
|                 |                             | režimu 133 - 135            | 0                                  |
|                 | Image Adjustment 99         | v režimu celoobrazovkového  | Obrazové soubory79                 |
|                 | Image Augustinent           | přehrávání snímků           | jméno a typ79                      |
|                 | Image Sharpening 105        | v režimu zobrazení rychlého | <b>Ohňostroj</b> 47                |
|                 | Image Size 103              | náhledu snímku              | Omezovač otáčení                   |
|                 | Indikaca autofokusu Viz     | Menu fotoaparátu 81 - 148   | objektivu21                        |
|                 |                             | Menu přehrávacího režimu    | Opožděné spuštění                  |
|                 | Indikace připravenosti k    | (PLAYBACK) 133 - 148        | závěrky viz samospoušť             |
|                 |                             | Menu SET-UP 121 - 132       | D                                  |
|                 | zabiesku viz cerveria       | Menu snímacího režimu       |                                    |
|                 | Indikaco camospoučto 59     | (SHOOTING) 91 - 120         | P viz expoziční režimy,            |
|                 | Indikace samospouste 50     | Měření expoziceviz          | programová automatika              |
|                 | fotopparátu 18.26           | Metering                    | PAL 40, 130, viz také <b>Video</b> |
|                 | 1010aparatu                 | Metering                    | Mode                               |
|                 | Informace o zaostření viz   | Microdrive® viz paměťové    | Pamétová karta CF viz              |
|                 | Focus Confirmation:         | karty                       | pamétová karta                     |
|                 | fotografické informace ke   | Mikrofon, vestavěný 4, 78   | Pametová karta 12 - 13             |
|                 | spímkům                     | Monitor Options 122         | schvalene typy pametových          |
|                 | Informace viz fotografické  | Monitor 5, 6 - 7            | karet 151                          |
|                 | informace viz lotograficke  | jas 122                     | kapacita                           |
|                 | ISO viz citlivost           | indikace 6 - 7              | formatovani 129                    |
|                 | ISO VIZ CITIVOST            | určení výřezu snímku 22     | vkládání a vyjimání . 12 - 13      |
|                 | J                           | zapnutí a vypnutí           | ctení snímků z 27                  |
|                 | JPEG viz nastavení kvality  | Monochromatický režim viz   | Panorama Asistent 49               |
|                 | obrazu                      | černobílý režim, sépia      | Panorama Assist                    |
|                 | JPG viz obrazový soubor     | MOV Viz obrazové soubory,   | Panoramatický režim . 50 - 51      |
|                 | K                           | videosekvence               | Párty/interiér46                   |
|                 | ĸ                           | Multifunkční volič 5, 8     | Perspective                        |
|                 | Komprese viz kvalita obrazu | Multiple Exposure           | <b>Control</b> 140 - 142           |
|                 | Kontrast viz Image          | Muzeum                      | <b>Pláž/sníh</b> 46                |
|                 | Adjustment                  | _NL_                        | Pocitadio snímků                   |
|                 | Korekce expozice 69, 109    |                             | <b>Portret</b>                     |
|                 | Krytka objektivu9           | Nastavení dioptrické        | Print Set 145 - 146                |
|                 | Kvalita viz kvalita obrazu  | korekce8                    | Programová automatika viz          |
|                 |                             | Nejvyšši jasy snimku viz    | expoziční režimy                   |
|                 | Landssana 46                | totografické informace ke   | <b>Protect</b>                     |
|                 | 40 Lanuscape                | snímkům                     | Protisvetio                        |
|                 | 166                         | -                           | -                                  |

| Předblesk proti červeným<br>očímviz zábleskov                               |
|-----------------------------------------------------------------------------|
| Předsádkový<br>objektiv 106 - 10<br>Přehrávání snímků na<br>televizoru      |
| videosekvence                                                               |
| do počítače                                                                 |
| Příkazový volič viz voliteli<br>Příslušenství viz voliteli<br>příslušenství |
| Q<br>QuickTime viz videosekvend<br>QVGA viz Continuou<br>R                  |
| Reprodukce 2<br>Reset All 119 - 12                                          |
| <b>R</b><br>Řemínek<br>Řešení možných<br>problémů                           |
| S viz expoziční režin<br>clonová automati                                   |
| Saturation Control 10<br>Sépia 10<br>Seg Numbers 12                         |
| Shot Confirmation                                                           |
| Small Pic /5 - 76, 14                                                       |

|         | 10 ( X) 10 FC                       |                               |            |
|---------|-------------------------------------|-------------------------------|------------|
|         | Snimaci režimy 42 - 56              | Videosekvence                 |            |
| skové   | plně automatický režim 22           | přehrávání77                  | $\bigcirc$ |
| ežimy   | režimy P, S,A, M 52 - 56            | záznam68                      | $\backsim$ |
|         | motivové programy 44 - 49           | Volitelné příslušenství 150   | n          |
| - 107   | Soubory viz obrazové                | Vwážení bílé 92 - 94          | d          |
|         | soubory                             | řada snímků 117               | Xe         |
| 40      | Specifikace 161 164                 |                               |            |
|         | Specifikace 101 - 104               | Jennie vyvazeni               |            |
| z take  | Speediight Chtri 115                | zmareni referenchino bileno   |            |
| hledu   | Speedlight Opt 114 - 115            | předmětu94                    |            |
| nímku   | <b>Sport</b>                        | -W-                           |            |
| 77      | Synchronizační konektor viz         |                               |            |
| iledu   | externí blesk                       | VV VIZ ZOOM, INUKACE          |            |
| 30      | č                                   | VVB-BKT viz vyvazeni bile,    |            |
| 74      | 3                                   | expoziční řada                |            |
|         | Sirokoúhlý objektiv … viz LENS,     | Webové zdroje 154             |            |
| 147     | zoom                                | 7                             |            |
|         | Šum                                 |                               |            |
| 147     | т                                   | Zableskove rezimy 64 - 71     |            |
|         | 1                                   | Zaostření na blízké           |            |
| Nikon   | T viz indikace zoomu                | vzdálenosti 57, viz také      |            |
| ancfor  | Teleobjektiv viz <b>Lens</b> , zoom | manuální zaostřování          |            |
|         | TIF viz obrazové soubory            | Zaostření na nekonečno 57,    |            |
|         | TIFF viz kvalita obrazu             | viz také manuální             |            |
| liteine | Tlačítko FUNC 8                     | zaostřování                   |            |
| enstvi  | Tlačítko <b>MENU</b> 44, 88         | Zaostřovací pole 111          |            |
|         | Tlačítko <b>MF</b>                  | Zaostřovací režimy 57 - 61    |            |
|         | Tlačítko <b>MODE</b>                | Zaostřování viz autofokus:    |            |
| vence   | Tlačítko SMALL PIC 4 75             | zaostřovací pole: blokace     |            |
| luous   | Tlačítko snouště $A$ 24             | zaostření: zaostřovacírežimy: |            |
|         |                                     | manuální zaostřování          |            |
| 10      | U                                   | Západ dunco 46                |            |
| 120     | Ultra HS                            | Zapau Sunce                   |            |
| - 120   | Ultra HS viz Continuous:            | fotopparátu viz Auto Off      |            |
|         | adresáře                            | lotoaparatu Viz Auto Oli,     |            |
| 9       | LISB 131 -132 viz také              |                               |            |
|         | nřenos snímků do počítače           | Zeiena kontroika /, 24        |            |
| - 156   | User Setting 10/                    | Zoprazeni nahledů             |            |
| 150     | Úsvit/soumrak 40                    | snimkü                        |            |
|         | <b>USVIU SUUIIIAK</b>               | Zobrazení rychlého náhledu    |            |
| ežimv   | V                                   | snímku (Quick review) 28      |            |
| natika  | Variable Power 114                  | Zoom Options 112 - 113        |            |
| 58      | Velikost obrazu 103                 | Zoom                          |            |
| 100     | Volikost tičtěpých spímků 103       | tlačítka 4, 30, 62, 74        |            |
| 100     | Velikost usteriyon shiriku . 103    | digitální63                   |            |
| 100     | Veiikost Viz veiikost Obrazu        | indikace 22, 62 - 63          |            |
| 126     | vestaveny blesk                     | Zvukové poznámky 78           |            |
| 129     | vestaveny reproduktor 4,            | Liano te poznaniky            |            |
| . 127   | 77, 78                              |                               |            |
| - 139   | Video Mode 40, 130                  |                               |            |
| 6, 142  | Videorekordér viz přehrávání        |                               |            |
|         | snímků na televizoru                |                               |            |

167